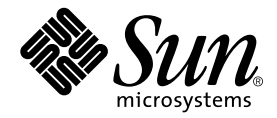

# Sun StorEdge<sup>™</sup> Component Manager 2.2 User's Guide

Sun Microsystems, Inc. 901 San Antonio Road Palo Alto, CA 94303-4900 U.S.A. 650-960-1300

Part No. 806-6647-10 April 2001, Revision A

Send comments about this document to: docfeedback@sun.com

Copyright 2001 Sun Microsystems, Inc., 901 San Antonio Road, Palo Alto, CA 94303-4900 U.S.A. All rights reserved.

This product or document is distributed under licenses restricting its use, copying, distribution, and decompilation. No part of this product or document may be reproduced in any form by any means without prior written authorization of Sun and its licensors, if any. Third-party software, including font technology, is copyrighted and licensed from Sun suppliers.

Parts of the product may be derived from Berkeley BSD systems, licensed from the University of California. UNIX is a registered trademark in the U.S. and other countries, exclusively licensed through X/Open Company, Ltd.

Sun, Sun Microsystems, the Sun logo, AnswerBook2, docs.sun.com, Solaris, Sun StorEdge, Jiro, Jini, Java 2, JDK and Sun Enterprise SyMON are trademarks, registered trademarks, or service marks of Sun Microsystems, Inc. in the U.S. and other countries. All SPARC trademarks are used under license and are trademarks or registered trademarks of SPARC International, Inc. in the U.S. and other countries. Products bearing SPARC trademarks are based upon an architecture developed by Sun Microsystems, Inc.

The OPEN LOOK and Sun<sup>™</sup> Graphical User Interface was developed by Sun Microsystems, Inc. for its users and licensees. Sun acknowledges the pioneering efforts of Xerox in researching and developing the concept of visual or graphical user interfaces for the computer industry. Sun holds a non-exclusive license from Xerox to the Xerox Graphical User Interface, which license also covers Sun's licensees who implement OPEN LOOK GUIs and otherwise comply with Sun's written license agreements.

Federal Acquisitions: Commercial Software—Government Users Subject to Standard License Terms and Conditions.

DOCUMENTATION IS PROVIDED "AS IS" AND ALL EXPRESS OR IMPLIED CONDITIONS, REPRESENTATIONS AND WARRANTIES, INCLUDING ANY IMPLIED WARRANTY OF MERCHANTABILITY, FITNESS FOR A PARTICULAR PURPOSE OR NON-INFRINGEMENT, ARE DISCLAIMED, EXCEPT TO THE EXTENT THAT SUCH DISCLAIMERS ARE HELD TO BE LEGALLY INVALID.

Copyright 2001 Sun Microsystems, Inc., 901 San Antonio Road, Palo Alto, CA 94303-4900 Etats-Unis. Tous droits réservés.

Ce produit ou document est distribué avec des licences qui en restreignent l'utilisation, la copie, la distribution, et la décompilation. Aucune partie de ce produit ou document ne peut être reproduite sous aucune forme, par quelque moyen que ce soit, sans l'autorisation préalable et écrite de Sun et de ses bailleurs de licence, s'il y en a. Le logiciel détenu par des tiers, et qui comprend la technologie relative aux polices de caractères, est protégé par un copyright et licencié par des fournisseurs de Sun.

Des parties de ce produit pourront être dérivées des systèmes Berkeley BSD licenciés par l'Université de Californie. UNIX est une marque déposée aux Etats-Unis et dans d'autres pays et licenciée exclusivement par X/Open Company, Ltd.

Sun, Sun Microsystems, le logo Sun, AnswerBook2, docs.sun.com, Solaris, Sun StorEdge, Jiro, Jini, Java 2, JDK et Sun Enterprise SyMON sont des marques de fabrique ou des marques déposées, ou marques de service, de Sun Microsystems, Inc. aux Etats-Unis et dans d'autres pays. Toutes les marques SPARC sont utilisées sous licence et sont des marques de fabrique ou des marques déposées de SPARC International, Inc. aux Etats-Unis et dans d'autres pays. Les produits portant les marques SPARC sont basés sur une architecture développée par Sun Microsystems, Inc. L'interface d'utilisation graphique OPEN LOOK et Sun™ a été développée par Sun Microsystems, Inc. pour ses utilisateurs et licenciés. Sun reconnaît les efforts de pionniers de Xerox pour la recherche et le développement du concept des interfaces d'utilisation visuelle ou graphique pour l'industrie de l'informatique. Sun détient une licence non exclusive de Xerox sur l'interface d'utilisation graphique Xerox, cette licencies de Sun qui mettent en place l'interface d'utilisation graphique OPEN LOOK et qui en outre se conforment aux licences écrites de Sun.

LA DOCUMENTATION EST FOURNIE "EN L'ETAT" ET TOUTES AUTRES CONDITIONS, DECLARATIONS ET GARANTIES EXPRESSES OU TACITES SONT FORMELLEMENT EXCLUES, DANS LA MESURE AUTORISEE PAR LA LOI APPLICABLE, Y COMPRIS NOTAMMENT TOUTE GARANTIE IMPLICITE RELATIVE A LA QUALITE MARCHANDE, A L'APTITUDE A UNE UTILISATION PARTICULIERE OU A L'ABSENCE DE CONTREFAÇON.

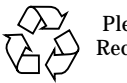

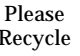

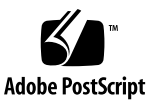

### Contents

1. Software Overview 1

Component Manager Features 2

Alarms 2

Remote Reporting 3

FRU Status and Properties 3

Subsystem Support 3

2. Features of the Browser Version of the Sun StorEdge Management Console 5

Management Console 6

- ▼ To Start the Sun StorEdge Management Console Browser Version 6
- ▼ To Change Web-Server Configuration 8

Port IDs 8

Browser Management Console Window Elements 9

Management Console Menu Bar 11

User Management Window 11

- ▼ Adding a User 12
- ▼ Editing a User Profile 13
- ▼ Deleting a User Profile 13

Alarm Viewer 14

▼ To View Alarm Viewer Entries 15

Log Viewer 17

▼ To Display Log Viewer Entries 17

Online Help 19

- ▼ To Use Online Help 19
- 3. Features of the GUI Version of the Sun StorEdge Management Console 21 Management Console 22
  - ▼ To Start the Component Manager GUI 22
  - ▼ To Resize a Component Manager GUI Pane 23

Management Console Toolbar 24

Alarm Viewer 25

▼ To View Alarm Viewer Entries 26

Log Viewer 28

To Display Log Viewer Entries 28
 Online Help 30

▼ To Use Online Help 30

#### 4. Configuring With Component Manager 33

Configuring Component Manager 33

Configuring the Remote Reporting Tab 33

- To Enable Remote Reporting 34
   Configuring the Component Manager Polling Tab 38
- ▼ To Disable All Polling 39
- ▼ To Enable All Polling 39
- To Customize Polling 40
   Configuring the Component Manager Maintenance Tab 41
- ▼ To Display the Component Manager Maintenance Tab 41
- ▼ To Select a Discovery Mode 42

Configuring the Sun StorEdge A5x00 Components 43

- ▼ To Set a Sun StorEdge A5x00 Name 43
   Changing Sun StorEdge A5x00 Hardware Polling 44
- ▼ To Customize Sun StorEdge A5*x*00 Polling 44

Configuring Sun StorEdge T3 Components 46

- ▼ To Set Sun StorEdge T3 System Property Values 46
- ▼ To Set Unit Polling Properties 49
- ▼ To Set Fibre SCSI Port Properties 50
   Using LUN Operations 51
- ▼ To Create a LUNs 51
- ▼ To Initialize a LUN 55
- ▼ To Mount a LUN 57
- ▼ To Delete a LUN 58
- ▼ To Clear LUN Statistics 58
- ▼ To Unmount a LUN 58

#### 5. Monitoring With Component Manager 61

Monitoring Component Manager 62

Component Status 62

Discovery Rules 63

Monitoring the Sun StorEdge A5*x*00 Enclosure 64

- ▼ To Display the Sun StorEdge A5x00 Properties 64
   Sun StorEdge A5x00 FRU Summary 65
   Sun StorEdge A5x00 Rules 67
- ▼ To Display Sun StorEdge A5x00 Disk Properties 67
   Disk Rules 69

File Monitoring 69

▼ To Display Sun StorEdge A5x00 GBIC Properties 70
 GBIC Rules 72

File Monitoring 72

Alarm Progression 72

- ▼ To Display Sun StorEdge A5x00 Power Supply Properties 73
   Power Supply Rules 74
- ▼ To Display Sun StorEdge A5x00 Temperature Properties 74
   Temperature Rules 75
- ▼ To Display Sun StorEdge A5x00 Fan Properties 75
   Fan Rules 76
- ▼ To Display Sun StorEdge A5x00 Loop Properties 77 Loop Rules 77
- ▼ To Display Sun StorEdge A5x00 Backplane Properties 78
   Backplane Rules 79
- ▼ To Display Sun StorEdge A5x00 Interface Board Properties 79 Interface Board Rules 80
- To Display Sun StorEdge A5x00 Motherboard Properties 81
   Motherboard Rules 81

Monitoring the Sun StorEdge T3 Array 82

- To Display Sun StorEdge T3 System Properties 82
   System Rules 86
- To Display Sun StorEdge T3 Unit Properties 86
   Unit Summary 88
   Unit Rules 88
- ▼ To Display Sun StorEdge T3 Disk Properties 88
   Disk Rules 90
- ▼ To Display Sun StorEdge T3 LUN Properties 90
   LUN Rules 93
- ▼ To Display Sun StorEdge T3 Interconnect Card Properties 93

Interconnect Card Rules 95

- To Display Sun StorEdge T3 Power Module Properties 95
   Power Module Rules 97
- To Display Sun StorEdge T3 Controller Properties 97
   Controller Rules 99
- ▼ To Display Sun StorEdge T3 Fibre SCSI Port Properties 99
   Fibre SCSI Rules 102

Monitoring Switches 102

▼ To Launch SANSurfer Switch Manager Software 102

Monitoring the RAID HBA Controller 104

▼ To Launch Sun Storage Software 104

#### 6. Controlling With Component Manager 107

Controlling the Sun StorEdge A5x00 Enclosure 107

- ▼ To Control Disks 107
- ▼ To Control Backplanes 110

Controlling the Sun StorEdge T3 Array 112

▼ To Control the Sun StorEdge T3 Controller 112

#### 7. Diagnosing With Component Manager 115

Testing a Sun StorEdge T3 Array 115

- ▼ To Test Sun StorEdge T3 Disk Array Health 116
- ▼ To Test Sun StorEdge T3 Interconnect (Loop) Cards and Cables 118
- ▼ To Test Sun StorEdge T3 Disk Array LUNs 120
- ▼ To Abort a Diagnostic Test 122

Viewing Diagnostic Results 124

Physical View Diagnostic Table 124

- ▼ To Remove Diagnostic Table Entries 125
- ▼ To Display Test History Details 125

- ▼ To Display the Syslog Message Viewer 126
- ▼ To Filter Syslog Message Viewer Entries 127
- ▼ To Display Individual Syslog Entries 128

#### 8. Troubleshooting 129

Error Messages 130

Download Correct HTML Files 130

Description 130

User Action 130

Station Connection 131

Description 131

User Action 131

Common Problems 132

Remote Reporting 132

User Action 132

Too Many Email Messages or Alarms 132

User Action 132

Powering Off Disks 133

User Action 133

Full Disk in Log Directory 133

User Action 133

Sun StorEdge Management Console Does Not Launch 133

User Action 133

Splash Screen Appears Followed by a Dialogue Box 134

User Action 134

Panel in Browser Version Fails to Load 135

User Action 135

Stopping and Starting the Component Manager Daemons 135

- ▼ To Stop and Start the Component Manager Daemons in the Solaris Operating Environment 135
- ▼ To Stop and Start the Component Manager Daemons in the Microsoft NT Operating Environment 136

Verify Messages 143

Offline Diagnostic Messages 151

### Preface

The Sun StorEdge Component Manager 2.2 User's Guide provides instructions for operating the Sun StorEdge<sup>™</sup> Component Manager software.

### Before You Read This Book

For the latest Component Manager information, see the Sun StorEdge Component Manager 2.2 Release Notes.

## How This Book Is Organized

Chapter 1 provides an overview of the software.

**Chapters 2 and 3** describes the features of the Component Manager graphical user interface.

**Chapters 4, 5, 6** and **7** provide information on how to operate the key components of the software.

Chapter 8 describes scenarios in which troubleshooting may be required.

Appendix A lists the types of diagnostic messages.

## Using UNIX Commands

This document may not contain information on basic UNIX<sup>®</sup> commands and procedures such as shutting down the system, booting the system, and configuring devices.

See one or more of the following for this information:

- AnswerBook2<sup>TM</sup> online documentation for the Solaris<sup>TM</sup> operating environment
- Other software documentation that you received with your system

# **Typographic Conventions**

#### TABLE P-1

| Typeface  | Meaning                                                                        | Examples                                                                                                    |
|-----------|--------------------------------------------------------------------------------|----------------------------------------------------------------------------------------------------|
| AaBbCc123 | The names of commands, files,<br>and directories; on-screen<br>computer output | Edit your .login file.<br>Use 1s -a to list all files.<br>% You have mail.                                                        |
| AaBbCc123 | What you type, when<br>contrasted with on-screen<br>computer output            | % <b>su</b><br>Password:                                                                                                    |
| AaBbCc123 | Book titles, new words or terms,<br>words to be emphasized                     | Read Chapter 6 in the <i>User's Guide</i> .<br>These are called <i>class</i> options.<br>You <i>must</i> be superuser to do this. |
|           | Command-line variable; replace with a real name or value                       | To delete a file, type rm <i>filename</i> .                                                                                       |

## **Shell Prompts**

#### TABLE P-2

| Shell                                 | Prompt        |
|---------------------------------------|---------------|
| C shell                               | machine_name% |
| C shell superuser                     | machine_name# |
| Bourne shell and Korn shell           | \$            |
| Bourne shell and Korn shell superuser | #             |

## **Related Documentation**

| Table P-3         |                                                                                                    |             |  |  |  |
|-------------------|----------------------------------------------------------------------------------------------------|-------------|--|--|--|
| Application       | Title                                                                                                    | Part Number |  |  |  |
| Installation      | Sun StorEdge Component Manager 2.2 Installation<br>Guide For the Solaris Operating Environment                 | 806-6645    |  |  |  |
| Installation      | Sun StorEdge Component Manager 2.2 Installation<br>Guide For the Microsoft Windows NT Operating<br>Environment | 806-6646    |  |  |  |
| Release           | Sun StorEdge Component Manager 2.2 Release Notes                                                               | 806-6648    |  |  |  |
| Help              | Sun StorEdge Component Manager Online Help                                                                     |             |  |  |  |
| Installation/User | Switch Management Installer's/User's Manual                                                                    | 875-1890    |  |  |  |
| Installation/User | SANbox-8 Fibre Channel Switch Installer's/User's<br>Manual                                                     | 875-1881    |  |  |  |

## **Accessing Sun Documentation Online**

The docs.sun.com<sup>sm</sup> web site enables you to access Sun technical documentation on the Web. You can browse the docs.sun.com archive or search for a specific book title or subject at:

http://www.sun.com/products-n-solutions

## **Ordering Sun Documentation**

Fatbrain.com, an Internet professional bookstore, stocks select product documentation from Sun Microsystems, Inc.

For a list of documents and how to order them, visit the Sun Documentation Center on Fatbrain.com at:

```
http://www.fatbrain.com/documentation/sun
```

## Sun Welcomes Your Comments

Sun is interested in improving its documentation and welcomes your comments and suggestions. You can email your comments to Sun at:

docfeedback@sun.com

Please include the part number (806-6647-10) of your document in the subject line of your email.

### Software Overview

This chapter discusses the features of the Sun StorEdge Component Manager software and includes the following topics:

- "Component Manager Features" on page 2
  - "Alarms" on page 2
  - "Remote Reporting" on page 3
  - "FRU Status and Properties" on page 3
- "Subsystem Support" on page 3

## **Component Manager Features**

Component Manager provides the monitoring and management of one or more Sun StorEdge A5x00 subsystem and Sun StorEdge T3 array components that are managed by a host. It provides a web browser or a graphical user interface (GUI) to display the status and associated properties of field-replaceable units (FRUs).

**Note** – Sun StorEdge A5000, Sun StorEdge A5100, and Sun StorEdge A5200 subsystems are referred to collectively as Sun StorEdge "A5*x*00" enclosures within this document.

The software also enables you to perform control directives on some of the FRUs (for example, powering down a disk on a Sun StorEdge A5x00 subsystem). In addition, Component Manager constantly monitors the Sun StorEdge A5x00 and Sun StorEdge T3 component FRUs and provides alarm notification and remote reporting (by means of email, files, and system logging) upon detection of abnormal activities or conditions within a designated storage component. Component Manager facilitates the health monitoring of your Sun StorEdge A5x00 and Sun StorEdge T3 storage components while notifying you of potential hardware abnormalities.

The following are key features provided by Component Manager:

- Alarm notification
- Remote reporting
- Viewing of FRU status and properties
- Configuration of storage components
- Physical view images of Sun StorEdge T3 subsystem
- Sun StorEdge T3 disk array LUN configuration
- Sun StorEdge T3 disk array offline diagnostics
- Ability to launch switch management software
- Ability to launch RAID HBA management software

#### Alarms

*Alarms* are a means of notification that a problem may need to be resolved, depending on its degree of severity. An alarm corresponds to informational or exceptional management conditions (such as a monitored value exceeding a specified threshold) and may require your interaction. For details on alarms and viewing alarms, see "Alarm Viewer" on page 14 for the browser version and "Alarm Viewer" on page 25 for the GUI version.

#### **Remote Reporting**

*Remote reporting* is a Component Manager feature that enables you to designate recipients for various levels of alarms according to severity. Remote reporting also allows you to specify files and file path names to accept alarm messages. For details on how to use remote reporting, see "Configuring the Remote Reporting Tab" on page 33.

#### **FRU Status and Properties**

Component Manager monitors your FRUs through the Health tab, which enables you to view the properties and status of selected hardware components. A typical example of health monitoring may include checking the size and current status of a disk. For details on monitoring FRUs and viewing status and properties, see "Monitoring With Component Manager" on page 61.

### Subsystem Support

This version of Component Manager supports the Sun StorEdge A5000, Sun StorEdge A5100, and Sun StorEdge A5200 subsystems, in addition to the Sun StorEdge T3 arrays. It operates under the Solaris<sup>™</sup> 2.6, Solaris 7, and Solaris 8 environments and version 4.0 of Microsoft NT.

## Features of the Browser Version of the Sun StorEdge Management Console

This chapter describes the components and features of the browser-based Sun StorEdge Component Manager graphical user interface, known as the *Sun StorEdge Management Console*.

- "Management Console" on page 6
- "Management Console Menu Bar" on page 11
- "User Management Window" on page 11
- "Alarm Viewer" on page 14
- "Log Viewer" on page 17
- "Online Help" on page 19

## Management Console

You can navigate to Sun StorEdge applications by using the Management Console. The Console provides a browser interface that enables you to navigate through the Component Manager features and functions. The browser version can be used with Netscape Communicator (version 4.*x* or newer) or Internet Explorer (version 5.5 or newer).

- "To Start the Sun StorEdge Management Console Browser Version" on page 6
- "To Change Web-Server Configuration" on page 8
- "Browser Management Console Window Elements" on page 9

### ▼ To Start the Sun StorEdge Management Console Browser Version

#### 1. Determine port ID.

You can determine the port ID with the following:

```
# cd /usr/opt/SUNWesm/sbin
# ./esm_configweb -s
esm_configweb: Status for the esm_detached or esm_embedded web server.
esm_detached is completely configured in the /etc directory.
esm_detached is completely configured in the package contents database.
esm_embedded is not configured in the /etc directory.
esm_embedded is not configured in the package contents database.
/etc/opt/SUNWesm/www/conf/server.xml is configured with non-secure port ID:8180
/etc/opt/SUNWesm/www/conf/server.xml is configured with secure port ID: 8443
```

2. After the Component Manager daemons have been started (see the Sun StorEdge Component Manager 2.2 Installation Guide for your environment), browse Component Manager by one of the two methods below. • For a secure web server, enter a URL with the following format in a browser:

https://nodename.domain:port\_number/login

An example with the default port number would be:

https://happy.japan:8443/login

• For a non-secure web server, enter a URL with the following format in a browser:

http://nodename.domain:port\_number/login

An example with the default port number would be:

http://happy.japan:8180/login

3. Enter login and password provided by your system administrator.

| Sun.<br>microsystems                          |
|-----------------------------------------------|
| Sun StorEdge <sup>TM</sup> Management Console |
| Login ID:   Password:   I.                    |

4. Click Login.

#### ▼ To Change Web-Server Configuration

• After you've successfully installed the browser (web-server) version of Component Manager, you can change the web-server, port, or administrator password with the esm\_configweb utility.

```
# cd /usr/opt/SUNWesm/sbin
# ./esm_configweb -h
esm_configweb: INFO: Usage: esm_configweb [options]
Where options can be:
    -c or -configure the WEBSERVER esm_detached or esm_embedded
    -p or -port the PORTVALUE for the non-secure web server to use
    -P or -PORT the PORTVALUE for the secure web server to use
    -A or -adminpasswd initial PASSWD for the web server administrator
    -u or -unconfigure the esm_detached and esm_embedded web server
    -s or -status about the sm_detached and esm_embedded web server
    -h or -help usage
```

**Note** – When configuring administrator password for the browser (web-server) version, do not use a **\$** or a **#** in the password.

#### Port IDs

When reconfiguring port IDs, consider the following:

- Using a port ID of 0 will disable listening on the non-secure or secure port ID.
- Valid port IDs are between 2 to 65535.
- Recommended port IDs are between 1024 to 65535.

**Note** – Do not use a reserved system port. Check the /etc/services file for reserved ports.

### Browser Management Console Window Elements

FIGURE 2-1 shows an example of the Console main window in a browser, and TABLE 2-1 provides descriptions of the main window elements.

| Loc                                        | ation                  | Mar<br>app                                    | agement<br>lication tab                | S                                                               | Menu ba                     | ar                 |                     |    |
|--------------------------------------------|------------------------|-----------------------------------------------|----------------------------------------|-----------------------------------------------------------------|-----------------------------|--------------------|---------------------|----|
| Sun. Ster E                                | lge** Managemen        | r Causale                                     | <u>Ua</u> r                            | na 🤚 Alam Viewa                                                 | Lee View                    | st i Abest         | i Hale i Leer       |    |
| Ead                                        | Location: vik-         | -1500e                                        |                                        |                                                                 |                             |                    |                     |    |
| Component Manger                           | Hesi                   | 1k.                                           |                                        |                                                                 |                             |                    |                     |    |
|                                            |                        | Host Type                                     | Hostname                               | Station Name                                                    | Realm                       | Status             |                     |    |
|                                            |                        | WebServer                                     | v4u-3500e                              | WWWStatian                                                      | StoreX                      | UP                 |                     |    |
|                                            |                        | MCStation.                                    | v4u-3500e                              | MC Station                                                      | StoreX                      | UP                 |                     |    |
| Pane                                       |                        |                                               |                                        |                                                                 |                             |                    | Application<br>Pane | on |
| Alaras                                     | Loga                   |                                               |                                        | Ot Ot (                                                         | 1 00                        | 0                  | 0                   |    |
| Time Stamp Sevenity<br>12/05/0000 04 30 AM | Category (as ratagory) | Jam: Description - 3<br>sake error Pro ID 143 | System 13-1 (172.2<br>pcs2, Madel 300- | Aloca Messoge<br>(0.68.148) - Unit-mit<br>1454-D1(50), Seriel F | -2 - Power-1<br>kader 01163 | dadole-2 () :<br>S | The FRU has         |    |
| / Alarm<br>Tab                             | Log<br>Tab             |                                               |                                        |                                                                 | Alarn<br>(Aları             | n status<br>m Bar) | buttons             |    |

FIGURE 2-1 Browser Version of the Management Console Main Window

| Window Element                 | Description                                                                                                    |
|--------------------------------|----------------------------------------------------------------------------------------------------|
| Navigation Pane                | Shows the component for which the Console is running, and also<br>displays the individual components. The browser version contains a<br>Find link for locating components by name. |
| Menu Bar                       | Browser version only. See "User Management Window" on page 11.                                                                                                    |
| Location                       | Selected object in Navigation Pane.                                                                                                    |
| Management<br>application tabs | Four tabs including: Health, Control, Configuration and Diagnose (see Chapters 4, 5, 6 and 7).                                                                                     |
| Alarm status buttons           | Show the number of alarms active at a particular alarm level. Click<br>a button to display the Alarm Viewer popup window for more<br>information about the alarms.                 |
| Application Pane               | Displays application tabs and subpanes.                                                                                                    |
| Alarm Tab                      | Displays recent alarm entries. See "Alarm Viewer" on page 14 for more information about Alarm Tab columns.                                                                         |
| Log Tab                        | Displays recent log entries. See "Log Viewer" on page 17 for more information about Log Tab columns.                                                                               |

 TABLE 2-1
 Management Console and Component Manager Window Elements

## Management Console Menu Bar

The browser version Menu Bar (FIGURE 2-2) has eight items as described in TABLE 2-2.

| <u>Users</u>   <u>Alarm Viewer</u>   <u>Loq Viewer</u>   <u>Ab</u> | <u>out   Help   Loqout</u> |
|--------------------------------------------------------------------|----------------------------|
|--------------------------------------------------------------------|----------------------------|

FIGURE 2-2 Management Console Browser Menu Bar

| TABLE 2-2 Management Console Browser Menu Bar Item |
|----------------------------------------------------|
|----------------------------------------------------|

| Name         | Clicking This Icon:                                                           |
|--------------|-------------------------------------------------------------------------------|
| Users        | Displays User Management window. See "User<br>Management Window" on page 11.  |
| Alarm Viewer | Displays the Alarm Viewer window. See "Alarm Viewer" on page 14.              |
| Log Viewer   | Displays the Log Viewer window. See "Log<br>Viewer" on page 17".              |
| About        | Displays software versions.                                                   |
| Online Help  | Displays online help for Component Manager. See<br>"Online Help" on page 19". |
| Logout       | Exits the Management Console.                                                 |
| Print        | Prints window data.                                                           |
| Close        | Closes the pop-up window.                                                     |

### **User Management Window**

This browser-only pop-up window enables an administrator to manage user access. Regular users will not have this option.

- "Adding a User" on page 12
- "Editing a User Profile" on page 13
- "Deleting a User Profile" on page 13
- To display the User Management window, click Users in the Menu Bar

### ▼ Adding a User

1. Click Add.

| alimin. Administrator. Yes.<br>httpp: Administrator. Yes.<br>throdie. Administrator. Yes.<br>Verify<br>Role. Administrator - | alimin. Administrator. Yes.<br>httpp: Administrator. Yes.<br>throdis. Administrator. Yes.<br>Verity<br>Role: Administrator.<br>Enabled Yes = | User Name | Role           | Enabled | User Name             |
|----------------------------------------------------------------------------------------------------|----------------------------------------------------------------------------------------------------|-----------|----------------|---------|-----------------------|
| istripp. Administrator. Yes. Passward Linearia. Administrator. Yes. Verify Linearia. Administrator -                         | istripp. Administrator. Yes. Passward L<br>throdie. Administrator. Yes. Verify L<br>Raiz. Administrator -<br>Enabled Yes -                   | simin.    | Administrator. | Yes.    |                       |
| Tarodon, Administrator, Yea.<br>Verify<br>Role: Administrator -                                                              | Tanda, Administrator Yes<br>Role Administrator -<br>Enabled Yes -                                                                            | ktriup.   | Administrator. | Yes     | Passward              |
| Reiz Administrator                                                                                                    | Role Administrator -<br>Enabled Yes -                                                                                                    | thredic.  | Administrator. | Yes     | Verity                |
| Role: Administrator a                                                                                                    | Enshied Yes                                                                                                    |           |                |         |                       |
|                                                                                                    | Enabled Yes -                                                                                                    |           |                |         | Role Administrator at |
|                                                                                                    |                                                                                                    |           |                |         | Enabled Yes -         |
| Enabled Yes -                                                                                                    |                                                                                                    |           |                |         | Juge Cancel           |

#### 2. Enter user information

- a. Enter User Name
- b. Enter Password.
- c. Verify Password.

Make the same entry as the Password field.

d. Select role

An administrator can administrate users. Users cannot administrate users or administrators.

e. Select Enabled status.

"Yes" allows the user access. "No" does not allow access but saves the user information.

3. Click Add.

### ▼ Editing a User Profile

1. Select the user from the User Name column.

| <u>Sun</u> | San Sh | or Edge <sup>nne</sup> Mona | gement Console | - User Management | Print Glose |
|------------|--------|-----------------------------|----------------|-------------------|-------------|
| liser      | Name   | Role                        | Enabled        | Delete            | Add Edg     |
| attri      | 1      | Administrator.              | Yes            |                   |             |
| istripp    |        | Administrator.              | Yes.           |                   |             |
| threat     | 2      | <u>Administrator</u>        | Yes            |                   |             |
|            |        |                             |                |                   |             |
|            |        |                             |                |                   |             |

- 2. Click Edit.
- 3. Modify the user profile entries
- 4. Click Save.

### ▼ Deleting a User Profile

- 1. Select the user from the User Name column.
- 2. Click Delete.

## Alarm Viewer

The Alarm Bar displays the alarm summary for the Management Console. Alarms are sorted into six categories, as shown in TABLE 2-3.

**Note** – When the system is rebooted all, Alarms that have not been addressed (that is, deleted with the alarm viewer prior to reboot) are retained. The email notification of these alarm events is also regenerated.

| lcon | Name         | Description                                                                                                    |
|------|--------------|----------------------------------------------------------------------------------------------------|
| 0    | DOWN         | The monitored object itself is not responding (that is, it is "down").                                                                                                    |
| 2    | UNKNOWN      | Immediate corrective action might be required.                                                                                                    |
| 0    | CRITICAL     | The monitored object has entered a CRITICAL state, and immediate corrective action might be required.                                                                                                    |
| 0    | ALERT        | The monitored object has entered an ALERT state, and immediate corrective action might be required.                                                                                                    |
|      | CAUTION      | The monitored object has entered a CAUTION state. Some of these alarms might be of an informational nature.                                                                                                    |
| ×    | OFF/DISABLED | The monitored object has entered an OFF/DISABLED<br>state, and immediate corrective action might be required.<br>(The counter for this category is only incremented by the<br>Sun Management Center and not by Component<br>Manager.) |

#### TABLE 2-3 Alarm Viewer Icons

#### ▼ To View Alarm Viewer Entries

## 1. Click one of the Alarm Status buttons in the Alarm Bar or Alarms in the browser Menu bar.

The Alarm Viewer window is displayed, showing the Component Manager alarm messages that reflect the level of severity of the button you have chosen. The number of outstanding alarms for each level is designated on each button.

You can view the alarms in the language in which the alarms were generated, regardless of the locale where your Management Console is running, by selecting the "View alarms in the originating language" checkbox in the upper right corner of the window.

| Sun St                                                                                                    | scape: Sun<br>or£dge™ Ma | StorEdge(TM) Mana<br>nagement Console – Ala | agement Console – Alarm Viewer   r<br>rm Viewer Erint   Close |  |  |
|----------------------------------------------------------------------------------------------------|--------------------------|---------------------------------------------|---------------------------------------------------------------|--|--|
| Sort by Time Stamp   Begin Date January   January 1   I January 5   Z001 10   I January 5   Z001 10   I Severity Any   Category Component Manager   Message I   Maximum alarms<br>to be netrieved: |                          |                                             |                                                               |  |  |
| Time Stamp                                                                                                    | Severity                 | Category                                    | Alarm Message                                                 |  |  |
| 01/05/2001 10:15AM                                                                                                    | Alert                    | Component Manager.                          | Component Manager could not locate the "hosts" file.          |  |  |
| 01/05/2001 10.15AM                                                                                                    | Ø. Alert.                | Component Manager.                          | Component Manager could not locate the "hosts" file.          |  |  |
| 01/04/2001 03:02PM                                                                                                    | Alert.                   | Component Manager.                          | Component Heneser could not locate the "hosts" file           |  |  |
| 01/04/2001 03:02PM                                                                                                    | Akrt.                    | Component Manager.                          | Component Menager could not locate the "hosts" file.          |  |  |
| 01/04/2001 03.01PM                                                                                                    | Abrt.                    | Component Manager.                          | Component Manager could not locate the "hosts" file.          |  |  |
| 01/04/2001.03.01PM                                                                                                    | Aiert                    | Component Manager.                          | Component Manager could not locate the "hosts" file           |  |  |
|                                                                                                    |                          |                                             |                                                               |  |  |

FIGURE 2-3 Alarm Viewer Window

#### 2. Select sort criteria.

Select the Sort By category via the pull-down menu and click Apply Filter.

- 3. View specific messages or a range of messages.
  - a. Enter the applicable values in each field.
  - b. Click Apply Filter.
- 4. Remove alarms that you have already addressed.
  - To remove all alarms, click Select All Rows and then click Remove Alarms
  - To remove an individual alarm, click on the message and then click Remove Alarms.

### Log Viewer

Component Manager logs an entry for each monitoring or control operation performed, including failed operations. You can view these log messages in the Log Viewer window (see FIGURE 2-4).

#### ▼ To Display Log Viewer Entries

- 1. Click Log Viewer on the Menu bar.
- 2. Select filter criteria.
  - a. Select entry via the pull-down Category menu.
  - b. Click Apply Filter.
- 3. View specific messages or a range of messages.
  - a. To search for and view a specific message or range of messages categorized by date, severity, category, or message string, enter the applicable values in each field. (For the GUI version, be sure the box next to each field you are editing has been checked).
  - b. Click Apply Filter.

| Sun StorEdge <sup>194</sup> Management Console - Log Varwer Pia                                                                                          |                   |                                                                                                    |  |  |
|----------------------------------------------------------------------------------------------------|-------------------|----------------------------------------------------------------------------------------------------|--|--|
| Begin Date Jamary I I I 1998 Of I I I PM I   End Date December I I I 2000 I Of I I I PM I   Category Any I   Message I   Maximum logs to be retrieved IS |                   |                                                                                                    |  |  |
| The Storp                                                                                                    | Category          | Log Meesage                                                                                                    |  |  |
| 12/11/2000 05:59:34                                                                                                    | SYMONDAQ          | Server: Listening on port # 4555                                                                                     |  |  |
| 12/11/2000 03:59:33                                                                                                    | No Category       | Pathne to hydrate sheat OID(14-384) (3965572, jwn-8366-all ed44425 HealthMChap)                                      |  |  |
| 12/11/2000 05:55:50                                                                                                    | SYMONDAQ          | Server: Listnaing on port # 4555                                                                                     |  |  |
| 12/11/2000 04:50:59                                                                                                    | SYMONDAQ          | Server: Listening on port # 4555                                                                                     |  |  |
| 1211/2000 03:18:58                                                                                                    | SYMONDAQ          | Server: Listening on port # 4555                                                                                     |  |  |
| 12/11/2000 03:54:58                                                                                                    | SYMONDAQ          | Server: Listening on port # 4555                                                                                     |  |  |
| 12/11/0000 02:59:49                                                                                                    | SYMONDAQ          | Server: Listning on port # 4555                                                                                      |  |  |
| 12/11/2000 02:54:46                                                                                                    | SYMONDAQ          | Server: Listnaing on port # 4555                                                                                     |  |  |
| 1211/2000 02:53:55                                                                                                    | Component Manager | The compensation installed and an error conditions are known. PraID: of str, Model 375-0084-02-7-19, Sense 011900    |  |  |
| 12/11/2000 02 59 20                                                                                                    | Component Manager | The component is installed and as error conditions are known. Fra ID: n200, Model 375-0084-02-1-39, Sense 011979     |  |  |
| 12/11/2000 02:52:88                                                                                                    | Component Monoger | The component is installed and as error conditions are known. Firs ID: of ex, Model 373-0084-02-1-39, Same<br>011900 |  |  |
| 12/11/2000 02:52:20                                                                                                    | Component Meneger | The component is metalled and an error conditions are known. Fre ID: 12/12, Model S75-0084-02-1-19, Sans<br>011979   |  |  |
| 12/11/2000 02 51 55                                                                                                    | Component Manager | The rangement is installed and as error conditions are known. Fra ID: ul str, Model 375-0084-02-J-39, Sens 011900    |  |  |
|                                                                                                    |                   | Refresh Table                                                                                                    |  |  |

FIGURE 2-4 Log Viewer Window

## **Online Help**

Online Help provides details to assist your operation of the Management Console and Component Manager functions.

### ▼ To Use Online Help

#### 1. Click Help in the Menu bar.

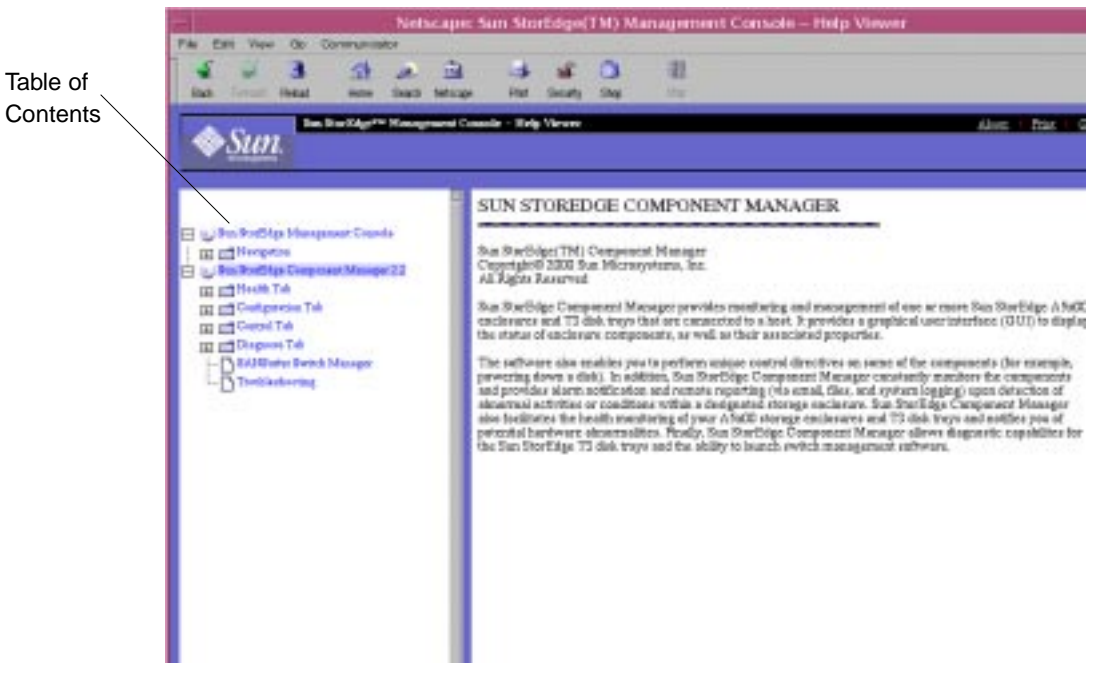

FIGURE 2-5 Online Help Window

2. Click any designated topic icon within the Table of Contents pane to view details about that topic.
# Features of the GUI Version of the Sun StorEdge Management Console

This chapter describes the components and features of the Sun StorEdge Component Manager graphical user interface, known as the *Sun StorEdge Management Console*.

- "Management Console" on page 22
- "Management Console Toolbar" on page 24
- "Alarm Viewer" on page 25
- "Log Viewer" on page 28
- "Online Help" on page 30

# Management Console

You can navigate to Sun StorEdge applications by using the Management Console. The Console provides a graphical user interface (GUI) that enables you to navigate through the Component Manager features and functions.

### ▼ To Start the Component Manager GUI

See the *Sun StorEdge Component Manager Installation Guide* to ensure that the Component Manager daemons are running before you start Component Manager.

#### 1. Become root.

#### 2. Start the Component Manager GUI:

# /usr/opt/SUNWesm/bin/esm\_gui &

FIGURE 3-1 shows an example of the Console main window as it appears in the GUI. TABLE 3-1 provides descriptions of the main window elements.

| Window Element                 | Description                                                                                                    |
|--------------------------------|----------------------------------------------------------------------------------------------------|
| Navigation Pane                | Shows the component for which the Console is running, and also<br>displays the individual components. The browser version contains a<br>Find link for locating components by name. |
| Toolbar                        | GUI version only. See "Management Console" on page 22.                                                                                                    |
| Expanders                      | Enables let you expand or collapse the size of the pane with one mouse click (GUI version only).                                                                                   |
| Location                       | Selected object in the Navigation Pane.                                                                                                    |
| Management<br>application tabs | Four tabs including: Health, Control, Configuration and Diagnose (see Chapters 4, 5, 6 and 7).                                                                                     |
| Alarm status<br>buttons        | Show the number of alarms active at a particular alarm level. Click a button to display the Alarm Viewer pop-up window for more information about the alarms.                      |
| Pane divider                   | Enables you to adjust the size of the pane.                                                                                                    |
| Application Pane               | Displays application tabs and subpanes.                                                                                                    |

TABLE 3-1 Management Console and Component Manager Window Elements

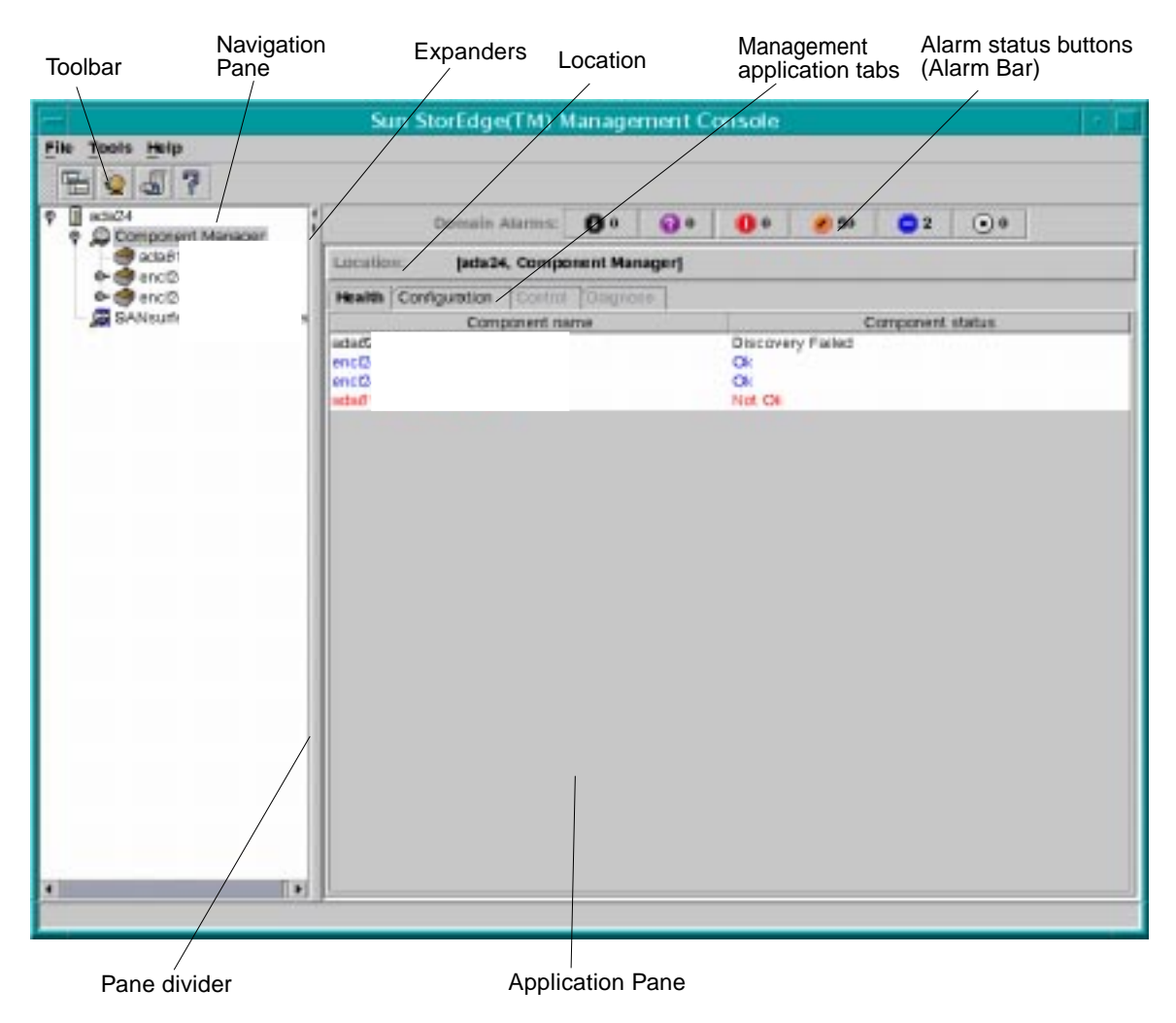

FIGURE 3-1 GUI version Management Console Main Window

### ▼ To Resize a Component Manager GUI Pane

1. Drag a pane divider with the left mouse button.

#### 2. Move the pane divider to the right or left to resize a pane.

Alternately, click the expanders at the top of the dividers.

# Management Console Toolbar

The GUI version Toolbar has four icons, as described in TABLE 3-2.

| TABLE 3-2 | Management | Console | Toolbar | Icons |
|-----------|------------|---------|---------|-------|
|-----------|------------|---------|---------|-------|

| lcon | Name         | Clicking This Icon:                                                           |
|------|--------------|-------------------------------------------------------------------------------|
|      | New Window   | Launches another Management Console window (GUI version only).                |
| Q    | Alarm Viewer | Displays the Alarm Viewer window. See "Alarm Viewer" on page 25".             |
|      | Log Viewer   | Displays the Log Viewer window. See "Log Viewer" on page 28".                 |
| ŝ    | Online Help  | Displays online help for Component Manager. See<br>"Online Help" on page 30". |

## **Alarm Viewer**

The Alarm Bar displays the alarm summary for the Management Console. Alarms are sorted into six categories, as shown in TABLE 3-3.

**Note** – When the system is rebooted all, Alarms that have not been addressed (that is, deleted with the alarm viewer prior to reboot) are retained. The email notification of these alarm events is also regenerated.

TABLE 3-3Alarm Viewer Icons

| lcon | Name         | Description                                                                                                 |
|------|--------------|----------------------------------------------------------------------------------------------------|
| 0    | DOWN         | The monitored object itself is not responding (that is, it is "down").                                      |
| 2    | UNKNOWN      | Immediate corrective action might be required.                                                              |
| 0    | CRITICAL     | The monitored object has entered a CRITICAL state, and immediate corrective action might be required.       |
| 0    | ALERT        | The monitored object has entered an ALERT state, and immediate corrective action might be required.         |
| •    | CAUTION      | The monitored object has entered a CAUTION state. Some of these alarms might be of an informational nature. |
| ۲    | OFF/DISABLED | The monitored object has entered an OFF/DISABLED state, and immediate corrective action might be required.  |

### ▼ To View Alarm Viewer Entries

# 1. Click one of the Alarm Status buttons in the Alarm Bar, or click the Alarm Viewer icon in the Toolbar.

The Alarm Viewer window is displayed, showing the Component Manager alarm messages that reflect the level of severity of the button you have clicked. The number of outstanding alarms for each level is designated on each button.

You can view the alarms in the language in which the alarms were generated, regardless of the locale where your Management Console is running, by selecting the "View alarms in the originating language" checkbox in the upper right corner of the window.

| -                    |                  | 5              | Sun StorEdge(TM | ) Alarm Viewe   | r                        |           | •                  |
|----------------------|------------------|----------------|-----------------|-----------------|--------------------------|-----------|--------------------|
| File                 |                  |                |                 |                 |                          |           |                    |
| 🚺 Down - 4           | 🕜 Unkn           | own - 0        | 🕕 Critical - 10 | 🖉 Alert - 0     | Caution - 0              | 65        | X Disabled - 0     |
| Alarm Messag         | es: 79 Number of | Alarms with Se | verity: Unknown |                 | View alarms              | in origin | ating language     |
| Time Star            | mp               | Severity       | Ca              | tegory          | Alarr                    | m Message |                    |
| 12/06/1999 09:48AM   | ı 🧲              | Caution        |                 | Α               | larm: Description - Syst | em ada4t  | <b></b>            |
| 12/06/1999 02:36 P M | · 🧲              | Caution        |                 | A               | larm: Description - Syst | em ada4(  | 555                |
| 12/06/1999 02:31PM   | · 🧲              | Caution        |                 | م               | larm: Description - Syst | em ada4(  | 200                |
| 12/06/1999 01:58PM   | · 🧲              | Caution        |                 | Α               | larm: Description - Syst | em ada4{  |                    |
| 12/06/1999 06:17PM   | · 🧲              | Caution        |                 | م               | larm: Description - Syst | em ada61  |                    |
| 12/06/1999 06:17PM   |                  | Caution        |                 | Α               | larm: Description - Syst | em ada61  |                    |
| 12/06/1999 02:36 P M |                  | Caution        |                 | Α               | larm: Description - Syst | em ada4{  |                    |
| 12/06/1999 01:57PM   |                  | Caution        |                 | Α               | larm: Description - Syst | em ada4{  |                    |
| 12/06/1999 01:56 P M |                  | Down           |                 | Α               | larm: Description - : Co | mponent   |                    |
| 12/06/1999 01:56 P M |                  | Down           |                 | A               | larm: Description - : Co | mponent   |                    |
| 12/04/1999 11:06AM   |                  | Caution        |                 | Α               | larm: Description - Syst | em ada4t  |                    |
| 12/04/1999 06:10AM   |                  | Caution        |                 | Α               | larm: Description - Syst | em ada61  |                    |
|                      |                  |                | Remove          | Alarm(s)        |                          | Less      | s Filter Options 🛆 |
| 🗌 Begin Date         | Dec 🔻 / 6        | ▼ / 1999 ▼     | 12 🔻 : 00 🔻 A   | M 🔻             |                          |           |                    |
| 🗌 End Date           | Dec 🔻 / 7        | ▼ / 1999 ▼     | 12 🔻 : 00 🔻 Al  | M 🔻             |                          |           |                    |
| Severity             | 🕒 Down           | •              |                 |                 |                          |           |                    |
| Category             |                  |                |                 |                 |                          |           |                    |
| 🗌 Message            |                  |                |                 |                 |                          |           |                    |
| 🗹 Filter us          | sing originating | g language     |                 |                 |                          |           |                    |
|                      |                  |                | Apply Filter    | Apply Automatic | ally                     |           |                    |

FIGURE 3-2 Alarm Viewer Window

- 2. Click the heading title to sort by heading.
- 3. Click More Filter Options to view specific messages or a range of messages.

To search for and view a specific message or range of messages categorized by date, severity, category, or message string, enter the applicable values in each field. Click Apply Filter. Be sure that the box next to each field you are editing has been checked (enabled).

To search for and display your specified message or range of messages automatically, select the Apply Automatically checkbox. If you choose this option, you do not need to click Apply Filter for each search.

The Filter using originating language checkbox allows you to specify search filters for the language in which the alarms were generated, regardless of the locale where your Management Console is running.

#### 4. Double-click the message to view it in greater detail.

#### 5. Remove alarms that you have already addressed.

Once you have viewed and addressed an outstanding alarm message, you can remove the highlighted message by clicking the Remove Alarm(s) button.

# Log Viewer

Component Manager logs an entry for each monitoring or control operation performed, including failed operations. You can view these log messages in the Log Viewer window (see FIGURE 3-3).

### ▼ To Display Log Viewer Entries

#### 1. Click the Log Viewer icon on the GUI Toolbar.

The Log Viewer is displayed, showing up to 100 Component Manager log message Click Next to view up to 100 more messages. The Previous and Next buttons enable you to toggle between log messages in increments of 100

#### 2. Click the heading title to sort by heading.

#### 3. Click More Filter Options to view specific messages or a range of messages.

To search for and view a specific message or range of messages categorized by date, severity, category, or message string, enter the applicable values in each field and click Apply Filter. Be sure that the box next to each field you are editing has been checked enabled.

To search for and display your specified message or range of messages automatically, select the Apply Automatically checkbox. If you choose this option, you do not need to click Apply Filter for each search.

| <u>F</u> ile        |     |                   |    |                |       |                                               |      |                                               |       |        |      |     |       |      |           |                |     |
|---------------------|-----|-------------------|----|----------------|-------|-----------------------------------------------|------|-----------------------------------------------|-------|--------|------|-----|-------|------|-----------|----------------|-----|
|                     |     |                   |    |                |       |                                               |      |                                               |       |        |      |     | 197   | P    | evious    | Next           |     |
| Time Stamp          | 6   | 1                 |    | C              | in te | igary .                                       |      | 15                                            |       |        |      |     | Lo    | 0.7  | Viensage  |                |     |
| 12/08/1999 06 2 981 | M   | Ce                | m  | monent Menaper |       |                                               |      | Ť                                             | he ce | mod    | 200  | int | in ir | -    | alled and | no error cond  |     |
| 2/06/1999 06:29P1   | M   | Co                |    | pone           | nt P  | Venape                                        | r    | T                                             | he co | mps    | 200  | int | in ir | wit: | alled and | no error cond  |     |
| 12/06/1999 05:29PI  | M   | Co                | m  | pone           | nt P  | Venape                                        | r    | Т                                             | he co | mpa    | 2rm  | int | in ir | wt.  | alled and | no error cond  |     |
| 12/08/1999 05:29P1  | M   | Co                | m  | pone           | nt f  | Vanape                                        | r    | Т                                             | he co | mpa    | ne   | int | is ir | et   | alled and | no error cond  | ũ., |
| 12/DE/1999 DE:29P1  | м   | Co                | mj | pone           | nt f  | Vanage                                        | f.   | T                                             | he co | mpa    | 2rie | int | is in | st   | ailed and | no error cond  | L   |
| 12/08/1999 06:29P1  | и   | Component Manager |    |                | T     | The component is installed and no error condi |      |                                               |       |        |      |     |       |      |           |                |     |
| 12/08/1999 06:29P1  | M.  | Сe                | m; | pone           | nt P  | Vienape                                       | r .  | The component is installed and no error condi |       |        |      |     |       | L    |           |                |     |
| 12/06/1999 DE 29P1  | M.  | Ca                | m  | pone           | nt P  | Venape                                        | ir 👘 | The component is installed and no error condi |       |        |      |     |       | L    |           |                |     |
| 12/06/1999 05:29P1  | M.  | Co                | m  | pone           | nt P  | Vanapa                                        | r    | The FRU has some error. Fru ID: u2pcu1, Mo    |       |        |      |     |       |      |           |                |     |
| 10101/1999 06-0901  | 4   | Co                |    | boose.         | t.to  | Usnana                                        | r    | T                                             | be cr | max    | -04  | int | in ir | set. | alled and | no anne cood   | - 4 |
|                     | -   |                   |    |                | -     |                                               |      | -                                             |       | parate |      |     | ****  | _    |           | and copilities |     |
| Begin Date          | Dec | ٠                 | 1  | a •            | •     | 1999                                          | -    | 8                                             | ٠     | 1      | 5 .  | •   | PM    | 1    |           |                |     |
| End Date            | Dec | •                 | 1  | 4 1            | •     | 1999                                          | •    | 0                                             | •     | 1      | 7 .  | •   | PM    |      | •         |                |     |
| Message             | -   | -                 |    |                | -     |                                               | -    | _                                             |       | -      | -    |     |       |      |           |                | -   |
|                     | -   |                   |    | oly i          | Fair  | er                                            | -    | 40                                            | oly . | 0.11   |      |     | dina  | ai.  | 800 - C   |                |     |

FIGURE 3-3 Log Viewer Window

# **Online Help**

Online Help provides details to assist your operation of the Management Console and Component Manager functions.

### ▼ To Use Online Help

#### 1. Click the Online Help icon in the Toolbar.

The Management Console Online Help window appears (FIGURE 3-4). For a description of the Online Help window elements, see TABLE 3-4.

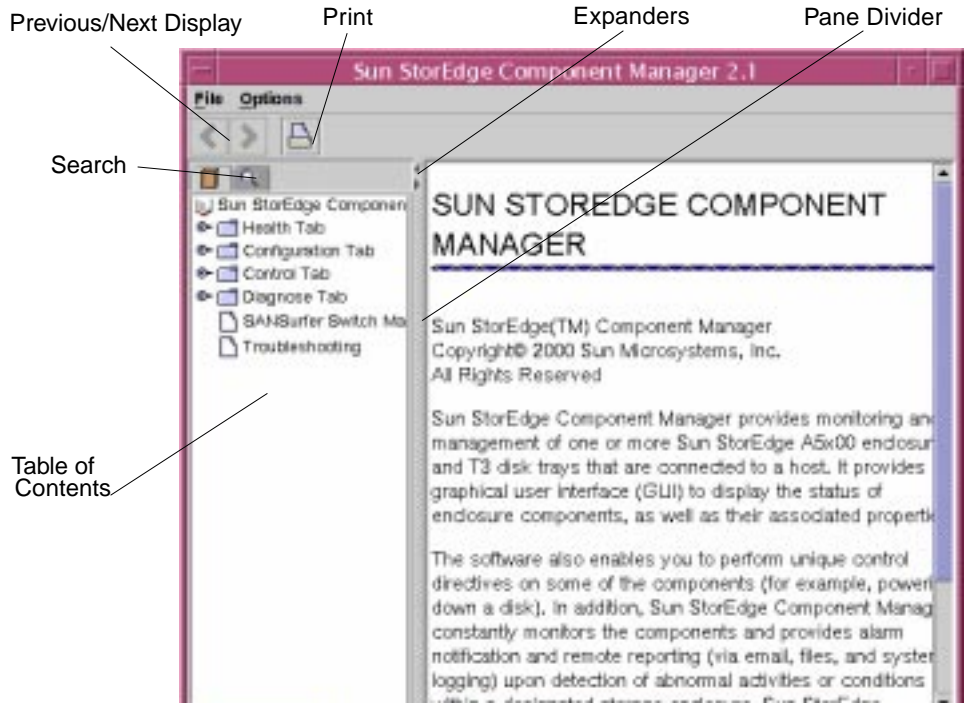

FIGURE 3-4 Online Help Window

- 2. Click any designated topic icon within the Table of Contents pane to view details about that topic.
- 3. Use the Search utility to find information about a particular topic.

#### a. Click the Search icon.

The Online Help Search pane is displayed.

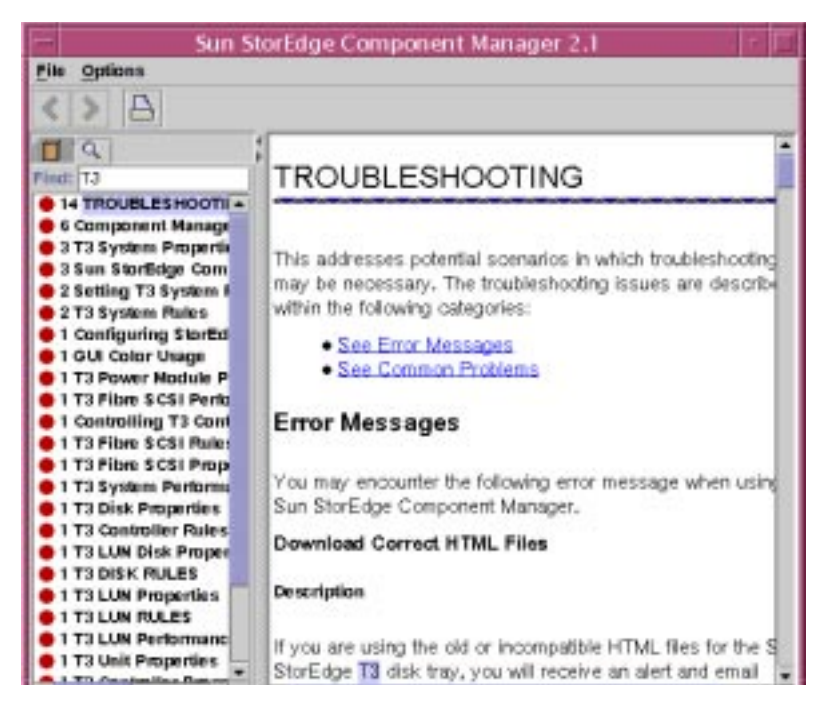

FIGURE 3-5 Online Help Search

#### b. Type the topic to be searched, and then press Return.

The Search pane displays every location of the topic and also indicates the number of times the topic appears for each location. The topic is highlighted in every occurrence.

| Window Element           | Description                                               |
|--------------------------|-----------------------------------------------------------|
| Table of Contents        | Individual topics within Online Help.                     |
| Search                   | Click the search icon to find particular topics or words. |
| Previous/Next<br>Display | Click to toggle between display views.                    |
| Pane divider             | Use to adjust the size of the pane.                       |
| Expanders                | Click to expand or collapse the size of the pane.         |

 TABLE 3-4
 Online Help Window Elements

# Configuring With Component Manager

This chapter includes the following topics for configuring Sun StorEdge Component Manager features for use with the Sun StorEdge A5x00 and T3 components:

- "Configuring Component Manager" on page 33
- "Configuring the Sun StorEdge A5x00 Components" on page 43
- "Configuring Sun StorEdge T3 Components" on page 46

# **Configuring Component Manager**

You can use the Configuration tab to perform the following:

- "Configuring the Remote Reporting Tab" on page 33
- "Configuring the Component Manager Maintenance Tab" on page 41
- "Configuring the Component Manager Polling Tab" on page 38

### Configuring the Remote Reporting Tab

The Remote Reporting tab enables you to notify selected email recipients of designated alarms and to log the alarms in selected ASCII files. Because these options are each independent of another, you can choose to send only designated alarm messages to email recipients, or to send only designated alarm messages to log files (if you should decide not to do both). Component Manager Remote Reporting and Maintenance Mode Window TABLE 4-1 shows the severity levels available for remote reporting.

 TABLE 4-1
 Remote Reporting Severity Levels

| Severity Level | Description                                                                                            |
|----------------|----------------------------------------------------------------------------------------------------|
| DOWN           | The monitored object itself is not responding (that is, it is "down").                                 |
| UNKNOWN        | Immediate corrective action be required.                                                               |
| CRITICAL       | The monitored object has entered a CRITICAL state, and immediate corrective action be required.        |
| ALERT          | The monitored object has entered a ALERT state, and immediate corrective action be required.           |
| CAUTION        | The monitored object has entered a CAUTION state. Some of these alarms be of an informational nature.  |
| OFF/DISABLED   | The monitored object has entered a OFF/DISABLED state and immediate corrective action may be required. |

### ▼ To Enable Remote Reporting

When the Enable Remote Reporting option is disabled, no alarm notifications are forwarded, regardless of which individual email addresses or log file names are currently selected.

- 1. Select Component Manager in the Navigation Pane.
- 2. Click the Configuration tab.

| 3. | <b>Click the</b> | Remote | Reporting | tab | (see | FIGURE 4-2). |
|----|------------------|--------|-----------|-----|------|--------------|
|----|------------------|--------|-----------|-----|------|--------------|

| ni                                                                                                    | Localine van-Sile > Con                                                                                        | eponent Hanager                                                              |                                                                                                    |                                                                                                    |                     |  |  |  |  |  |  |
|----------------------------------------------------------------------------------------------------|----------------------------------------------------------------------------------------------------|------------------------------------------------------------------------------|----------------------------------------------------------------------------------------------------|----------------------------------------------------------------------------------------------------|---------------------|--|--|--|--|--|--|
| Compare<br>The Compare<br>RND H<br>SAVEs der<br>Compare<br>RND H<br>Compare<br>RND H<br>Compare<br>RND H<br>Compare<br>RND H | Configuration<br>Remote Reporting<br>Mitnable Remote Re<br>Email Address                                       | Configuration month Remote Reporting Mitnable Remote Reporting Email Address |                                                                                                    |                                                                                                    |                     |  |  |  |  |  |  |
|                                                                                                    | Email Addresses                                                                                                | (separated by space)                                                         | Severity                                                                                                    | Message Type                                                                                                    | Send Alarm          |  |  |  |  |  |  |
|                                                                                                    | hobody                                                                                                    |                                                                              | Dows                                                                                                    | Default Message Format                                                                                                    | D.                  |  |  |  |  |  |  |
|                                                                                                    | justedy                                                                                                    |                                                                              | Usknows                                                                                                    | Default Message Format                                                                                                    | 0                   |  |  |  |  |  |  |
|                                                                                                    | jushady                                                                                                    |                                                                              | Critical                                                                                                    | Default Message Format                                                                                                    | 0                   |  |  |  |  |  |  |
|                                                                                                    | justedy                                                                                                    | jhabady Alert Default Message Fo                                             |                                                                                                    | Default Message Format                                                                                                    |                     |  |  |  |  |  |  |
|                                                                                                    | jubedy                                                                                                    |                                                                              | Caution                                                                                                    | Default Message Format                                                                                                    |                     |  |  |  |  |  |  |
|                                                                                                    | jushedy                                                                                                    |                                                                              | Disabled                                                                                                    | Default Message Format                                                                                                    | -                   |  |  |  |  |  |  |
|                                                                                                    | Log File                                                                                                    | Log File                                                                     |                                                                                                    |                                                                                                    |                     |  |  |  |  |  |  |
|                                                                                                    | Log Filename (s                                                                                                | separated by space)                                                          | Severity                                                                                                    | Message Type                                                                                                    | Make a Log          |  |  |  |  |  |  |
|                                                                                                    | 1 /dev/m/11                                                                                                    | 1 /dev/null                                                                  |                                                                                                    | Log Message Format                                                                                                    | a                   |  |  |  |  |  |  |
|                                                                                                    | 1 /dev/m/11                                                                                                    |                                                                              | Unknown                                                                                                    | Log Hessage Format                                                                                                    | iii                 |  |  |  |  |  |  |
| 0.000 CT                                                                                                    | And a second second second second second second second second second second second second second second second |                                                                              | Conception of the local division of the local division of the loca | and the second designed in the second designed as the second designed as the second designe | and a second second |  |  |  |  |  |  |

FIGURE 4-1 Component Manager Remote Reporting Window

- 4. Customize your remote reporting options.
  - a. If you want to either disable or enable remote reporting altogether, select the Enable Remote Reporting checkbox.

The check mark indicates reporting is enabled.

- b. If you want to edit email addresses, log files, or log file locations:
  - i. Highlight the designated email address or log file entry and enter your new email address, log file, or log file location.
  - ii. Press Return.
  - iii. With the left mouse button, select the checkbox for that entry so that the check mark appears.

For email addresses, the check mark appears under Send Alarm. For log files, the check mark appears under Make a Log.

- FIGURE 4-2 Component Manager Remote Reporting Window
- c. If you want to add an email address to a current recipient for a designated alarm:
  - i. Select the email address, insert a blank space, and then add the new email address.

**Note** – Make sure that blank spaces are inserted between all email addresses to enable all addresses to receive the designated alarm.

- ii. Press Return.
- iii. With the left mouse button, select the checkbox for that entry so the check mark appears under Send Alarm.
- 5. Click Apply after completing your update.

```
To: bob_johnson@supercoder.com
Subject: ada45:Enclosure java - Front Temperature Element, Slot Number 1:P4: A
critical condition is detected
DATE: 4/14/1999 12:22 PM
CUSTOMER: Sun StorEdge Customer
SYSTEM: ada45
PRIORITY: 4
COMPONENT: Enclosure java - Front Temperature Element, Slot Number 1
DESCRIPTION: A critical condition is detected
RESOLUTION HINT: Check the component
```

**CODE EXAMPLE 4-1** Example Remote Reporting Email Notification

StoreX (4/16/1999 10:57 AM localhost):P2:Enclosure A5K1 - Front Disk, Slot Number 4 failed because: The component is not installed in the enclosure StoreX (4/16/1999 10:57 AM localhost):P2:Enclosure A5K1 - Front Disk, Slot Number 5 failed because: The component is not installed in the enclosure StoreX (4/16/1999 11:22 AM localhost):P2:Enclosure A5K1 - Front Disk, Slot Number 3 failed because: The component is not installed in the enclosure StoreX (4/16/1999 10:57 AM localhost):P2:Enclosure A5K1 - Front Disk, Slot Number 3 failed because: The component is not installed in the enclosure StoreX (4/16/1999 10:57 AM localhost):P2:Enclosure A5K1 - Front Disk, Slot Number 4 failed because: The component is not installed in the enclosure StoreX (4/16/1999 11:22 AM localhost):P2:Enclosure A5K1 - Front Disk, Slot Number 3 failed because: The component is not installed in the enclosure

CODE EXAMPLE 4-2 Example Remote Reporting Log File

### Configuring the Component Manager Polling Tab

*Hardware polling* is the time interval that Component Manager uses to poll and monitor the subsystem hardware components. You can customize hardware polling by either changing the time interval or by disabling or enabling the function to suit your own needs. This section contains instructions for the following tasks:

- "To Disable All Polling" on page 39
- "To Enable All Polling" on page 39
- "To Customize Polling" on page 40

| ♦ <u>Sun</u> .                                                      | See Stor E4 | ge <sup>nn</sup> Monagen                                                                   | ent Console                                     | Urera   A                   | lana Miewer   | Log Viewer      | Abas. Ha              | la i Los   |  |  |
|---------------------------------------------------------------------|-------------|--------------------------------------------------------------------------------------------|-------------------------------------------------|-----------------------------|---------------|-----------------|-----------------------|------------|--|--|
| Eliod.                                                              |             | Location: ye                                                                               | u_2588e > Component ?                           | Manager                     |               |                 |                       |            |  |  |
| Ata-3500 a     Ata-3500 a     Desponent Messager     Log SAMSterier |             | Configuration Health Remote Reporting Maintenance Polling Enoble All Disable All Customize |                                                 |                             |               |                 |                       |            |  |  |
|                                                                     |             |                                                                                            | Component                                       | Customize Polling           | Enabled?      | Inter           | rval(seconds)         |            |  |  |
|                                                                     |             | A51Q                                                                                       |                                                 |                             | Yes           | 1900<br>1       |                       |            |  |  |
|                                                                     | 13-i-kt (1  | 72.20.68.148)-unit-2                                                                       | D                                               | Yes                         | 63            |                 |                       |            |  |  |
|                                                                     |             | 13-1-kt (1                                                                                 | 2.20.68.148)-unit-1                             |                             | Yes           | 60              |                       |            |  |  |
|                                                                     |             |                                                                                            |                                                 | Apply                       |               |                 |                       |            |  |  |
| Alterna                                                             |             | Loga                                                                                       |                                                 | 01                          | lot h         |                 |                       |            |  |  |
| Time Streep                                                         | Severity    | Category                                                                                   |                                                 | Alar                        | n Message     |                 |                       |            |  |  |
| 2/14/2000 10:12 AM                                                  | Catricel    | [as category]                                                                              | Alam: Descriptes - Sy<br>G-i-bt (172.20.88.148) | rtana til-i-kt (172.20.68 ) | 148) : Compor | ourt Managar ha | er le et connection t | s ayatası. |  |  |

FIGURE 4-3 Component Manager Polling Tab

The Polling columns are defined in TABLE 4-2.

| Column             | Description                                                                                                    |
|--------------------|----------------------------------------------------------------------------------------------------|
| Component          | The system being monitored.                                                                                                    |
| Customize Polling  | When you select the Customize radio button, a check mark in this<br>check box will enables polling for this system after the Apply<br>button is clicked. Conversely, if this check box is empty, an enabled<br>system will become disabled after the Apply button is clicked. |
| Enabled            | Specifies whether the system in enabled.                                                                                                    |
| Interval (seconds) | The polling interval configured for this system.                                                                                                    |

 TABLE 4-2
 Configuration Tab Polling Pane

### ▼ To Disable All Polling

Disabling all polling will sever polling to all subsystems displayed.

Before performing a reconfiguration (dynamic or otherwise), you should disable all polling.

- 1. Select Component Manager in the Navigation Pane.
- 2. Select the Configuration tab.
- 3. Select the Polling tab.
- 4. Select the Disable All radio button.
- 5. Click Apply.

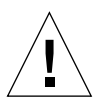

**Caution** – Failure to disable polling during any subsystem reconfiguration could cause excessive alarms.

### ▼ To Enable All Polling

Enabling all polling will initiate polling to all subsystems displayed.

- 1. Select Component Manager in the Navigation Pane.
- 2. Select the Configuration tab.
- 3. Select the Polling tab.

- 4. Select the Enable All radio button.
- 5. Click Apply.

### ▼ To Customize Polling

Customizing polling enables you to specify whether to poll or not poll individual subsystems.

- 1. Select Component Manager in the Navigation Pane.
- 2. Select the Configuration tab.
- 3. Select the Polling tab.
- 4. Customize polling options.
  - a. Select the Customize radio button.
  - **b.** Select the Customize Polling check box for each component for which you want polling enabled.

**Caution** – Failure to select the Customize Polling box for a component will cause polling to be disabled.

5. Click Apply.

### Configuring the Component Manager Maintenance Tab

The maintenance options can be used when you need to rediscover a subsystem (for example, if you are adding or replacing a subsystem that Component Manager will monitor).

### To Display the Component Manager Maintenance Tab

- 1. Select Component Manager in the Navigation Pane.
- 2. Select the Configuration tab.
- 3. Select the Maintenance tab.

|                                | Sun StorEdş | ge™ Manageme                        | ent Console                        |                           | <u>Users</u> | <u>Alarm Viewer</u> | Log Viewer          | About         | <u>Help   L</u> | .ogout |
|--------------------------------|-------------|-------------------------------------|------------------------------------|---------------------------|--------------|---------------------|---------------------|---------------|-----------------|--------|
| Sun.                           |             |                                     |                                    |                           |              |                     |                     |               |                 |        |
| <u>Find</u>                    |             | Location: <u>v4</u>                 | <u>u-3500e</u> > Comp              | onent Manager             |              |                     |                     |               |                 |        |
| - 🗍 v4u-3500e                  |             | Config                              | uration                            | <u>Health</u>             |              |                     |                     |               |                 |        |
| 🛨 😰 Component<br>i 💭 SANSurfer | Manager     | <mark>Remote F</mark><br>Discover M | <mark>teporting</mark> Mai<br>Aode | ntenance <mark>Pol</mark> | ling         |                     |                     |               |                 |        |
|                                |             | ,                                   |                                    | I                         | Rediscov     | er World            |                     |               |                 |        |
|                                |             |                                     |                                    |                           | App          | ly                  |                     |               |                 |        |
|                                |             |                                     |                                    |                           |              |                     |                     |               |                 |        |
|                                |             |                                     |                                    |                           |              |                     |                     |               |                 |        |
| Alarms                         |             | Logs                                |                                    |                           | O <u>o</u>   | <u>0</u>            | D <u>1</u> <u>O</u> | <u>ol</u> 8   | <u>b</u>        |        |
| Time Stamp                     | Severity    | Category                            |                                    |                           | Al           | am Message          |                     |               |                 |        |
| 12814/2000 10:12 434           | n           | [no ooto goge]                      | Alarm: Descriptio                  | n – System t3-i-          | kt (172.20.6 | 8.148) : Compo      | nent Manager has    | lost connecti | on to systen    | n 🔽    |

FIGURE 4-4 Component Manager Maintenance Tab

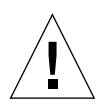

**Caution** – Before performing a reconfiguration (dynamic or otherwise), you should disable all polling. Failure to disable polling could cause device reconfiguration to fail and potentially cause excessive alarms. See "Configuring the Component Manager Polling Tab" on page 38 for more information about polling.

### ▼ To Select a Discovery Mode

#### 1. Select the Rediscover World check box.

Selecting this checkbox will set Component Manager to discover all subsystems in /dev/es and /etc/opt/SUNWesm/mo/hosts. This operation may take a considerable amount of time depending how your installation is configured.

#### 2. Click Apply.

| — Netscape:                                                                                                    | - |
|----------------------------------------------------------------------------------------------------|---|
| Rediscovering the world may take a considerable amount of time, depending on the number of components being managed by this setup. Press OK if you want to continue. |   |
| Ok Cancel                                                                                                    |   |
|                                                                                                    |   |

FIGURE 4-5 Rediscover World Confirmation Pop-up Window

If another user is changing the discovery mode of a component you are also trying to change, your discovery selection will not be applied.

# Configuring the Sun StorEdge A5*x*00 Components

You can use the Configuration tab to perform the following tasks:

- "To Set a Sun StorEdge A5x00 Name" on page 43
- "Changing Sun StorEdge A5x00 Hardware Polling" on page 44

### ▼ To Set a Sun StorEdge A5*x*00 Name

You can change the name of your specified component by editing the Enclosure Name field. This name identifies the Sun StorEdge A5x00 enclosure, and it must be limited to 16 or fewer characters.

#### 1. In the Navigation Pane, select the component you want to rename.

If the Sun StorEdge A5x00 name is not displayed in the Navigation Pane, doubleclick (GUI) or click (browser) on Component Manager in the Navigation Pane.

2. Select the Configuration tab.

| Eind                             | Location: <u>v4x-2009</u> > Component Manager > A51Q                                                                                                    |
|----------------------------------|----------------------------------------------------------------------------------------------------|
| Ar-3500a     D Component Manager | Configuration Health                                                                                                    |
| E C 1510                         | Hardware Polling                                                                                                    |
| SANStorke                        | In order to monitor the hordware, Component Manager pails the hardware on a regular basis. If y to disable polling for this enclosure, de-select the following check box and select the Apply buttor can also set the refresh interval time by entering a different value in the following entry field.  Enable Polling Time Interval (in seconds) [900] Enclosure Confirmation |
|                                  | The name of the enclosure can be altered by entering a new name and CLICKING the APPLY to Enclosure Name [A51Q                                                                                                    |
|                                  | Apply                                                                                                    |
| Alamas                           | 100 Dr Dr Dr Or Or Or                                                                                                    |

FIGURE 4-6 Sun StorEdge A5x00 Hardware Polling and Naming Window

- 3. Change the name (see FIGURE 4-6).
  - a. Double-click the current name in the Enclosure Name field to highlight the name.
  - b. Enter the new enclosure name.
- 4. Click Apply to update your enclosure name.

### Changing Sun StorEdge A5x00 Hardware Polling

Polling time intervals are measured in seconds and can be customized to any value greater than 900 second (15 minutes), the default polling time (see FIGURE 4-7). Polling will occur in no less time than the polling interval specified.

You can use the Enable Polling checkbox to either disable or enable hardware polling for an enclosure. Polling is always enabled by default.

### ▼ To Customize Sun StorEdge A5x00 Polling

#### 1. Select the enclosure in the Navigation Pane that you are polling.

If the Sun StorEdge A5x00 enclosure name is not displayed in the Navigation Pane, double-click (GUI) or click (browser) on Component Manager in the Navigation Pane.

2. Select the Configuration tab (see FIGURE 4-7).

| Configuration                                                                  | 1                                              | maith                                       |                                                    |                                               |                           |                                  |                                            |
|--------------------------------------------------------------------------------|------------------------------------------------|---------------------------------------------|----------------------------------------------------|-----------------------------------------------|---------------------------|----------------------------------|--------------------------------------------|
| Hardware Polling                                                               |                                                |                                             |                                                    |                                               |                           |                                  |                                            |
| In order to monitor the<br>colling for this enclose<br>interval time by enter- | ie hardware,<br>ure, de-selec<br>ing a differe | Component<br>of the follow<br>nt value in t | Manager polls<br>ing check box i<br>he following e | the hardward<br>and select the<br>ntry field. | on a reguli<br>Apply butt | ar basis. If yo<br>on. You can i | ou want to disable<br>also set the refresh |
| Enable Polling                                                                 |                                                |                                             |                                                    |                                               |                           |                                  |                                            |
| Time Interval (in so                                                           | econds) (90                                    | 0                                           |                                                    |                                               |                           |                                  |                                            |
| Enclosure Configur                                                             | ation                                          |                                             |                                                    |                                               |                           |                                  |                                            |
| The name of the encl                                                           | osure can be                                   | altered by e                                | intering a new                                     | name and CL                                   | ICRING the                | APPLY Butto                      | я.                                         |
| Enclosure Name                                                                 | 51 v                                           |                                             |                                                    |                                               |                           |                                  |                                            |
|                                                                                |                                                |                                             | Арр                                                | R.                                            |                           |                                  |                                            |
|                                                                                |                                                |                                             |                                                    |                                               |                           |                                  |                                            |
|                                                                                |                                                |                                             |                                                    |                                               |                           |                                  |                                            |
|                                                                                |                                                |                                             |                                                    |                                               |                           |                                  |                                            |
|                                                                                |                                                |                                             |                                                    |                                               |                           |                                  |                                            |
|                                                                                |                                                |                                             |                                                    |                                               |                           |                                  |                                            |

FIGURE 4-7 Sun StorEdge A5x00 Hardware Polling and Naming Window

- 3. Customize your polling options.
  - a. If you need to either disable or enable hardware polling, select the Enable Polling checkbox.

The check mark disappears when polling is disabled and reappears when polling is enabled.

**b.** If you want to change the polling time interval, double-click the current value in the Time Interval field with the left mouse button.

Enter the new value (in seconds).

4. Click Apply after either disabling or enabling polling, or after resetting the polling time interval value.

# Configuring Sun StorEdge T3 Components

You can use the Configuration tab to perform the following tasks:

- "To Set Sun StorEdge T3 System Property Values" on page 46
- "To Set Unit Polling Properties" on page 49
- "To Set Fibre SCSI Port Properties" on page 50
- "Using LUN Operations" on page 51

### ▼ To Set Sun StorEdge T3 System Property Values

**1.** In the Navigation, select the Sun StorEdge T3 component in the Navigation Pane that you are configuring.

If the Sun StorEdge T3 array name is not displayed in the Navigation Pane, doubleclick (GUI) or click (browser) on Component Manager in the Navigation Pane.

- 2. Select the Configuration tab.
- 3. Select Physical View.
- 4. Select the system name text in the Physical View.

| Configuration         | Control                | I                               | <u>Diagnose</u>      | <u>Health</u>                                                                             |                       |
|-----------------------|------------------------|---------------------------------|----------------------|-------------------------------------------------------------------------------------------|-----------------------|
| Physical View         | Logical View           |                                 |                      |                                                                                           |                       |
| Physical View         |                        |                                 | -2-FibreScsiP        | System name<br>IP address<br>Subnet mask<br>Gateway<br>Cache mode<br>Boot delay (seconds) | [t:300-s              |
| Select an html link t | o change configuration | n options being d<br>System Nar | isplayed.<br>me text | Read ahead<br>Disk reconstruction<br>rate<br>Multi-pathing<br>support<br>Apply            | On  Medium None Reset |

FIGURE 4-8 Sun StorEdge T3 System Property Configuration Window

- 5. Change the parameter.
  - a. For system name, system IP address, system subnet mask, system gateway, or system boot delay:
    - i. Double-click the parameter value you would like to change.
    - ii. Enter the new value.
  - b. For system cache mode, read ahead, or reconstruction rate, click the pull-down menu and select the desired value.
- 6. Click Apply to save your changes.

**Note** – If you click elsewhere for this Sun StorEdge T3 array, the values you just changed might not appear until the next polling cycle.

**Note** – For an IP address change to become fully effective, you must update the hosts file (see "Configuring the hosts File in the *Sun StorEdge Component Manager 2.2 Installation Guide*), reset the subsystem (see the "Operation" chapter in the *Sun StorEdge T3 Installation, Operation and Service Manual*), and rediscover the subsystems (see "Configuring the Component Manager Maintenance Tab" on page 41 of this manual).

**Note** – For a subnet mask or gateway change to become fully effective, you must rediscover the subsystems (see "Configuring the Component Manager Maintenance Tab" on page 41.)

### ▼ To Set Unit Polling Properties

1. In the Navigation Pane, select the Sun StorEdge T3 component you are configuring.

If the Sun StorEdge T3 array name is not displayed in the Navigation Pane, doubleclick (GUI) or click (browser) on Component Manager in the Navigation Pane.

- 2. Select the Configuration tab.
- 3. Select Physical View tab.
- 4. Select the unit name text in the Physical View.

| C consign month |              |                  | Diagaose                                      | Bealth                                                                                                    |                                                                                                    |
|-----------------|--------------|------------------|-----------------------------------------------|----------------------------------------------------------------------------------------------------|----------------------------------------------------------------------------------------------------|
| Physical View   | Logical View |                  |                                               |                                                                                                    |                                                                                                    |
| tit =2          |              | ptians being die | nk-2- ForeScale<br>nk-1- ForeScale<br>physel. | unit-2 Ha<br>In order to monitor the<br>Manager pulls the her<br>you weat to disable pol<br>de-calact the following<br>Apply botton. You may<br>interved the by materi-<br>bilineting early teld.<br>Enable Polling<br>Time Interval (in<br>seconds): | ntware Polling<br>hardware, Composent<br>heres an a segular basis. If<br>ling for this TS unit,<br>g check box and dick on the<br>school at the rational<br>ag a different value in the<br>[5:3]<br>[6:3] |

FIGURE 4-9 Sun StorEdge T3 Unit Polling Configuration Window

- 5. Change the polling interval.
- 6. Click Apply.

### ▼ To Set Fibre SCSI Port Properties

**1.** In the Navigation Pane, select the Sun StorEdge T3 component that you are configuring.

If the Sun StorEdge T3 array name is not displayed in the Navigation Pane, doubleclick (GUI) or click (browser) on Component Manager in the Navigation Pane.

- 2. Select the Configuration tab.
- 3. Select Physical View tab.
- 4. Select the Fibre SCSI port name in the Physical View.

| Configuration                                                                                                    | Control      |                     | Disgunse      | Health                                                                                                    |
|----------------------------------------------------------------------------------------------------|--------------|---------------------|---------------|----------------------------------------------------------------------------------------------------|
| Physical View                                                                                                    | Logical View |                     |               |                                                                                                    |
| and the second second s |              | u<br>as being displ | r-2-HtreScalf | Piber SCSI part Configuration<br>Hit APPLY to set the input values. Hit RESET to<br>nell back to the original property values.<br>ALPA mode Soft<br>Interconnect card<br>address<br>Apply Reset |

FIGURE 4-10 Sun StorEdge T3 Fibre SCSI Port Configuration WIndow

- 5. Change the parameter.
  - a. For the system ALPA mode, click the pull-down menu and select the desired value.
  - b. For Loop Address, double-click the value and enter the new value.
- 6. Click Apply button.

### Using LUN Operations

You can create, delete, initialize, mount and unmount LUNs from the Configuration tab, Logical View tab:

- "To Create a LUNs" on page 51
- "To Initialize a LUN" on page 55
- "To Mount a LUN" on page 57
- "To Delete a LUN" on page 58
- "To Clear LUN Statistics" on page 58
- "To Unmount a LUN" on page 58

**Note** – Only one LUN operation can be performed on a Sun StorEdge T3 array at a time.

### ▼ To Create a LUNs

1. In the Navigation Pane, select the Sun StorEdge T3 component that you are configuring.

If the Sun StorEdge T3 array name is not displayed in the Navigation Pane, doubleclick (GUI) or click (browser) on Component Manager in the Navigation Pane.

- 2. Select the Configuration tab.
- 3. Select Logical View tab.
- 4. Click Create New LUN.

The Create New LUN button can be seen in FIGURE 4-11.

| 1 m A51v               |              | caller the             |                    | -                     |                                                 |
|------------------------|--------------|------------------------|--------------------|-----------------------|-------------------------------------------------|
| Leg 1200-1 (172 20.08) | EXISTING (1  | a LUNIS IN 13          | 00-5               |                       | v2                                              |
| SANSurfer              | LUN Notes    | 1.0.                   | Unit               | Preparty              |                                                 |
| - Toaster              | VE.          | 52092                  | 82                 | Status                | Mandel                                          |
|                        | No.          | ALVEL.                 | n.                 | Name                  | VE                                              |
|                        |              |                        |                    | World<br>Nide<br>Rame | 010300100040520440000034409                     |
|                        |              |                        |                    | APTAS                 | 4                                               |
|                        |              |                        |                    | RaidIsest             | Raid level 1                                    |
|                        | LUN Creation | n Progress S<br>within | Creation<br>States |                       | Itaurt Unmount<br>Italize Delete<br>Chear Stats |

FIGURE 4-11 Configuration Tab, Logical View

#### 5. Specify LUN attributes.

The LUN configuration window can be seen in FIGURE 4-12.

| -                              | E N               | etscape: LUN Creation                                                                                                    |                                                                                                    |
|--------------------------------|-------------------|----------------------------------------------------------------------------------------------------|----------------------------------------------------------------------------------------------------|
| unit No. of Upassigned<br>Disk | ts mult Matsparet | Create & LUN within the well, if there are in the Hotpare checkloss indicates whether there this and any subsequent LUN created is | ng LUN<br>o LEHes already created within the unit, then<br>to assign drive 3 in the unit as a hetspare<br>within this unit. |
|                                |                   | UUN Name<br>With hotspan<br>Width<br>BAID Level                                                                                    | 9 - O                                                                                                    |

FIGURE 4-12 LUN Creation Window

- a. Select the unit from the list.
- b. Enter the LUN Name.

The LUN name must not exceed 12 characters.

c. Check the Hot Spare check box if so desired.

Selecting the Hot Spare check box will reserve disk FRU #9 as a spare for reconstruction in the event one of the other disks fails. A hot spare can only be selected when creating the first volume on the unit. When selected, FRU#9 will be used as a hot spare for any other volume subsequently created on the unit. Once created, the only way to remove a hot spare is to delete all LUNs on the unit.

#### d. Select the Width from the pull-down menu.

If this is the first LUN created on a unit, you can select the number of disks the LUN spans. If this is the second LUN created on the unit, the width is defaulted to remaining disks not included in the first LUN and less any hot spare.

#### e. Select the RAID Level from the pull-down menu (see TABLE 4-1 and TABLE 4-4).

| TABLE 4-3 | RAID | Definitions |
|-----------|------|-------------|
|-----------|------|-------------|

| RAID Level | Definition                                                                                                    |
|------------|----------------------------------------------------------------------------------------------------|
| 0          | Data blocks are striped across all drives in the volume in order. There is<br>no parity data, so RAID 0 uses the full capacity of the drives. There is,<br>however, no redundancy; if a single drive fails, all data on the volume is<br>lost.                                                                                                    |
| 1          | This level gives the performance of striping with the redundancy of mirroring. The data is mirrored on two drives and is striped across all the drives in the volume. If one of the mirrored pair fails, the data from the other drive is used. Because the data is mirrored in a RAID 1 configuration, the volume has only half the capacity of the assigned drives.                   |
| 5          | Data is striped across the drives in the volumes in segments, with parity information being striped across the drives as well. Because of this parity, if a single drive fails, data can be recovered from the remaining drives. The failure of two drives, however, causes all data to be lost. A RAID 5 volume has the data capacity of all the drives in the logical unit, less one. |

#### TABLE 4-4 RAID Configuration Limitations

| Width | Hotspare | <b>RAID Levels Permitted</b> |
|-------|----------|------------------------------|
| 3-9   | No       | 0, 1, 5                      |
| 2     | No       | 0, 5                         |
| 3-8   | Yes      | 1,5                          |
| 2     | Yes      | 1                            |

f. Click OK.

#### 6. Enter the Sun StorEdge T3 password.

| Please enter password |  |
|-----------------------|--|
| jroot                 |  |
| •••••••¶              |  |
| OK Cancel             |  |

FIGURE 4-13 Password Validation Dialog Box

While the LUN is being created, you can monitor its progress in the LUN Creation Progress Summary table as shown in FIGURE 4-14.

LUN Creation Progress Summary

| LUN Name | Unit | Width | Creation Status |
|----------|------|-------|-----------------|
| lun2     | v2   | 5     | In Progres      |

FIGURE 4-14 LUN Creation in Progress

#### ▼ To Initialize a LUN

**Note** – When a LUN is created, it is automatically initialized.

# 1. In the Navigation Pane, select the Sun StorEdge T3 component that you are configuring.

If the Sun StorEdge T3 array name is not displayed in the Navigation Pane, doubleclick (GUI) or click (browser) on Component Manager in the Navigation Pane.

- 2. Select the Configuration tab.
- 3. Select Logical View tab.
- 4. Select the LUN in the Existing LUNs list.
- 5. Start the initialization process by clicking the Initialize button, as shown in FIGURE 4-15.

|            | Sun Startinger TMI Man                                                     | agement Console                                     |                                                                      |  |  |  |  |
|------------|----------------------------------------------------------------------------|-----------------------------------------------------|----------------------------------------------------------------------|--|--|--|--|
| e Tars Hep | Sector at                                                                  | Let                                                 |                                                                      |  |  |  |  |
| 8027       |                                                                            |                                                     |                                                                      |  |  |  |  |
| anci       | Theorem Advances                                                           | 0= 0+ 0+ #= 0+                                      |                                                                      |  |  |  |  |
| Kod2-40    | jackde, teret, attact                                                      |                                                     |                                                                      |  |  |  |  |
|            | Heam Configuration Contral Engrans                                         |                                                     |                                                                      |  |  |  |  |
|            | Physical Line: Logical View                                                |                                                     |                                                                      |  |  |  |  |
|            | Brinding Califie in anneal (128-28-26-                                     | Przeti rame                                         | Tatos                                                                |  |  |  |  |
|            | Safetiliana (D) (M)<br>etca drub (d)<br>fall drub (d)<br>genet allegt (all | Namp<br>Visit vide rome<br>Arby visit<br>Part level | (prind)<br>Or some concept occommunation + CAFO<br>#<br>Real level 1 |  |  |  |  |
|            |                                                                            |                                                     |                                                                      |  |  |  |  |
|            | -                                                                          | No.                                                 | 10-10-10                                                             |  |  |  |  |
|            | LUB Oration Pergrans Economy                                               | a billation                                         | Detete                                                               |  |  |  |  |
|            | Salitana Die Math. Cantor Rom                                              | The State                                           |                                                                      |  |  |  |  |
|            |                                                                            |                                                     |                                                                      |  |  |  |  |

FIGURE 4-15 Active LUN Initialization Button

#### 6. Enter the Sun StorEdge T3 root password.

#### 7. Click OK.

You can monitor initialization progress by the progress bar as shown in FIGURE 4-16.

|                  | Clear Stats                           |  |  |
|------------------|---------------------------------------|--|--|
| Oursets Name LUN | u1:govind – Initialize is in progress |  |  |
| Create New LUN   |                                       |  |  |
|                  |                                       |  |  |

FIGURE 4-16 LUN Initialization Progress Bar.
### ▼ To Mount a LUN

Mount a LUN with the following procedure.

**1.** In the Navigation Pane, select the Sun StorEdge T3 component that you are configuring.

If the Sun StorEdge T3 array name is not displayed in the Navigation Pane, doubleclick (GUI) or click (browser) on Component Manager in the Navigation Pane.

- 2. Select the Configuration tab.
- 3. Select Logical View tab.
- 4. Select the LUN in the Existing LUNs list.
- 5. Mount the LUN by clicking the Mount button.

See FIGURE 4-17.

| teer 1 | 8                           | Dee                         | in Allena 🕻                  | . 00     | 0. 81                        | 0. |                      |
|--------|-----------------------------|-----------------------------|------------------------------|----------|------------------------------|----|----------------------|
|        | Liceles:                    | Jada 24. Componen           | Managar,                     |          |                              |    |                      |
|        | Health Cavilian             | wiles Coreci   Di           | ADMODE                       |          |                              |    |                      |
|        | Physical Rise: Logical View |                             |                              |          |                              |    |                      |
|        | Entering LUN                | in in adult (128.11         | 6.82.1996                    |          | Procety name                 |    | Value                |
|        | LUN New                     | r 10                        | UNR                          | Real and | 1                            | 1  | Linnsounted          |
|        | chatest                     | 10/01                       | 107                          | 16ms     | 120000                       | 1  | govind               |
|        | gevind                      | a1r01                       | M                            | A KOV    | NOV TOTAL                    |    | t                    |
|        |                             |                             |                              | Rold B   | rval                         |    | Raid level 1         |
|        |                             |                             |                              |          |                              |    |                      |
|        |                             |                             |                              |          |                              |    |                      |
|        | UN Dealer                   | Piegwos Learna              | γ                            |          | Maart                        |    | Manager              |
|        | UN Dealer                   | Pagen Luna<br>Uri Mi        | Y<br>Destort                 | 10445    | Mauri<br>scitul ter          |    | tananan<br>Delete    |
|        | U.M. Develop                | Pagan Lana<br>Uni Mg<br>Q 3 | Y<br>Ta Deatons<br>In Proper |          | Mauri<br>Silaria<br>Osar SMs |    | idress and<br>Delets |

FIGURE 4-17 Created LUN Operations

6. Enter the Sun StorEdge T3 root password.

### ▼ To Delete a LUN

Delete a LUN with the following procedure.

1. In the Navigation Pane, select the Sun StorEdge T3 component that you are configuring.

If the Sun StorEdge T3 array name is not displayed in the Navigation Pane, doubleclick (GUI) or click (browser) on Component Manager in the Navigation Pane.

- 2. Select the Configuration tab.
- 3. Select Logical View tab.
- 4. Select the LUN in the Existing LUNs list.
- 5. Delete the LUN by clicking the Delete button (see FIGURE 4-17).
- 6. Enter the Sun StorEdge T3 root password.

### ▼ To Clear LUN Statistics

LUN statistics are displayed on the component Health tab, Logical view (see "To Display Sun StorEdge T3 LUN Properties" on page 90). To clear LUN statistics, perform the following procedure.

1. In the Navigation Pane, select the Sun StorEdge T3 component that you are configuring.

If the Sun StorEdge T3 array name is not displayed in the Navigation Pane, doubleclick (GUI) or click (browser) on Component Manager in the Navigation Pane.

- 2. Select the Configuration tab.
- 3. Select Logical View tab.
- 4. Select the LUN in the Existing LUNs list.
- 5. Clear the statistics by clicking the Clear Stats button (see FIGURE 4-17).
- 6. Enter the Sun StorEdge T3 root password.

### ▼ To Unmount a LUN

Unmount a LUN with the following procedure.

# **1.** In the Navigation Pane, select the Sun StorEdge T3 component that you are configuring.

If the Sun StorEdge T3 array name is not displayed in the Navigation Pane, doubleclick (GUI) or click (browser) on Component Manager in the Navigation Pane.

#### 2. Select the Configuration tab.

- 3. Select Logical View tab.
- 4. Select the LUN in the Existing LUNs list.
- 5. Click the Unmount button.

See FIGURE 4-17.

|                               |                            | 5uti 5to                  | rEfge(TN) Manag    | pement Cons | ale                                     |                                           |
|-------------------------------|----------------------------|---------------------------|--------------------|-------------|-----------------------------------------|-------------------------------------------|
| in Taole inte                 |                            |                           |                    |             |                                         |                                           |
| 2057                          |                            |                           |                    |             |                                         |                                           |
| And And                       | <b>1</b> 8                 |                           | Canada Alaman O    | 0. 1        | 0= 82                                   | <b>0</b> # ()#                            |
| Carteria (                    | Louries:                   | jadabi, kost, ad          | artii              |             |                                         |                                           |
| BRAND CLARKER COL             | HINE Configurat            | ies covers be             | agose )            |             |                                         |                                           |
| - CP 404001 (125 116) (62.00) | Physical View              | Indical View              |                    |             |                                         |                                           |
| · ministere                   | -Exhibiting Libbs I        | a select state total      | #1.55              | P           | ingerty came                            | Tala                                      |
|                               |                            | 1240E                     | NT                 | Amy with    | 5                                       | ET EXCLOSED AND THE POLICE AND THE POLICE |
|                               |                            |                           |                    | Part land   |                                         | Part and 1                                |
|                               |                            |                           | offici             | Part land   | Martin                                  | Der und f.                                |
|                               | URI Operation P            | ngeres Tannon             | 1                  | Part land   | Minutes                                 | Part and 1                                |
|                               | URI Cruster P<br>Luti fare | ngeres Tananae<br>Lint we | 1<br>Diston Billio |             | Million I<br>Solitarian<br>Citari Stata | Der son 1                                 |

FIGURE 4-18 Active LUN Unmount Button

6. Enter the Sun StorEdge T3 root password.

## Monitoring With Component Manager

Use the Health tab to monitor administrative domains, components, and FRUs. This chapter discusses how to use the Health tab.

- "Monitoring Component Manager" on page 62
- "Monitoring the Sun StorEdge A5x00 Enclosure" on page 64
- "Monitoring the Sun StorEdge T3 Array" on page 82
- "Monitoring Switches" on page 102
- "Monitoring the RAID HBA Controller" on page 104

Component Manager displays icons and text in color. The significance of color usage is explained in TABLE 5-1.

| Color | Significance                                                           |
|-------|------------------------------------------------------------------------|
| Blue  | OK.                                                                    |
| Black | The subsystem has not been discovered.                                 |
| Gray  | The subsystem has not yet been discovered.                             |
| Green | The subsystem is in the process of being discovered.                   |
| Gold  | Subsystem, unit, or FRU is in a degraded state (Sun StorEdge T3 only). |
| Red   | Physical intervention is required.                                     |

 TABLE 5-1
 Component Manager Color Usage

# Monitoring Component Manager

At the Component Manager level, you can use the Health tab to see the status of components at a glance (FIGURE 5-1).

| Sun.              | Ige <sup>ma</sup> Management Console   | Unux   Alera Yinterar   Log Yinterar   Alext   Halp |
|-------------------|----------------------------------------|-----------------------------------------------------|
| Eind              | Location: who 3500g > Component Manage |                                                     |
| 🖃 🗋 y4g-3500e     | Configuration                          | eshh.                                               |
| Component Manager | Component and                          | e Cosposent status                                  |
|                   | ANQ                                    | HeCk                                                |
|                   | (B-i-M                                 | Ok                                                  |
|                   |                                        |                                                     |
| Alamas            | Log                                    | 0. 0. 0. 2. 0. 0.                                   |

FIGURE 5-1 Component Manager Health Tab Component Status

### **Component Status**

The component status possibilities are defined in TABLE 5-2.

 TABLE 5-2
 Component Status Definitions

| Component Status  | Status Definition                                                       |
|-------------------|-------------------------------------------------------------------------|
| Being Discovered  | Component is in the process of being discovered.                        |
| Connection Broken | Discovered component is still not responding.                           |
| Degraded          | Some component features are compromised and might require intervention. |
| Discovered        | Component was discovery process has succeeded.                          |
| Discovery Failed  | Component not discovered after discovery attempt.                       |
| Not OK            | Something has failed, requiring immediate attention.                    |

| Component Status  | Status Definition                                               |
|-------------------|-----------------------------------------------------------------|
| ОК                | Component has been discovered and all functionality is present. |
| Pending Discovery | Discovery process has not yet been attempted.                   |
| Polling Failed    | Component was discovered but is temporarily not responding.     |

 TABLE 5-2
 Component Status Definitions

### **Discovery Rules**

A system log message will be written under the following conditions:

- If the /etc/opt/SUNWesm/mo/hosts file containing Sun StorEdge T3 IP addresses could not be found or read (DOWN)
- If the HTML pages required for the Sun StorEdge T3 are missing (DOWN)
- If authorization fails (DOWN)
- If a connection cannot be established with the IP address in a host (DOWN)
- If there is an error while the persistence files are being read during a reboot of the Management Objects station (DOWN)
- If the Sun StorEdge A5000 library is returning an error (DOWN)
- If the Sun StorEdge T3 firmware cannot be determined (DOWN)
- If the Sun StorEdge T3 firmware is less than the one supported by CM (DOWN)
- If the html page cannot be obtained from Sun StorEdge T3 (DOWN)
- If the http connection to the Sun StorEdge T3 times out (DOWN)
- If there is an invalid IP address in the hosts file (DOWN)

# Monitoring the Sun StorEdge A5*x*00 Enclosure

You can monitor the properties and status of selected hardware FRUs with the Health tab. This section describes the individual properties and rules specific to each component. *Rules* define the conditions under which you are notified through remote reporting when monitoring the Health tab components. Rule evaluations are integrated into the Component Manager software.

- "To Display the Sun StorEdge A5x00 Properties" on page 64
- "Sun StorEdge A5x00 FRU Summary" on page 65
- "Sun StorEdge A5x00 Rules" on page 67
- "To Display Sun StorEdge A5x00 Disk Properties" on page 67
- "Disk Rules" on page 69
- "To Display Sun StorEdge A5x00 GBIC Properties" on page 70
- "GBIC Rules" on page 72
- "To Display Sun StorEdge A5x00 Power Supply Properties" on page 73
- "Power Supply Rules" on page 74
- "To Display Sun StorEdge A5x00 Temperature Properties" on page 74
- "Temperature Rules" on page 75
- "To Display Sun StorEdge A5x00 Fan Properties" on page 75
- "Fan Rules" on page 76
- "To Display Sun StorEdge A5x00 Loop Properties" on page 77
- "Loop Rules" on page 77
- "To Display Sun StorEdge A5x00 Backplane Properties" on page 78
- "Backplane Rules" on page 79
- "To Display Sun StorEdge A5x00 Interface Board Properties" on page 79
- "Interface Board Rules" on page 80
- "To Display Sun StorEdge A5x00 Motherboard Properties" on page 81
- "Motherboard Rules" on page 81

### ▼ To Display the Sun StorEdge A5*x*00 Properties

#### 1. Select your Sun StorEdge A5x00 name in the Navigation Pane.

If the Sun StorEdge A5x00 enclosure name is not displayed in the Navigation Pane, double-click (GUI) or click (browser) on Component Manager in the Navigation Pane.

#### 2. Select the Health tab.

Component properties and descriptions are provided in TABLE 5-3.

| Property                | Description                                                                                                    |
|-------------------------|----------------------------------------------------------------------------------------------------|
| Enclosure Name          | The name of your component subsystem. This name must be 16 or fewer characters.                                                                                                    |
| Status                  | <ul> <li>The current status of the specified component is designated as one of the following:</li> <li>OK – The component has no error conditions.</li> <li>Critical – One or more critical conditions have been detected or set in the component.</li> <li>Unrecoverable – One or more unrecoverable conditions have been detected or set in the component.</li> <li>Unknown – The status of the component could not be determined.</li> </ul> |
| Polling Status          | Polling is designated as either Active or Inactive.                                                                                                    |
| Box ID                  | The Box ID of the component.                                                                                                    |
| Product ID              | The Product ID of the component.                                                                                                    |
| Vendor ID               | The Vendor ID of the component.                                                                                                    |
| Firmware Revision       | The firmware revision of the component's interface board.                                                                                                    |
| ANSI Revision           | The supported SCSI level of the component. For example, a value of 2 indicates that the SCSI level equals 2.                                                                                                    |
| ISO Revision            | The ISO revision of the component.                                                                                                    |
| ECMA Revision           | The ECMA revision of the component.                                                                                                    |
| Physical Path           | The physical path of the component.                                                                                                    |
| Port                    | The port number of the component.                                                                                                    |
| Serial Number           | The serial number of the component.                                                                                                    |
| Node World Wide<br>Name | The node world wide name of the component (unique across different components).                                                                                                    |

TABLE 5-3Sun StorEdge A5x00 Properties

### Sun StorEdge A5x00 FRU Summary

The current FRU status is designated as one of the following:

- OK The FRUs are installed and no error conditions are known.
- NOT OK Some (or all) of the FRUs are not in an OK state.

#### An example of a FRU summary is shown in the following figure.

| Location: via-2900e > Cong | ment Manager > A\$10            |                                     |  |  |  |  |
|----------------------------|---------------------------------|-------------------------------------|--|--|--|--|
| Configuration.             | Health                          |                                     |  |  |  |  |
| Property Name              |                                 | Volac                               |  |  |  |  |
| Endersee Name              | ASIQ                            |                                     |  |  |  |  |
| Brattur                    | OK                              |                                     |  |  |  |  |
| Poling Stotus              | Active                          |                                     |  |  |  |  |
| BezID                      | 2                               |                                     |  |  |  |  |
| Product ID                 | SENA.                           |                                     |  |  |  |  |
| Vandor ID                  | SUN                             |                                     |  |  |  |  |
| Firmware Revision          | 1.09                            |                                     |  |  |  |  |
| ANSI Revisia               | 3                               |                                     |  |  |  |  |
| IBO Ravinian               | 0                               |                                     |  |  |  |  |
| BCMA Restation             | 0                               |                                     |  |  |  |  |
| Physical Path.             | Hevizes/shue (01, DSUNW, excel) | 0,0/vh@0,0/www.ghv506003000056/39,0 |  |  |  |  |
| Part                       | Not Available                   |                                     |  |  |  |  |
| Secial Number              | Not Available                   |                                     |  |  |  |  |
| Node World Wide Name       | 5090020000398-39                |                                     |  |  |  |  |
|                            | FRUNome                         | Status                              |  |  |  |  |
| Disks                      |                                 | OK                                  |  |  |  |  |
| GBICH                      |                                 | NOT OK                              |  |  |  |  |
| Power Supplies             |                                 | OK                                  |  |  |  |  |
| Temperatures               |                                 | OK                                  |  |  |  |  |
| Fus                        |                                 | СК                                  |  |  |  |  |
| Loopa                      |                                 | OK                                  |  |  |  |  |
| Backplanes                 |                                 | OK                                  |  |  |  |  |
| Texaslava Reach            |                                 | 12                                  |  |  |  |  |

FIGURE 5-2 Sun StorEdge A5x00 Health and FRU Summary Window

### Sun StorEdge A5x00 Rules

A system log message will be written under the following condition:

When the name of the component changes

A system log message will be written and an alarm message will be generated (also triggering a remote support notification) under the following conditions:

- When a critical condition is detected (CRITICAL)
- When an unrecoverable condition is detected (CRITICAL)
- When an unknown condition is detected (ALERT)

### ▼ To Display Sun StorEdge A5x00 Disk Properties

- 1. Display the disk icons in the Navigation Pane.
  - a. If the Sun StorEdge A5x00 enclosure name is not displayed in the Navigation Pane, double-click (GUI) or click (browser) on Component Manager in the Navigation Pane.
  - **b.** Double-click (GUI) or click (browser) the enclosure icon to view individual subcomponent icons.
  - c. Double-click (GUI) or click (browser) the Disks icon to view individual disk icons.
- 2. Select a disk by clicking it.

Disk properties and descriptions are provided in TABLE 5-4.

| Property                  | Description                                                                                                    |
|---------------------------|----------------------------------------------------------------------------------------------------|
| Status                    | <ul> <li>The current status of the specified disk is designated as one of the following:</li> <li>OK - The disk is installed and no error conditions are known.</li> <li>OFF - The disk is installed and there are no known errors, but it has not been turned on or set into operation.</li> <li>Not Installed - The disk is not installed in the component.</li> <li>Critical - A critical condition has been detected.</li> <li>Unrecoverable - An unrecoverable condition has been detected.</li> <li>Unknown - The sensor has failed or the disk status is not available.</li> </ul> |
| Loop Status               | <ul> <li>The current disk loop status is designated as one of the following:</li> <li>OK – The disk loop is installed and no error conditions are known.</li> <li>OFF – The disk loop is installed and there are no known errors, but it has not been turned on or set into operation.</li> <li>Not Installed – The disk loop is not installed.</li> <li>Unknown – The sensor has failed or the disk loop status is not available.</li> </ul>                                                                                                    |
| Disk Location             | The physical location of a disk, described by the panel name and the slot number. For example, Front Panel, Slot Number: 0.                                                                                                    |
| Disk Capacity             | The disk unformatted capacity, in megabytes.                                                                                                    |
| Node World Wide<br>Name   | The disk node world wide name, unique to every disk.                                                                                                    |
| Product ID                | The product ID of the disk.                                                                                                    |
| Vendor Name               | The vendor ID of the disk.                                                                                                    |
| Firmware Revision         | The firmware revision of the disk.                                                                                                    |
| ANSI Revision             | The supported SCSI level of the disk. For example, a value of 2 indicates that the SCSI level equals 2.                                                                                                    |
| ISO Revision              | The ISO revision of the disk.                                                                                                    |
| ECMA Revision             | The ECMA revision of the disk.                                                                                                    |
| Disk Serial Number        | The serial number of the disk.                                                                                                    |
| Logical Path Name         | The logical path of the disk.                                                                                                    |
| Physical Path Name        | The physical path of the disk.                                                                                                    |
| Port A World Wide<br>Name | The port A world wide name of the disk.                                                                                                    |
| Disk Port A Status        | The status of port A of the disk.                                                                                                    |

TABLE 5-4Sun StorEdge A5x00 Disk Properties

| Property                  | Description                             |
|---------------------------|-----------------------------------------|
| Port B World Wide<br>Name | The port B world wide name of the disk. |
| Disk Port B Status        | The status of port B of the disk.       |
| CRC Error Count           | The number of disk CRC errors.          |

 TABLE 5-4
 Sun StorEdge A5x00 Disk Properties (Continued)

### **Disk Rules**

A system log message will be written under the following conditions:

- When a disk drive is powered off
- When a disk drive is powered on
- When a disk drive is bypassed by the user (Port A or B)
- When a disk drive is bypassed by a device (Port A or B)
- When a disk LED is turned on or off
- When a disk LED is set to blink

A system log message will be written and an alarm message will be generated (also triggering a remote support notification) under the following conditions:

- When a disk drive fails due to an open failure, SCSI error, or fault condition (CRITICAL)
- When an unknown condition is detected (ALERT)
- When a disk is unplugged (DOWN)

#### **File Monitoring**

A file monitoring processing module performs matching and frequency analysis of specified string patterns. The main use of file monitoring is to review the file /var/adm/messages for Sun StorEdge A5x00-related problems that cannot be directly determined through the management interface.

Alarms or log messages are sent when a match is detected. The following string patterns are used to determine when the disk's failure prediction threshold has been exceeded:

```
"drive operation marginal, service immediately (failure prediction threshold exceeded)"
```

```
"failure prediction threshold exceeded (false)"
```

An alarm of ALERT severity is sent for these matching strings.

### ▼ To Display Sun StorEdge A5x00 GBIC Properties

A Gigabit Interface Converter (GBIC) is a small, hot-pluggable optical/electrical conversion unit that converts standard Fibre Channel connector and signalling technologies to a standard copper serial connection.

- 1. Display the GBIC icons in the Navigation Pane.
  - a. If the Sun StorEdge A5x00 enclosure name is not displayed in the Navigation Pane, double-click (GUI) or click (browser) on Component Manager in the Navigation Pane.
  - **b.** Double-click (GUI) or click (browser) the enclosure name to display subcomponents.
  - c. Double-click (GUI) or click (browser) the GBICs icon to view individual GBIC icons.
- 2. Select a GBIC by clicking it.

#### GBIC properties and descriptions are provided in TABLE 5-5.

| Property            | Description                                                                                                    |
|---------------------|----------------------------------------------------------------------------------------------------|
| Status              | <ul> <li>The current status of the specified GBIC is designated as one of the following:</li> <li>OK - The GBIC is installed and no error conditions are known.</li> <li>OFF - The GBIC is installed and there are no known errors, but it has not been turned on or set into operation.</li> <li>Not Installed - The GBIC is not installed in the component.</li> <li>Critical - A critical condition has been detected.</li> <li>Unrecoverable - An unrecoverable condition has been detected.</li> <li>Unknown - The sensor has failed or the GBIC status is not available.</li> </ul> |
| Transmission Status | <ul> <li>The transmitting status page path of the specified GBIC, designated as one of the following:</li> <li>Transmitting – The GBIC is transmitting.</li> <li>Not Transmitting – The GBIC is not transmitting.</li> <li>Not Available – The transmitting status is not available.</li> </ul>                                                                                                    |
| Receiving Status    | <ul> <li>The receiving status of the specified GBIC, designated as one of the following:</li> <li>Receiving – The GBIC is receiving signals.</li> <li>Not Receiving – The GBIC is not receiving signals.</li> <li>Not Available – The receiving status is not available.</li> </ul>                                                                                                    |
| Enabling Status     | <ul> <li>The status that indicates whether the specified GBIC is enabled:</li> <li>Enabled – The GBIC is enabled.</li> <li>Disabled – The GBIC is disabled.</li> <li>Not Available – Cannot determine if the GBIC is enabled.</li> </ul>                                                                                                    |
| Operating Status    | <ul> <li>The status that indicates whether the specified GBIC has failed:</li> <li>OK – The GBIC is installed and no error conditions are known.</li> <li>Failed – The GBIC has failed.</li> <li>Not Available – Cannot determine the operating status.</li> </ul>                                                                                                    |
| GBIC Revision       | The GBIC revision level.                                                                                                    |

 TABLE 5-5
 Sun StorEdge A5x00 GBIC Properties

### **GBIC Rules**

A system log message will be written under the following condition:

When a GBIC is enabled

A system log message will be written and an alarm message will be generated (also triggering a remote support notification) under the following conditions:

- When a GBIC is not available (DOWN)
- When a GBIC fails (DOWN)
- When an unknown condition is detected (ALERT)

#### **File Monitoring**

A file monitoring processing module performs matching and frequency analysis of specified string patterns. The main use of file monitoring is to review the file /var/adm/messages for Sun StorEdge A5x00-related problems that cannot be directly determined through the management interface.

Alarms or log messages are sent when a match is detected. The following string pattern is used to determine when the GBIC's Fibre Channel is offline:

```
"socal0...9: port 0...1: Fibre Channel is OFFLINE"
```

#### **Alarm Progression**

- 1. An alarm of ALERT severity is sent if this message occurs five times within one hour.
- 2. Thereafter, an alarm of CRITICAL severity is sent if this message occurs 11 times within 24 hours.
- 3. Thereafter, if any identical alarm message occurs within 20 minutes, a summary alarm message will be sent with the total number of occurrences of this incident along with the alarm message.
- 4. At this point, if this alarm message is not sent within 24 hours, the state is reset and future alarms would be reported as an ALERT (see step #1 above).

### ▼ To Display Sun StorEdge A5x00 Power Supply Properties

- 1. Display the power supply icons in the Navigation Pane.
  - a. If the Sun StorEdge A5x00 enclosure name is not displayed in the Navigation Pane, double-click (GUI) or click (browser) on Component Manager in the Navigation Pane.
  - b. Double-click (GUI) or click (browser) the enclosure name to display subcomponents.
  - c. Double-click (GUI) or click (browser) the Power Supplies icon to view individual power supply icons.
- 2. Select a power supply by clicking it.

Power Supply properties and descriptions are provided in TABLE 5-6.

| Property              | Description                                                                                                    |
|-----------------------|----------------------------------------------------------------------------------------------------|
| Status                | <ul> <li>The current status of the specified power supply is designated as one of the following:</li> <li>OK - The power supply is installed and no error conditions are known.</li> <li>OFF - The power supply is installed and there are no known errors, but it has not been turned on or set into operation.</li> <li>Not Installed - The power supply is not installed in the component.</li> <li>Critical - A critical condition has been detected.</li> <li>Unrecoverable - An unrecoverable condition has been detected.</li> <li>Unknown - The sensor has failed or the power supply status is not available.</li> </ul> |
| Power Supply Revision | The Power Supply revision level.                                                                                                    |

 TABLE 5-6
 Sun StorEdge A5x00 Power Supply Properties

### **Power Supply Rules**

A system log message will be written and an alarm message will be generated (also triggering a remote support notification) under the following conditions:

- When a power supply is not available (DOWN)
- When an unknown condition is detected (ALERT)
- When a power supply fails due to one of the following reasons (CRITICAL):
  - Not receiving AC power
  - Not providing power
  - Over voltage
  - Under voltage
  - Over current
  - Reaching temperature critical condition

### ▼ To Display Sun StorEdge A5x00 Temperature Properties

- 1. Display the temperature icons in the Navigation Pane.
  - a. If the Sun StorEdge A5x00 enclosure name is not displayed in the Navigation Pane, double-click (GUI) or click (browser) on Component Manager in the Navigation Pane.
  - b. Double-click (GUI) or click (browser) the enclosure name to display subcomponents.
  - c. Double-click (GUI) or click (browser) the Temperatures icon to view individual temperature sensor icons.

#### 2. Select a temperature sensor by clicking it.

Temperature properties and descriptions are provided in TABLE 5-7.

| Property    | Description                                                                                                    |
|-------------|----------------------------------------------------------------------------------------------------|
| Status      | <ul> <li>The current status of the specified sensor is designated as one of the following:</li> <li>OK - The temperature element is installed and no error conditions are known.</li> <li>OFF - The temperature element is installed and there are no known errors, but it has not been turned on or set into operation.</li> <li>Not Installed - The temperature element is not installed in the component.</li> <li>Critical - A critical condition has been detected.</li> <li>Unrecoverable - An unrecoverable condition has been detected.</li> <li>Unknown - The sensor has failed or the temperature element status is not available.</li> </ul> |
| Temperature | Indicates the Celsius temperature reading of the surrounding temperature.                                                                                                    |

 TABLE 5-7
 Sun StorEdge A5x00 Temperature Properties

**Note** – You can also find the temperature status of interface boards (see "To Display Sun StorEdge A5x00 Interface Board Properties" on page 79).

### **Temperature Rules**

A system log message will be written and an alarm message will be generated (also triggering a remote support notification) under the following conditions:

- When a temperature element is not available (DOWN)
- When a critical condition is detected (CRITICAL)
- When an unrecoverable condition is detected (CRITICAL)
- When an unknown condition is detected (ALERT)

### ▼ To Display Sun StorEdge A5x00 Fan Properties

1. Display fan icons in the Navigation Pane.

- a. If the Sun StorEdge A5x00 enclosure name is not displayed in the Navigation Pane, double-click (GUI) or click (browser) on Component Manager in the Navigation Pane.
- b. Double-click (GUI) or click (browser) the enclosure name to display subcomponents.
- c. Double-click (GUI) or click (browser) the Fans icon to view individual fan icons.
- 2. Select a fan by clicking it.

Fan properties and descriptions are provided in TABLE 5-8.

| Property     | Description                                                                                                    |
|--------------|----------------------------------------------------------------------------------------------------|
| Status       | <ul> <li>The current status of the specified fan element is designated as one of the following:</li> <li>OK – The fan element is installed and no error conditions are known.</li> <li>OFF – The fan element is installed and there are no known errors, but it has not been turned on or set into operation.</li> <li>Not Installed – The fan element is not installed in the component.</li> <li>Critical – A critical condition has been detected.</li> <li>Unrecoverable – An unrecoverable condition has been detected.</li> <li>Unknown – The sensor has failed or the fan element status is not available.</li> </ul> |
| Fan Speed    | Indicates the speed value of the fan.                                                                                                    |
| Fan Revision | Indicates the fan element revision level.                                                                                                    |

 TABLE 5-8
 Sun StorEdge A5x00 Fan Properties

### **Fan Rules**

A system log message will be written and an alarm message will be generated (also triggering a remote support notification) under the following conditions:

- When a fan tray is not available (DOWN)
- When a critical condition is detected (CRITICAL)
- When an unrecoverable condition is detected (CRITICAL)
- When an unknown condition is detected (ALERT)

### ▼ To Display Sun StorEdge A5x00 Loop Properties

- 1. Display loop icons in the Navigation Pane.
  - a. If the Sun StorEdge A5x00 enclosure name is not displayed in the Navigation Pane, double-click (GUI) or click (browser) on Component Manager in the Navigation Pane.
  - b. Double-click (GUI) or click (browser) the enclosure name to display subcomponents.
  - c. Double-click (GUI) or click (browser) the Loops icon to view individual loop icons.
- 2. Select a loop by clicking it.

Loop properties and descriptions are provided in TABLE 5-9.

| Property           | Description                                                                                                    |
|--------------------|----------------------------------------------------------------------------------------------------|
| Status             | <ul> <li>The current status of the specified loop is designated as one of the following:</li> <li>OK – No error conditions are known.</li> <li>OFF – There are no known errors, but it has not been turned on or set into operation.</li> <li>Not Installed – The loop is not installed in the component.</li> <li>Critical – A critical condition has been detected.</li> <li>Unrecoverable – An unrecoverable condition has been detected.</li> <li>Unknown – The sensor has failed or the loop status is not available.</li> </ul> |
| Loop Configuration | <ul> <li>The configuration of the specified loop is designated as either of the following:</li> <li>Single Loop – A single loop configuration.</li> <li>Split Loop – A split loop configuration.</li> </ul>                                                                                                    |

 TABLE 5-9
 Sun StorEdge A5x00 Loop Properties

### Loop Rules

A system log message will be written and an alarm message will be generated (also triggering a remote support notification) under the following conditions:

- When a loop is not available (DOWN)
- When a loop is not installed (DOWN)
- When an unknown condition is detected (ALERT)

### ▼ To Display Sun StorEdge A5x00 Backplane Properties

#### 1. Display backplane icons in the Navigation Pane.

- a. If the Sun StorEdge A5x00 enclosure name is not displayed in the Navigation Pane, double-click (GUI) or click (browser) on Component Manager in the Navigation Pane.
- b. Double-click (GUI) or click (browser) the enclosure name to display subcomponents.
- c. Double-click (GUI) or click (browser) the Backplanes icon to view individual backplane icons.

#### 2. Select a backplane by clicking it.

Backplane properties and descriptions are provided in TABLE 5-10.

| Property           | Description                                                                                                    |
|--------------------|----------------------------------------------------------------------------------------------------|
| Status             | <ul> <li>The current status of the specified backplane is designated as one of the following:</li> <li>OK – The backplane is installed and no error conditions are known.</li> <li>OFF – The backplane is installed and there are no known errors, but it has not been turned on or set into operation.</li> <li>Not Installed – The backplane is not installed in the component.</li> <li>Critical – A critical condition has been detected.</li> <li>Unrecoverable – An unrecoverable condition has been detected.</li> <li>Unknown – The sensor has failed or the backplane status is not available.</li> </ul> |
| Port A Status      | <ul> <li>The current status of the specified backplane is designated as either of the following:</li> <li>Enabled – Port A is enabled.</li> <li>Bypassed – Port A is bypassed.</li> </ul>                                                                                                    |
| Port B Status      | The current status of the specified backplane is designated as either<br>as either of the following:<br>• Enabled – Port B is enabled.<br>• Bypassed – Port B is bypassed.                                                                                                    |
| Backplane Revision | The revision level of the backplane.                                                                                                    |

 TABLE 5-10
 Sun StorEdge A5x00 Backplane Properties

### **Backplane Rules**

A system log message will be written under the following condition:

When a backplane Port A or Port B is bypassed

A system log message will be written and an alarm message will be generated (also triggering a remote support notification) under the following conditions:

- When a backplane is disabled (DOWN)
- When a critical condition is detected (CRITICAL)
- When an unrecoverable condition is detected (CRITICAL)
- When an unknown condition is detected (ALERT)
- When the average temperature exceeds 60°C (CRITICAL)

### ▼ To Display Sun StorEdge A5x00 Interface Board Properties

The interface board provides a Fibre Channel connection to the component. Furnishing all intelligent controls for the array, the interface board supplies special services to report and control the state of the component and its components sensing and setting the environmental service signals as required by conditions inside the unit. The interface board interprets component service commands from the host or the front panel module and performs the indicated component management and sensing functions.

- 1. Display interface board icons in the Navigation Pane.
  - a. If the Sun StorEdge A5x00 enclosure name is not displayed in the Navigation Pane, double-click (GUI) or click (browser) on Component Manager in the Navigation Pane.
  - b. Double-click (GUI) or click (browser) the enclosure name to display subcomponents.
  - c. Double-click (GUI) or click (browser) the Interface Boards icon to view individual interface board icons.
- 2. Select an interface board by clicking it.

Interface Board properties and descriptions are provided in TABLE 5-11.

| Property                            | Description                                                                                                    |
|-------------------------------------|----------------------------------------------------------------------------------------------------|
| Status                              | <ul> <li>The current status of the specified interface board is designated as one of the following:</li> <li>OK - The interface board is installed and no error conditions are known.</li> <li>OFF - The interface board is installed and there are no known errors, but it has not been turned on or set into operation.</li> <li>Not Installed - The interface board is not installed in the component.</li> <li>Critical - A critical condition has been detected.</li> <li>Unrecoverable - An unrecoverable condition has been detected.</li> <li>Unknown - The sensor has failed or the interface board status is not available.</li> </ul> |
| Interface Board Over<br>Temperature | <ul> <li>The current value of the specified interface board indicates if the interface board is over temperature:</li> <li>True – The interface board is over temperature.</li> <li>False – The interface board is not over temperature.</li> </ul>                                                                                                    |
| Interface Board<br>Loop 0 Status    | <ul> <li>The current status of the specified interface board is designated as either of the following:</li> <li>OK – The loop has not failed.</li> <li>Failed – The loop has failed.</li> </ul>                                                                                                    |
| Interface Board<br>Loop 1 Status    | <ul> <li>The current status of the specified interface board is designated as either of the following:</li> <li>OK – The loop has not failed.</li> <li>Failed – The loop has failed.</li> </ul>                                                                                                    |
| Interface Board<br>Revision         | The revision level of the interface board.                                                                                                    |

 TABLE 5-11
 Sun StorEdge A5x00 Interface Board Properties

### **Interface Board Rules**

A system log message will be written and an alarm message will be generated (also triggering a remote support notification) under the following conditions:

- When an interface board is not available (DOWN)
- When an interface board fails due to the following reasons:
  - Over temperature (CRITICAL)
  - Loop 0 or 1 failure (ALERT)
- When an unknown condition is detected (ALERT)

### ▼ To Display Sun StorEdge A5x00 Motherboard Properties

- 1. Display the Motherboard icon in the Navigation Pane.
  - a. If the Sun StorEdge A5x00 enclosure name is not displayed in the Navigation Pane, double-click (GUI) or click (browser) on Component Manager in the Navigation Pane.
  - b. Double-click (GUI) or click (browser) the enclosure name to display subcomponents.
- 2. Select a motherboard by clicking it.

Motherboard properties and descriptions are provided in TABLE 5-12.

| Property                    | Description                                                                                                    |
|-----------------------------|----------------------------------------------------------------------------------------------------|
| Status                      | <ul> <li>The current status of the motherboard is designated as one of the following:</li> <li>OK - The motherboard is installed and no error conditions are known.</li> <li>OFF - The motherboard is installed and there are no known errors, but it has not been turned on or set into operation.</li> <li>Not Installed - The motherboard is not installed in the component.</li> <li>Critical - A critical condition has been detected.</li> <li>Unrecoverable - An unrecoverable condition has been detected.</li> <li>Unknown - The sensor has failed or the motherboard status is not available.</li> </ul> |
| Motherboard<br>EPROM Status | <ul> <li>The current status of the motherboard indicates if the motherboard EPROM has failed:</li> <li>OK – The motherboard EPROM has not failed.</li> <li>Failed – The motherboard EPROM has failed.</li> </ul>                                                                                                    |
| Motherboard<br>Revision     | The revision level of the motherboard.                                                                                                    |

 TABLE 5-12
 Sun StorEdge A5x00 Motherboard Properties

### **Motherboard Rules**

A system log message will be written and an alarm message will be generated (also triggering a remote support notification) under the following conditions:

- When a motherboard is not available (DOWN)
- When a motherboard fails due to EPROM failure (CRITICAL)

When an unknown condition is detected (ALERT)

# Monitoring the Sun StorEdge T3 Array

The Health tab enables you to monitor the properties and status of selected hardware FRUs. This section describes the individual properties and rules specific to each FRU. *Rules* define the conditions under which you are notified through remote reporting when monitoring the Health tab components. Rule evaluations are integrated into the Component Manager software.

- "To Display Sun StorEdge T3 System Properties" on page 82
- "System Rules" on page 86
- "To Display Sun StorEdge T3 Unit Properties" on page 86
- "Unit Summary" on page 88
- "Unit Rules" on page 88
- "To Display Sun StorEdge T3 Disk Properties" on page 88
- "Disk Rules" on page 90
- "To Display Sun StorEdge T3 LUN Properties" on page 90
- "LUN Rules" on page 93
- "To Display Sun StorEdge T3 Interconnect Card Properties" on page 93
- "Interconnect Card Rules" on page 95
- "To Display Sun StorEdge T3 Power Module Properties" on page 95
- "Power Module Rules" on page 97
- "To Display Sun StorEdge T3 Controller Properties" on page 97
- "Controller Rules" on page 99
- "To Display Sun StorEdge T3 Fibre SCSI Port Properties" on page 99
- "Fibre SCSI Rules" on page 102

### ▼ To Display Sun StorEdge T3 System Properties

#### 1. Display the Sun StorEdge T3 array icon in the Navigation Pane.

If the Sun StorEdge T3 array name is not displayed in the Navigation Pane, doubleclick (GUI) or click (browser) on Component Manager in the Navigation Pane.

#### 2. Select the Health tab.

#### 3. Select the Physical View tab.

#### 4. Select the system name text in the physical view.

System properties and values are displayed, as shown in FIGURE 5-3.

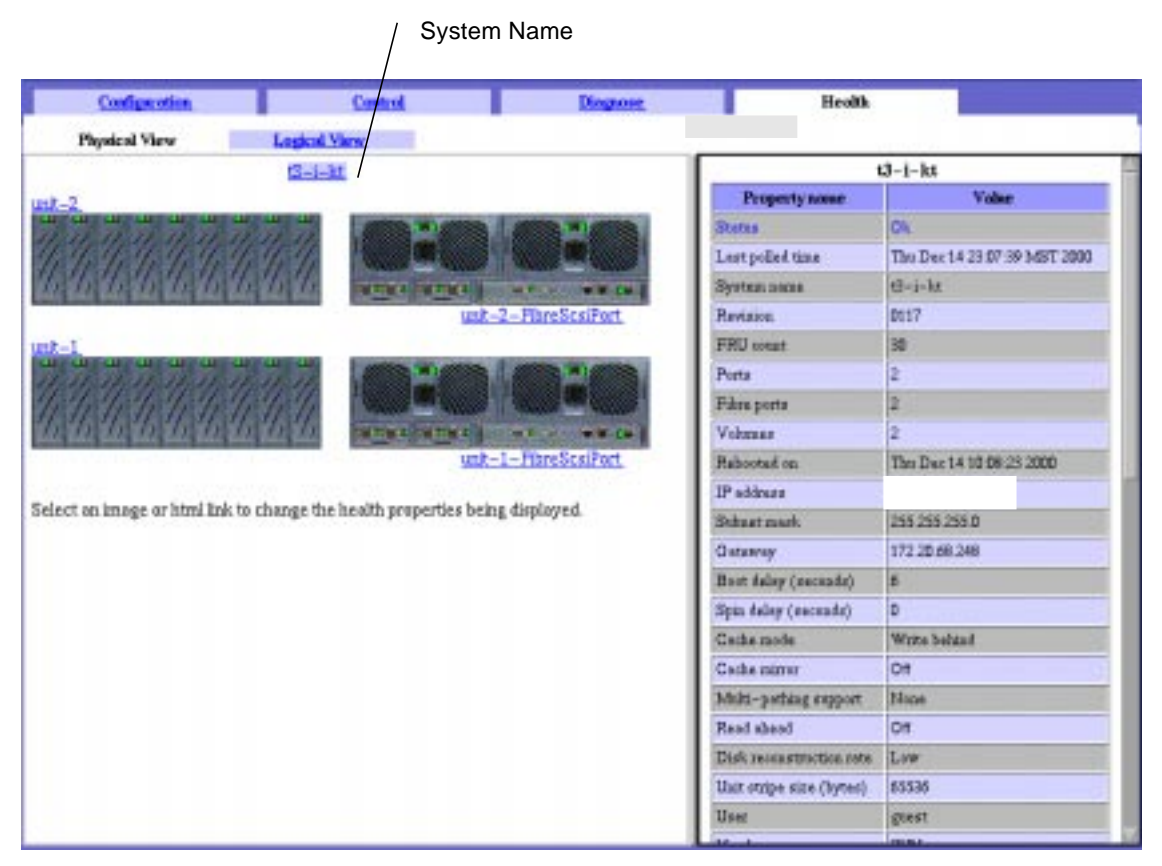

FIGURE 5-3 Health Tab, Sun StorEdge T3 System Properties

System properties and performance parameter descriptions are provided in TABLE 5-13 and TABLE 5-14 respectively.

| Property             | Description                                                                                                    |  |  |  |
|----------------------|----------------------------------------------------------------------------------------------------|--|--|--|
| Status               | <ul> <li>The current status of the system is designated as one of the following:</li> <li>OK - The system has no error conditions.</li> <li>Not OK - The system or one of the FRUs has an error. The problem component will have a red image or will be displayed as red text on Physical View.</li> <li>Degraded - The system or one of the FRUs is physically OK. However, something may be running in a degraded condition and will be outlined in gold or gold text (for example, a disk may be reconstructing or aport is offline).</li> <li>Polling Failed - Component Manger could not communicate to the system during a polling cycle. This might be a temporary condition due to a network congestion.</li> <li>Connection Broken - Component Manager could not communicate with a Sun StorEdge T3 system for more than two minutes. This is a serious condition, because the system cannot be monitored.</li> </ul> |  |  |  |
| Last Polled Time     | Date and time stamp of most recent successful polling event.                                                                                                    |  |  |  |
| System name          | The name of the system.                                                                                                    |  |  |  |
| Revision             | Firmware revision.                                                                                                    |  |  |  |
| FRU Count            | Total number of FRUs in the system.                                                                                                    |  |  |  |
| Ports                | Number of ports in the system.                                                                                                    |  |  |  |
| Fibre ports          | Number of Fibre ports.                                                                                                    |  |  |  |
| Volumes              | Number of LUNs defined.                                                                                                    |  |  |  |
| Rebooted on          | The date and time of the most recent system reboot.                                                                                                    |  |  |  |
| IP address           | The IP address.                                                                                                    |  |  |  |
| Subnet mask          | The subnet mask of the system.                                                                                                    |  |  |  |
| Gateway              | The default gateway IP address.                                                                                                    |  |  |  |
| Boot delay (seconds) | The time delay during which time a user could strike a key<br>at the system console to interrupt the EPROM boot process.                                                                                                    |  |  |  |
| Spin delay (seconds) | The drive spin-up delay in seconds.                                                                                                    |  |  |  |
| Cache mode           | The current system buffer cache mode. It can be one of the following values: disabled, write through, write behind, auto.                                                                                                    |  |  |  |
| Cache mirror         | The current system buffer cache mirror code. It can be either off or auto.                                                                                                    |  |  |  |

 TABLE 5-13
 Sun StorEdge T3 System Properties

| Property                    | Description                                                                                                    |  |  |  |  |
|-----------------------------|----------------------------------------------------------------------------------------------------|--|--|--|--|
| Multi-pathing<br>Support    | The current multi-pathing support mode. It can be either none or read write.                                                                                                    |  |  |  |  |
| Read ahead                  | The number of consecutive, contiguous read commands received<br>before triggering read-ahead. This feature is useful mainly when<br>host read requests are smaller than the system stripe unit size. For<br>example, consider the case in which host read requests are 4K (8<br>SCSI blocks), stripe unit size is 64K, and sysReadAhead is on. If the<br>host issues a read to block X, immediately followed by a read of<br>block X+8, the system will read all blocks, starting at block X+8 and<br>continuing to the end of the stripe unit. If the host then issues a<br>read to block X+16, this block will most likely already be in the<br>cache. |  |  |  |  |
| Disk reconstruction<br>Rate | A value controlling the amount of bandwidth allocated to disk reconstruction. "High" allocates the greatest amount of bandwidth to reconstruct (slowing down host I/O), and "Low" allocates the least amount of bandwidth to reconstruct (least impact on host I/O).                                                                                                    |  |  |  |  |
| Unit stripe size<br>(bytes) | The current system stripe unit size. This is the amount of data<br>written to one disk before moving onto the next disk. This value is<br>changeable only if there are no created volumes. The stripe unit size<br>is also sometimes referred to as the block size; however, this block<br>size should not be confused with the SCSI block size as seen by the<br>host (which is always 512 bytes).                                                                                                    |  |  |  |  |
| User                        | Specifies the current user login (only root and guest today).                                                                                                    |  |  |  |  |
| Vendor                      | The system vendor.                                                                                                    |  |  |  |  |
| Model                       | The system model, that is, T3.                                                                                                    |  |  |  |  |
| Current time                | The current date and time. The format of the string is: "Wed Mar 17 18:30:00 1999"                                                                                                    |  |  |  |  |
| Time zone                   | Specifies the time zone offset, that is, the difference between local time and universal time (UTC). This value is expressed as a string in the form SHHMM, where S is the sign + or $-$ . For example, for Pacific Standard Time, use $-0800$ . (For Pacific Daylight Time, use $-0700$ .)                                                                                                    |  |  |  |  |
| Has volumes                 | A flag indicating whether volumes have been defined.                                                                                                    |  |  |  |  |

 TABLE 5-13
 Sun StorEdge T3 System Properties (Continued)

#### TABLE 5-14 Sun StorEdge T3 Performance Parameters

| Property       | Description                                                          |
|----------------|----------------------------------------------------------------------|
| Blocks read    | The current number of blocks read (transmitted to) all host ports.   |
| Blocks written | The current number of blocks written (received from) all host ports. |
| Total blocks   | The current total number of blocks transferred via all host ports.   |

| Property       | Description                                                                   |
|----------------|-------------------------------------------------------------------------------|
| Read requests  | The current number of read requests received from all host ports.             |
| Write requests | The current number of write requests received from all host ports.            |
| Total requests | The current total number of read/write commands received from all host ports. |

 TABLE 5-14
 Sun StorEdge T3 Performance Parameters (Continued)

### System Rules

A system log message will be written and an alarm message will be generated (also triggering a remote support notification) under the following conditions:

- When the system will shut down in *n* minutes (CRITICAL)
- When the connection to the host has failed (CRITICAL)
- When Component Manager loses connection with a Sun StorEdge T3 array during configuration (CAUTION)
- When any FRU is missing (ALERT)
- When a FRU has been missing for 30 minutes (CRITICAL

### ▼ To Display Sun StorEdge T3 Unit Properties

#### 1. Display the Sun StorEdge T3 array icon in the Navigation Pane.

If the Sun StorEdge T3 array name is not displayed in the Navigation Pane, doubleclick (GUI) or click (browser) on Component Manager in the Navigation Pane.

#### 2. Select the Health tab.

#### 3. Select Physical View.

#### 4. Select the unit name text in the Physical View.

Unit properties and values appear, as shown in FIGURE 5-4.

#### Unit Name

| Configuration                                  | Control                      | Dispase          | He                 | olth          |               |
|------------------------------------------------|------------------------------|------------------|--------------------|---------------|---------------|
| Physical View Lt                               | gical View                   |                  |                    |               |               |
|                                                | - <u>i-8t</u>                |                  |                    | unit-2        |               |
| 1 2                                            |                              |                  | Propertynome       |               | Value         |
|                                                |                              |                  | FRU status         | Ready         |               |
|                                                |                              |                  | Operational status | Eastiled      |               |
| 为为为为为为为为                                       | () mene menes                |                  | Last polled time   | Thu Dec 14 23 | 16.58 MST 200 |
| and have been been been been been been been be | unt-                         | 2-WareScalZort   | User ID            | 12            |               |
| nt-1                                           |                              |                  | Standby            | Yes           |               |
|                                                |                              | (100 P) (100 P)  | CastroBer unit     | Yes           |               |
| 6 16 16 16 16 16 16 16                         |                              |                  | Identification     | ulnpn         |               |
| ihhhhhhhhhh                                    | 1. APRIL APRIL               |                  | Errars             | 0             |               |
|                                                | unt-                         | 1-Francisco Port | Vender             | SLR-MI        |               |
|                                                |                              |                  | Modal              | 570-3990-0t-  | -E-FD         |
| elect an image or html link to chang           | e the health properties bein | g displayed.     | Revention          | 0000          |               |
|                                                |                              |                  | Serial number      | 013743        |               |
|                                                |                              |                  | Property           | y ta tanan    | Volue         |
|                                                |                              |                  | Disks              | 0.000         | Ok.           |
|                                                |                              |                  | Interconnect cards |               | Ok            |

FIGURE 5-4 Health Tab, Sun StorEdge T3 Unit Properties

Unit properties and descriptions are provided in TABLE 5-15.

| TABLE 5-15 | Sun | StorEdge | T3 | Unit | Properties |
|------------|-----|----------|----|------|------------|
|------------|-----|----------|----|------|------------|

| Property           | Description                                                                                    |  |
|--------------------|------------------------------------------------------------------------------------------------|--|
| FRU status         | Absent, Fault, Ready, Polling failed, Connection broken, Diagnostics in Progress.              |  |
| Operational status | Enabled, Disabled, Substituted, Polling failed, Connection broken,<br>Diagnostics in Progress. |  |
| Unit ID            | The unit ID string, for example, u1.                                                           |  |
| Standby            | A flag indicating whether drive 9 in the unit is a standby.                                    |  |
| Last polled time   | Date and time stamp of the most recent successful polling event.                               |  |
| Controller unit    | A flag indicating whether the unit is a controller unit.                                       |  |
| Identification     | The FRU ID string, for example, ulpcu2.                                                        |  |
| Errors             | The number of errors for a FRU.                                                                |  |
| Vendor             | The FRU vendor ID string.                                                                      |  |

| Property      | Description                   |
|---------------|-------------------------------|
| Model         | The FRU model ID string.      |
| Revision      | The FRU revision string.      |
| Serial Number | The FRU serial number string. |

 TABLE 5-15
 Sun StorEdge T3 Unit Properties (Continued)

### Unit Summary

The current unit component status is designated as one of the following:

- OK The unit components are installed and no error conditions are known
- NOT OK Some (or all) of the unit components are not in an OK state
- DEGRADED There has been a loss of redundant functionality (that is, a controller, disk, power supply, or interconnect cable or card).

### **Unit Rules**

A system log message will be written and an alarm message will be generated (also triggering a remote support notification) under the following conditions:

- When any FRU is missing (ALERT)
- When a FRU has been missing for 30 minutes (CRITICAL)

### ▼ To Display Sun StorEdge T3 Disk Properties

#### 1. Display the Sun StorEdge T3 array icon in the Navigation Pane.

If the Sun StorEdge T3 array name is not displayed in the Navigation Pane, doubleclick (GUI) or click (browser) on Component Manager in the Navigation Pane.

#### 2. Select the Health tab.

- 3. Select Physical View tab.
- 4. Select the disk FRU in the Physical View.

Disk properties are displayed, as shown, in FIGURE 5-5.

|    |                              | 42-1-be                                                                                                    | 1                                                                                                    |                    | Disk_4          |
|----|------------------------------|----------------------------------------------------------------------------------------------------|----------------------------------------------------------------------------------------------------|--------------------|-----------------|
|    |                              | W-F-BL                                                                                                    |                                                                                                    | Property anew      | Volue           |
| ks | function of the second       | and a state of the state of the | 1000 N (1000)                                                                                                    | PRU status         | Reaty           |
|    | 1.1.1.1.1.1.1.1.             |                                                                                                    |                                                                                                    | Operational status | Bashind.        |
|    | Trinh to the the             | h h h management                                                                                                    |                                                                                                    | Port of volume     | Yes             |
|    | hand on the local data       | unt-2                                                                                                    | -FibreScalPort                                                                                                    | Temperature (C)    | 43 D            |
|    | unit-1                       |                                                                                                    |                                                                                                    | Port-1 state       | Ready           |
|    | 11 11 11 11 11 11 11         |                                                                                                    |                                                                                                    | Post-2 state       | Ready           |
|    | 444444                       |                                                                                                    |                                                                                                    | Capacity(MByres)   | 19113.9         |
|    | In In In In In In            | 11 11 11 mencedmenced                                                                                                    | -1                                                                                                    | Meathwetion        | 1244            |
|    | Charles Constant Arrest      | unt_l                                                                                                    | -FibreScaiPort                                                                                                    | Enses              | 0               |
|    |                              |                                                                                                    | and the second second se | Vender             | SEAGATE         |
|    | Select an image or html link | to change the health properties being                                                                                                    | daplayed.                                                                                                    | Model              | ST918206FSUN180 |
|    |                              |                                                                                                    |                                                                                                    | Revision           | D94A            |
|    |                              |                                                                                                    |                                                                                                    | Serial comber      | LR1994314       |

FIGURE 5-5 Health Tab, Sun StorEdge T3 Disk Properties

Disk properties and descriptions are provided in TABLE 5-16.

 TABLE 5-16
 Sun StorEdge T3 Disk Properties

| Property           | Description                                                                                 |  |
|--------------------|---------------------------------------------------------------------------------------------|--|
| FRU status         | Absent, Fault, Ready, Polling failed, Connection broken, Diagnostics in Progress.           |  |
| Operational status | Enabled, Disabled, Substituted, Polling failed, Connection broken, Diagnostics in Progress. |  |
| Part of volume     | A flag indicating whether this disk has been defined as part of a volume.                   |  |
| Temperature        | Temperature in degrees Celsius.                                                             |  |
| Port-1 state       | The status the disk FRU via the disk's interface port 1.                                    |  |
| Port-2 state       | The status the disk FRU via the disk's interface port 2.                                    |  |
| Capacity           | The number of bytes/1,000,000 of storage on the disk FRU.                                   |  |
| Identification     | The FRU ID string, for example, uld1.                                                       |  |
| Errors             | The number of errors for a FRU.                                                             |  |

| Property      | Description                   |  |
|---------------|-------------------------------|--|
| Vendor        | The FRU vendor ID string.     |  |
| Model         | The FRU model ID string.      |  |
| Revision      | The FRU revision string.      |  |
| Serial Number | The FRU serial number string. |  |

 TABLE 5-16
 Sun StorEdge T3 Disk Properties (Continued)

### **Disk Rules**

A system log message will be written and an alarm message will be generated (also triggering a remote support notification) under the following conditions:

- When a disk drive has been removed (ALERT)
- When a disk drive is disabled (ALERT)
- When the system area of disk drive is bad (ALERT)
- When attempting to being a newly installed disk online (CAUTION)
- When there is a disk error (ALERT)

### ▼ To Display Sun StorEdge T3 LUN Properties

To create LUNs, see "To Create a LUNs" on page 51. To clear LUN statistics, see "To Clear LUN Statistics" on page 58.

#### 1. Display the Sun StorEdge T3 array icon in the Navigation Pane.

If the Sun StorEdge T3 array name is not displayed in the Navigation Pane, doubleclick (GUI) or click (browser) on Component Manager in the Navigation Pane.

#### 2. Select the Health tab.

#### 3. Select Logical View.

#### 4. Select the LUN in the Existing LUNs list.

Disk properties are displayed, as shown in FIGURE 5-6.

|               |                                                                                                    | Existing LUNs in t3-k (172.20.68.150) |              |      |
|---------------|----------------------------------------------------------------------------------------------------|---------------------------------------|--------------|------|
|               | v2-2                                                                                                    | Owser usits                           | 18           | Name |
| value         | ty same                                                                                                    | 12                                    | \$20012      | 2-2  |
| \$2-2         | Name                                                                                                    | 12                                    | STREE.       | 1    |
| Unreisanted   | 513048                                                                                                    | 41                                    | staatt       | 4    |
| u2neti        | (d                                                                                                    |                                       | - I Annote - |      |
| ht ite behind | Cache mode                                                                                                    |                                       |              |      |
| 08            | Cacke mirror                                                                                                    |                                       |              |      |
| 125322.70     | Capacity(M8ptes)                                                                                                    |                                       |              |      |
| 1             | array width                                                                                                    |                                       |              |      |
| Raid level 0  | Raid level                                                                                                    |                                       |              |      |
| HIT AVAILABLE | Disabled #isk M                                                                                                    |                                       |              |      |
| Not Available | Substituted dick id                                                                                                    |                                       |              |      |
| Unknown       | Correct operation                                                                                                    |                                       |              |      |
| 0             | operatian progressori                                                                                                    |                                       |              |      |
| -             | Prinsury Port                                                                                                    |                                       |              |      |
|               | Failanter Port                                                                                                    |                                       |              |      |
|               | and the second second s |                                       |              |      |

FIGURE 5-6 Health Tab, Sun StorEdge T3 LUN Properties

LUN properties and performance parameters are provided in TABLE 5-17 and TABLE 5-18 respectively.

 TABLE 5-17
 Sun StorEdge T3 LUN Properties

| Property        | Description                                                                             |  |
|-----------------|-----------------------------------------------------------------------------------------|--|
| Name            | The LUN name.                                                                           |  |
| Status          | The status of the LUN (that is, mounted, unmounted, initializing, uninitialized, etc.). |  |
| ID              | Unit number and volume number.                                                          |  |
| World wide name | Unique identifier.                                                                      |  |
| Cache mode      | Off, writebehind, writethrough or auto.                                                 |  |
| Cache mirror    | The current system buffer cache mirror mode: on or off.                                 |  |
| Capacity        | The number of bytes/1,000,000 of storage on the LUN.                                    |  |
| Array width     | The number of disks the LUN spans                                                       |  |

| d) |
|----|
| d  |

| Property                                                                           | Description                                         |  |
|------------------------------------------------------------------------------------|-----------------------------------------------------|--|
| RAID level The RAID level the LUN was created with. See TABLE 4-3 for definitions. |                                                     |  |
| Disabled disk id                                                                   | FRU id of disabled disk.                            |  |
| Substituted disk id                                                                | FRU id of disk being substituted for disabled disk. |  |
| Current operation                                                                  | Mounted, unmounted, initialized, created            |  |
| Operation progress<br>(%)                                                          | Percentage of operation completed.                  |  |
| Primary Port                                                                       | The primary port.                                   |  |
| Fail over Port                                                                     | The fail over port.                                 |  |
| Owner                                                                              | User who created LUN.                               |  |

| TABLE 5-18 | Sun StorEdg | ge T3 LUN | Performance | Parameters |
|------------|-------------|-----------|-------------|------------|
|------------|-------------|-----------|-------------|------------|

| Property           | Description                                                                                                 |  |
|--------------------|----------------------------------------------------------------------------------------------------|--|
| Total requests     | The current total number of read/write commands received from all host ports.                               |  |
| Write requests     | The current number of write requests received from all host ports.                                          |  |
| Read requests      | The current number of read requests received from all host ports.                                           |  |
| Total Blocks       | The current total number of blocks transferred via all host ports.                                          |  |
| Blocks written     | The current number of blocks written (received from) all host ports.                                        |  |
| Blocks read        | 'The current number of blocks read (transmitted to) all host ports.                                         |  |
| Soft errors        | Number of errors in which a disk retry succeeded.                                                           |  |
| Hard errors        | Number of times input or output failed for a LUN.                                                           |  |
| Firm errors        | Number of stripe parity replacements but successful comebacks.                                              |  |
| Cache write hits   | The current number of blocks in the cache rewritten before the previous contents have been written to disk. |  |
| Cache write misses | The current number of new blocks written to the cache.                                                      |  |
| Cache read hits    | The current number of blocks read from cache.                                                               |  |
| Cache read misses  | The current number of blocks read from disk into the cache.                                                 |  |
| Property             | Description                                                                        |
|----------------------|------------------------------------------------------------------------------------|
| Cache rmw flushes    | The current number of read-modify-write stripe operations executed by cache flush. |
| Cache recon flushes  | The current number of reconstruct-write stripe operations executed by cache flush. |
| Cache stripe flushes | The current number of stripe-write stripe operations executed by cache flush.      |

TABLE 5-18 Sun StorEdge T3 LUN Performance Parameters (Continued)

TABLE 5-19 LUN Disk Status

| Property   | Description                                                 |
|------------|-------------------------------------------------------------|
| Disk Id    | The FRU id string, for example, uld1.                       |
| State      | The FRU state.                                              |
| Status     | The FRU status.                                             |
| In Standby | Whether the FRU is defined as the standby (hot spare) disk. |

### LUN Rules

A system log message will be written and an alarm message will be generated (also triggering a remote support notification) under the following conditions:

- When a disk drive has been removed (ALERT)
- When a disk drive is disabled (ALERT)
- When the system area of a disk drive is bad (ALERT)
- When soft, firm, or hard errors are increasing in frequency (ALERT)
- When LUN status changes (CAUTION)
- When Component Manager loses the connection with a unit during a LUN operation (CAUTION)
- When another user is creating a LUN

### To Display Sun StorEdge T3 Interconnect Card Properties

#### 1. Display the Sun StorEdge T3 array icon in the Navigation Pane.

If the Sun StorEdge T3 array name is not displayed in the Navigation Pane, doubleclick (GUI) or click (browser) on Component Manager in the Navigation Pane.

2. Select the Health tab.

3. Select Physical View.

#### 4. Select the loop FRU in the Physical View.

Interconnect properties are displayed, as shown in FIGURE 5-7.

| The second second second second second second second second second second second second second second second s | Sun StorEdge(TM) Management Console        |
|----------------------------------------------------------------------------------------------------|--------------------------------------------|
| the Touts Help                                                                                                 |                                            |
| 8087                                                                                                    |                                            |
| 1 stal4                                                                                                    | Dzenals Marten 🚺 🕯 🔞 🛊 🧭 📬 🕢 🔿 🕫           |
| ACRASS 11238 102 82 811                                                                                        | Lacoline: jada34, Component Hansgar, ada68 |
| erutzi                                                                                                    | Health   Earlywatton   Earlyst   Sageton   |
|                                                                                                    | Physical View Lagital View                 |
|                                                                                                    | wint Value Value                           |
|                                                                                                    | Alber SCSI per                             |
|                                                                                                    |                                            |

Interconnect FRU /

FIGURE 5-7 Health Tab, Sun StorEdge T3 Interconnect Card Properties

Interconnect properties and descriptions are provided in TABLE 5-20.

| Property               | Description                                                                                 |
|------------------------|---------------------------------------------------------------------------------------------|
| FRU status             | Absent, Fault, Ready, Polling failed, Connection broken,<br>Diagnostics in Progress.        |
| Operational status     | Enabled, Disabled, Substituted, Polling failed, Connection broken, Diagnostics in Progress. |
| Interconnect card mode | Whether the interconnect card is the master or slave.                                       |

 TABLE 5-20
 Sun StorEdge T3 Interconnect Properties

| Property                            | Description                             |
|-------------------------------------|-----------------------------------------|
| Temperature                         | The temperature in degrees Celsius.     |
| Interconnect card cable-<br>1 state | The status of the interconnect cable.   |
| Interconnect card cable-<br>2 state | The status of the interconnect cable.   |
| Identification                      | The FRU ID string, for example, "u1l2". |
| Errors                              | The number of errors for a FRU.         |
| Vendor                              | The FRU vendor ID string.               |
| Model                               | The FRU model ID string.                |
| Revision                            | The FRU revision string.                |
| Serial number                       | The FRU serial number string.           |

 TABLE 5-20
 Sun StorEdge T3 Interconnect Properties (Continued)

### **Interconnect Card Rules**

A system log message will be written and an alarm message will be generated (also triggering a remote support notification) under the following conditions:

- When an interconnect card is not available (ALERT)
- When an interconnect cable is not installed (ALERT)
- When an interconnect cable is missing (ALERT)
- When an interconnect card is disabled (ALERT)
- When an interconnect card has an error (ALERT)

### To Display Sun StorEdge T3 Power Module Properties

#### 1. Display the Sun StorEdge T3 array icon in the Navigation Pane.

If the Sun StorEdge T3 array name is not displayed in the Navigation Pane, doubleclick (GUI) or click (browser) on Component Manager in the Navigation Pane.

- 2. Select the Health tab.
- 3. Select Physical View.

#### 4. Select the power module FRU in the Physical View.

Power Module properties are displayed, as shown in FIGURE 5-8.

|                                                                                  | Sur                    | StorEdgerTMI        | Manager      | iont Consi | ste   |                                                                                                    |                                                                                                    |
|----------------------------------------------------------------------------------|------------------------|---------------------|--------------|------------|-------|----------------------------------------------------------------------------------------------------|----------------------------------------------------------------------------------------------------|
| Dials Help                                                                       |                        |                     |              |            |       |                                                                                                    |                                                                                                    |
| C 19 3                                                                           |                        |                     |              |            |       |                                                                                                    |                                                                                                    |
| Conporent                                                                        |                        | Donain Marten       | 0.           | 0. 0       | 0 879 | <b>○</b> + ⊙+                                                                                                    |                                                                                                    |
|                                                                                  | Location: jedade       | K. Component Hanag  | per, adadé ( |            | _     |                                                                                                    |                                                                                                    |
| <ul> <li>B statute</li> <li>Statute</li> <li>Statute</li> <li>Statute</li> </ul> | Health   Configuration | CONTROL   Desgenore |              |            |       |                                                                                                    |                                                                                                    |
|                                                                                  | Physical View Lag      | inal Wirne          |              |            |       |                                                                                                    |                                                                                                    |
|                                                                                  |                        |                     |              | Alex 1C3   |       | Project norm<br>Charten Control (1996)<br>Care Control (1996)<br>Source<br>Source<br>Source<br>Source (1997)<br>Eastery the (court)<br>Eastery the (court)<br>Eastery the (court)<br>Eastery the (court)<br>Eastery the (court)<br>Eastery the (court)<br>Eastery the (court)<br>Eastery<br>Far-1 Mate<br>Easter<br>Source<br>Vector<br>House<br>Source<br>Sourc | Vane<br>Wooty<br>Endows<br>Normal<br>Normal<br>Normal<br>Normal<br>Normal<br>Normal<br>D<br>TECTINDL-CAM<br>300-1404-01000<br>D1500 |
|                                                                                  |                        |                     |              |            |       |                                                                                                    |                                                                                                    |

FIGURE 5-8 Health Tab, Sun StorEdge T3 Power Module Properties

Power Module properties and descriptions are provided in TABLE 5-21.

| Property           | Description                                                                                    |
|--------------------|------------------------------------------------------------------------------------------------|
| FRU status         | Absent, Fault, Ready, Polling failed, Connection broken, Diagnostics in Progress.              |
| Operational status | Enabled, Disabled, Substituted, Polling failed, Connection broken,<br>Diagnostics in Progress. |
| Output             | The current power output state of the power/cooling FRU.                                       |
| Source             | The current power input source of the power/cooling FRU.                                       |
| Temperature        | The temperature in degrees Celsius.                                                            |

 TABLE 5-21
 Sun StorEdge T3 Power Module Properties

| Property             | Description                                          |
|----------------------|------------------------------------------------------|
| Battery state        | The current state of the battery.                    |
| Battery life (hours) | The expected battery life.                           |
| Battery life Used    | The hours of battery life used.                      |
| Fan-1 state          | The current state of fan 1 in the power/cooling FRU. |
| Fan-2 state          | The current state of fan 2 in the power/cooling FRU. |
| Identification       | The FRU ID string, for example, ulpcu2.              |
| Errors               | The number of errors for a FRU.                      |
| Vendor               | The FRU vendor ID string.                            |
| Model                | The FRU model ID string.                             |
| Revision             | The FRU revision string.                             |
| Serial number        | The FRU serial number string.                        |

 TABLE 5-21
 Sun StorEdge T3 Power Module Properties (Continued)

### **Power Module Rules**

A system log message will be written and an alarm message will be generated (also triggering a remote support notification) under the following conditions:

- When a power supply unit is missing (ALERT)
- When a power supply unit is over temperature (ALERT)
- When a fan fault exists on a power supply unit (ALERT)
- When the DC of a power supply unit is not OK (ALERT)
- When a power supply unit has been disabled (ALERT)
- When a power supply unit is off (ALERT)
- When a power supply unit has switched to battery for a power source (ALERT)
- When a battery is missing from a power supply unit (ALERT)
- When a battery is fully drained or approaching total battery life (ALERT)
- When the power supply unit has an error (ALERT)

### To Display Sun StorEdge T3 Controller Properties

#### 1. Display the Sun StorEdge T3 array icon in the Navigation Pane.

If the Sun StorEdge T3 array name is not displayed in the Navigation Pane, doubleclick (GUI) or click (browser) on Component Manager in the Navigation Pane.

- 2. Select the Health tab.
- 3. Select Physical View tab.
- 4. Select the controller FRU in the Physical View.

Controller properties are displayed, as shown in FIGURE 5-9.

|                             |                                                                                                    | Controller /    | ,                     |                  |
|-----------------------------|----------------------------------------------------------------------------------------------------|-----------------|-----------------------|------------------|
| Configuration               | Control                                                                                                    | Dispose         | Health                | 1                |
| Physical View               | Logical View                                                                                                    |                 |                       |                  |
|                             | tS-i-kt                                                                                                    |                 | Car                   | ntroller         |
| -2                          |                                                                                                    |                 | Property some         | Volae            |
|                             |                                                                                                    |                 | FRU states            | Ready            |
| 645666                      |                                                                                                    |                 | Operational status    | Eastled          |
| 15 15 16 16 16 1            | 6 11 11 WERE REVER                                                                                                    |                 | Operational state     | Onlas            |
| and and and and such a      | unit-2                                                                                                    | - FibreScsiPort | Rale                  | Mester           |
|                             | and a beaution of the second second s |                 | Temperature (C)       | 37.5             |
|                             |                                                                                                    |                 | Identification        | stetr            |
| 6 16 16 16 16 1             |                                                                                                    |                 | Partner controller ID | w2etr            |
| ちちちちちう                      | h h h mene area                                                                                                    | HARDON MICH.    | Catha size (MBytes)   | 255.87           |
|                             | smt-1                                                                                                    | -FibreScsiPort  | Canada band rata      | 9600             |
|                             |                                                                                                    |                 | Can be dirabled       | Yest             |
| t an image or istral link t | to change the health properties being                                                                                                    | displayed.      | Enes                  | đ                |
|                             |                                                                                                    |                 | Vender                | SLR-M            |
|                             |                                                                                                    |                 | Modal                 | 375-0064-02-3-38 |
|                             |                                                                                                    |                 | Restation             | 0210             |
|                             |                                                                                                    |                 | Seriel number         | 011900           |

FIGURE 5-9 Health Tab, Sun StorEdge T3 Controller Properties

Controller properties and descriptions are provided in TABLE 5-22.

| Property           | Description                                                                                                  |
|--------------------|----------------------------------------------------------------------------------------------------|
| FRU status         | Absent, Fault, Ready, Polling failed, Connection broken, Diagnostics in Progress.                            |
| Operational status | Enabled, Disabled, Substituted, Polling failed, Connection broken,<br>Diagnostics in Progress.               |
| Operational state  | Expansion unit, Booting, Disabling, Resetting, Reconfiguring, Hot<br>plug, Virtual, Online, Disabled, Reset. |
| Role               | The current operational role of this controller FRU.                                                         |

 TABLE 5-22
 Sun StorEdge T3 Controller Properties

| Property              | Description                                                   |
|-----------------------|---------------------------------------------------------------|
| Temperature           | The temperature in degrees Celsius.                           |
| Identification        | The FRU ID string, for example, ulctr.                        |
| Partner controller ID | In a dual controller system, the partner controller's FRU ID. |
| Cache size            | The cache size in bytes/1,000,000.                            |
| Console baud rate     | Data transfer rate from unit to console.                      |
| Can be disabled       | A flag indicating whether the controller may be disabled.     |
| Errors                | The number of errors for a FRU.                               |
| Vendor                | The FRU vendor ID string.                                     |
| Model                 | The FRU model ID string.                                      |
| Revision              | The FRU revision string.                                      |
| Serial number         | The FRU serial number string.                                 |

 TABLE 5-22
 Sun StorEdge T3 Controller Properties (Continued)

### **Controller Rules**

A system log message will be written and an alarm message will be generated (also triggering a remote support notification) under the following conditions:

- When a controller is missing (ALERT)
- When a controller has been disabled (ALERT)
- When an controller role change (master, slave, alternate master) takes place (ALERT)
- When a controller error has been detected (ALERT)
- When connection is lost during an enable/disable operation (CAUTION)

## ▼ To Display Sun StorEdge T3 Fibre SCSI Port Properties

#### 1. Display the Sun StorEdge T3 array icon in the Navigation Pane.

If the Sun StorEdge T3 array name is not displayed in the Navigation Pane, doubleclick (GUI) or click (browser) on Component Manager in the Navigation Pane.

#### 2. Select the Health tab.

3. Select Physical View.

#### 4. Select the "Fibre SCSI port" text in the Physical View.

Fibre SCSI Port properties are displayed, as shown in FIGURE 5-10.

| Configuration         | 2                  | Instead             | Diaganae                                | Henkh                   |           |
|-----------------------|--------------------|---------------------|-----------------------------------------|-------------------------|-----------|
| Physical View         | Logical View       |                     |                                         | Ta (1997) 1997          |           |
|                       | t3-j-kt            |                     |                                         | Fibre SC                | SI port   |
|                       |                    |                     |                                         | Property name           | Value     |
|                       | 11 11 11           |                     | (10) (10) (10) (10) (10) (10) (10) (10) | Operational status      | Oskas     |
| 64.4.4.4.             | 1.1.1.             |                     |                                         | Pibre Alpa node         | Set       |
| 6 7. 5. 7. 5.         | 15 15 15           | FIRST METRICE       |                                         | Mantheation             | ripi      |
|                       |                    | unit-2              | -FibreSca2ort                           | Enses                   | a         |
|                       |                    | 10.04               | COLUMN SPORT DESIN                      | Туре                    | Film SCSI |
| 1 11 11 11 11         | 121111             |                     |                                         | ID                      | ul etr    |
| 4444                  | 644                |                     |                                         | Sun host                | Yes       |
|                       | 10 10 10           | unt-1               | -FireSci Port                           | Performance parame      | ter Vola  |
|                       |                    |                     | 2000-12-02                              | Total requests          | 0         |
| an image or html link | to change the heal | th properties being | displayed.                              | Wate requests           | 0         |
|                       |                    |                     |                                         | Read requests           | 0         |
|                       |                    |                     |                                         | Total blocks            | 0         |
|                       |                    |                     |                                         | Blocks written          | 0         |
|                       |                    |                     |                                         | Blodur sead             | 0         |
|                       |                    |                     |                                         | Total requests / second | 0.0       |
|                       |                    |                     |                                         | Write requests / second | 0.0       |
|                       |                    |                     |                                         | Rand requests ( second  | 0.0       |
|                       |                    |                     |                                         | 7-110-1                 | 0.0       |

Fibre SCSI Port

FIGURE 5-10 Health Tab, Sun StorEdge T3 Fibre SCSI Port Properties

Fibre SCSI Port properties and performance parameter descriptions are provided in TABLE 5-23 and TABLE 5-24 respectively.

| TABLE 5-23 | Sun StorEdge | T3 Fibre | SCSI | Port | Properties |
|------------|--------------|----------|------|------|------------|
|------------|--------------|----------|------|------|------------|

| Property           | Description                                                                                  |
|--------------------|----------------------------------------------------------------------------------------------|
| Operational status | Online, Disabled, Substituted, Polling failed, Connection broken,<br>Diagnostics in Progress |
| Fibre Alpa mode    | The ALPA mode of the port.                                                                   |
| Alpa port          | The ALPA of the port when the ALPA mode is hard.                                             |
| Identification     | The port ID string, for example, u1p1.                                                       |

| Property | Description                                                     |
|----------|-----------------------------------------------------------------|
| WWN      | World wide name.                                                |
| Errors   | The number of errors.                                           |
| Туре     | The current port type.                                          |
| ID       | The controller FRU ID string that contains this port.           |
| Sun host | A flag indicating whether this port is connected to a Sun host. |

 TABLE 5-23
 Sun StorEdge T3 Fibre SCSI Port Properties (Continued)

| ers |
|-----|
| 9   |

| Property                  | Description                                                                       |
|---------------------------|-----------------------------------------------------------------------------------|
| Total requests            | The current total number of read/write commands received from all host ports.     |
| Write requests            | The current number of write requests received from a host port.                   |
| Read requests             | The current number of read requests received from a host port.                    |
| Total blocks              | The current total number of blocks transferred via a host port.                   |
| Blocks written            | The current number of blocks written (received from) a host port.                 |
| Blocks read               | 'The current number of blocks read (transmitted to) a host port.                  |
| Total requests/<br>second | The number of read/write requests received per second during the sampling period. |
| Write requests/<br>second | The number of write requests received per second during the sampling period.      |
| Read requests/<br>second  | The number of read requests received per second during the sampling period.       |
| Total Mbytes/<br>second   | The number of bytes/1,000,000 transferred per second during the sampling period.  |
| Written Mbytes/<br>second | The number of bytes/1,000,000 written per second during the sampling period.      |
| Read Mbytes/<br>second    | The number of bytes/1,000,000 read per second during the sampling period.         |

## Fibre SCSI Rules

A system log message will be written and an alarm message will be generated (also triggering a remote support notification) under the following conditions:

- When a port is not available (DOWN)
- When an unknown condition is detected (ALERT)
- When unable to contact the host (CAUTION)
- When connection is lost during a configuration operation (CAUTION)

# **Monitoring Switches**

If you are running Component Manager on Solaris, you can launch switch management software (if installed) from the Health tab. See the SANSurfer Switch Manager software documentation for further information on monitoring switches. This feature is not supported in the Microsoft NT operating environment.

# ▼ To Launch SANSurfer Switch Manager Software

#### 1. Double-click (GUI) or click (browser) the SANSurfer icon (see FIGURE 5-11).

If it is not installed, the application will notify you in the Application Pane.

**Note** – To install SANSurfer Switch Manager, use the pkgadd command with the SUNWsmgr package. This package is not part of Component Manager.

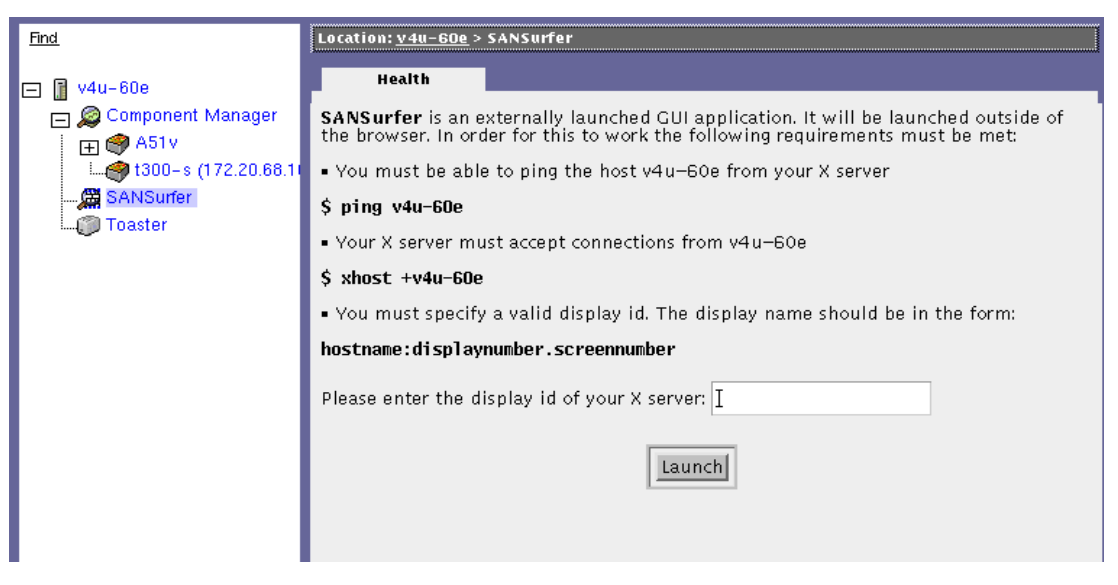

FIGURE 5-11 Health Tab, Switch Software Launch Window

#### 2. Enter the display ID of your X server.

#### 3. Click Launch in the Physical View application Pane.

GUI version only: If the SANSurfer Switch Manager software is already running when you click the Launch button a second time, you will be prompted as to whether you want to terminate your first SANSurfer Switch Manager session.

- 4. Login to SANSurfer Switch Manager.
  - a. Enter your user name and password.

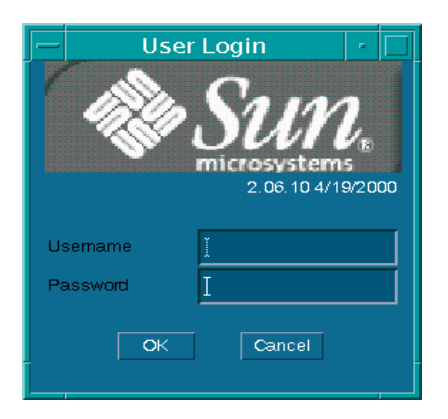

b. Click OK.

# Monitoring the RAID HBA Controller

In the Solaris operating environment, you can launch Sun Storage Manager software (if installed) from the Health tab to monitor RAID HBA controllers. This feature is not supported in the Microsoft NT operating environment.

## ▼ To Launch Sun Storage Software

**1. Double-click (GUI) or click (browser) the RAID HBA icon (see** FIGURE 5-12). If it is not installed, the application will notify you in the Application Pane.

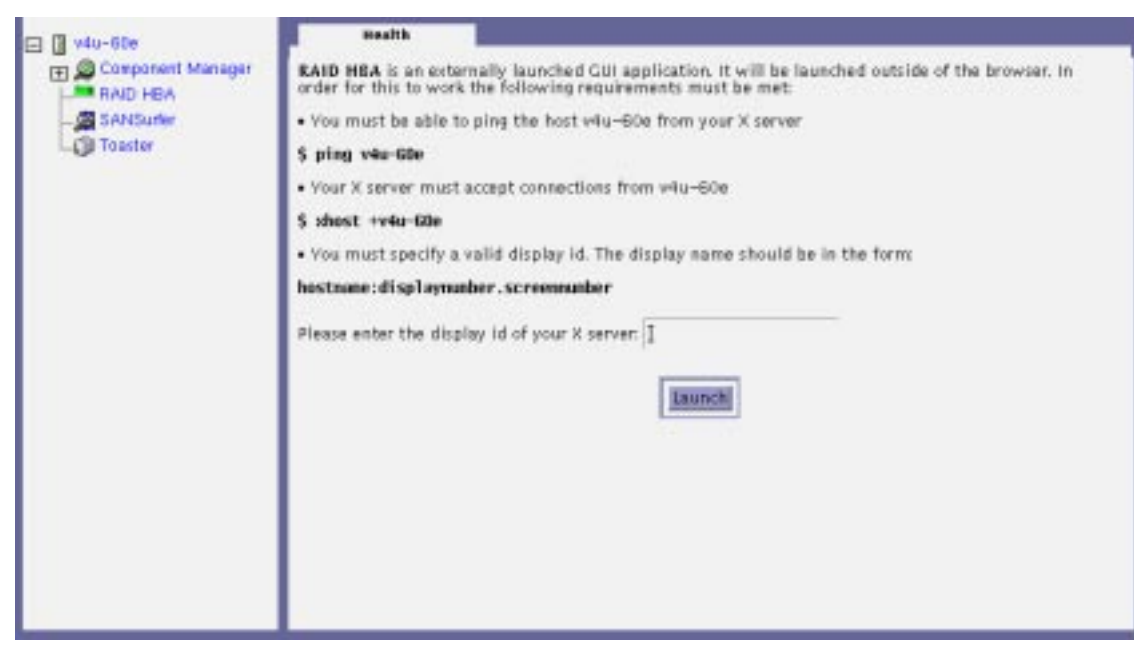

FIGURE 5-12 Health Tab, RAID HBA Controller Launch Window

- 2. Enter the display ID of your X server.
- 3. Click Launch in the Physical View application Pane.

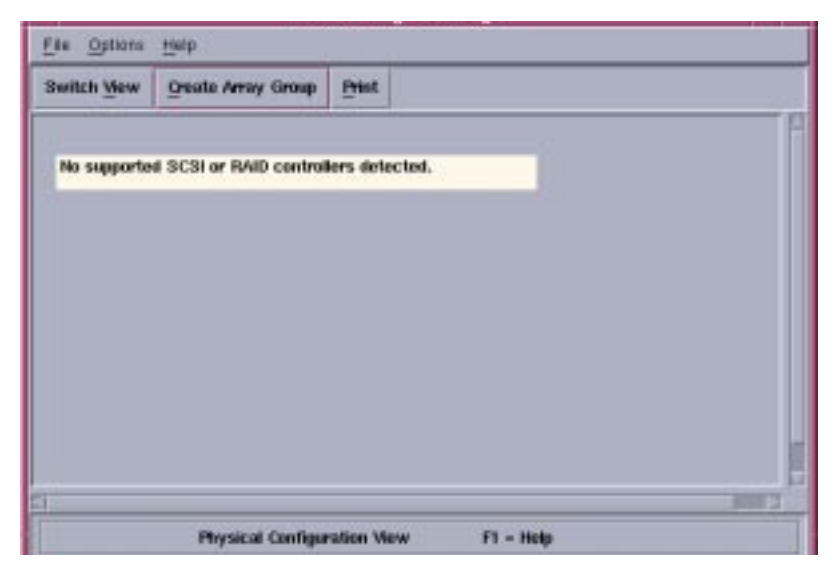

FIGURE 5-13 Sun Storage Manager Software

# Controlling With Component Manager

You control the status of selected hardware components with the Control tab. This chapter contains the following subsections:

- "Controlling the Sun StorEdge A5x00 Enclosure" on page 107
- "Controlling the Sun StorEdge T3 Array" on page 112

# Controlling the Sun StorEdge A5*x*00 Enclosure

This section discusses using the Control tab with the Sun StorEdge A5x00 Enclosure.

- "To Control Disks" on page 107
- "To Control Backplanes" on page 110

### To Control Disks

- 1. Display the disk icons in the navigation pane.
  - a. If the Sun StorEdge A5x00 enclosure name is not displayed in the Navigation Pane, double-click (GUI) or click (browser) on Component Manager in the Navigation Pane.
  - b. Double-click (GUI) or click (browser) the enclosure icon to view individual subcomponent icons.
  - c. Double-click (GUI) or click (browser) the Disks icon to view individual disk icons.

- 2. Select a disk by clicking it.
- 3. Select the Control tab (see FIGURE 6-1).
- 4. Select the appropriate button at the bottom of the window.

| Button         | Function                                                                                                    |
|----------------|----------------------------------------------------------------------------------------------------|
| Power Up       | Sets the drive to its normal start-up state.                                                                                                    |
| Power Down     | Sets the disk to the drive off/unmated state. In this state, the disk is stopped and in bypass (power-save) mode. Power down a disk only when performing diagnostics or when you need to actually replace the disk. |
| Blink LED      | Requests that the drive cause the LED associated with the disk to blink.                                                                                                    |
| Stop Blink LED | Requests that the drive disable (turn off) the LED associated with the disk.                                                                                                    |
| Bypass Port A  | Bypasses port A of the disk.                                                                                                    |
| Bypass Port B  | Bypasses port B of the disk.                                                                                                    |
| Enable Port A  | Enables port B of the disk.                                                                                                    |
| Enable Port B  | Enables port B of the disk.                                                                                                    |

TABLE 6-1Sun StorEdge A5x00 Disk Control Window

| End               | Location: who-2588e > Component Manager. > A51Q > Disks |                 |
|-------------------|---------------------------------------------------------|-----------------|
|                   | Control <u>Health</u>                                   |                 |
| Component Monoger | Disk-Erest-0.                                           | QK.             |
| E Beckplaner      | Disk-Front-1.                                           | OK.             |
| E S Diska         | Disk-Prost-2                                            | QK.             |
| E S Face          | Disk-Front-3                                            | QK.             |
|                   | Disk-Front-4                                            | QK.             |
| m Biline          | Disk-Front-5                                            | QK.             |
| Mather-Board      | Disk-Front-6                                            | QK.             |
| E Rewer Supplier  | Disk-Resr-0                                             | QK.             |
| E 4 Texperatures  | Disk-Reg-1                                              | QK.             |
| Left ti-1-kt      | Disk-Rest-2                                             | QK.             |
| - Manager         | Disk-Rest-3                                             | QK.             |
|                   | Dirk-Reu-4                                              | <u>QK</u>       |
|                   | 🤗 Power Dawn 🗹 Power Up                                 | Bink LED        |
|                   | Broy Hink LHD R Bypass Port.                            | A DYpass Part B |
|                   | Enable Port A                                           | B               |

FIGURE 6-1 Sun StorEdge A5x00 Disk Control Window

### ▼ To Control Backplanes

- 1. Display the backplane icons in the navigation pane.
  - a. If the Sun StorEdge A5x00 enclosure name is not displayed in the Navigation Pane, double-click (GUI) or click (browser) on Component Manager in the Navigation Pane.
  - b. Double-click (GUI) or click (browser) the enclosure icon to view individual subcomponent icons.
  - c. Double-click (GUI) or click (browser) the Backplanes icon to view individual backplane icons.
- 2. Select a backplane by clicking it.
- 3. Select the Control tab (see FIGURE 6-2).

Select the appropriate button at the bottom of the window to do one of the following:

- Bypass Port A Bypasses port A of the backplane.
- Bypass Port B Bypasses port B of the backplane.
- Enable Port A Enables port A of the backplane.
- Enable Port B Enables port B of the backplane.

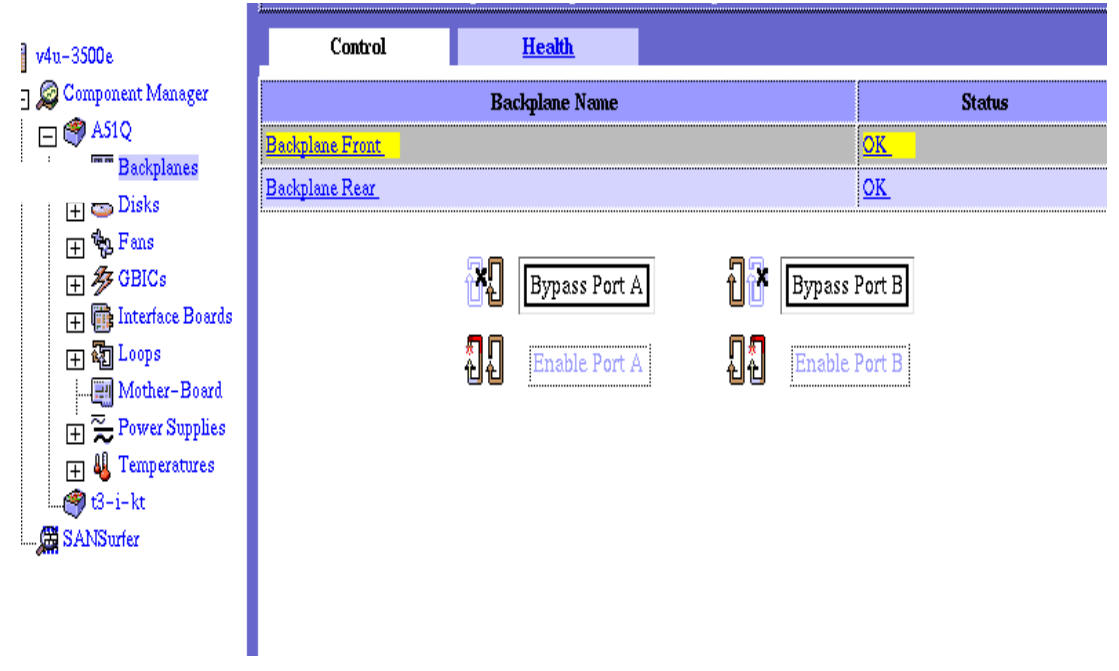

**FIGURE 6-2** Sun StorEdge A5x00 Backplane Control Window

# Controlling the Sun StorEdge T3 Array

This section discusses using the Control tab with the Sun StorEdge T3 array.

• "To Control the Sun StorEdge T3 Controller" on page 112

## ▼ To Control the Sun StorEdge T3 Controller

If the system consists of two or more units, you can enable or disable a controller. You cannot, however, disable a controller on a singe-unit system.

#### 1. Display the Sun StorEdge T3 Array icon in the navigation pane.

If the Sun StorEdge T3 array name is not displayed in the Navigation Pane, doubleclick (GUI) or click (browser) on Component Manager in the Navigation Pane.

- 2. Select the Control tab.
- 3. Select the controller in the Physical Pane (see FIGURE 6-3).

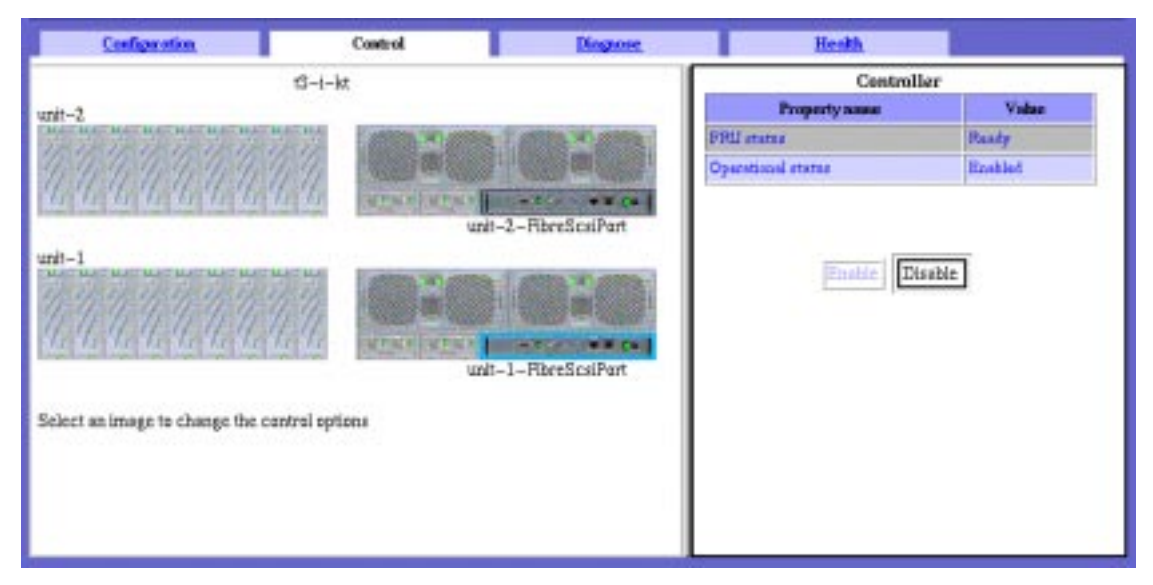

FIGURE 6-3 Sun StorEdge T3 Controller Window

#### 4. Select the attribute or its value

#### 5. Select the appropriate button at the bottom of the window.

If the controller belongs to a "single controller unit system" then both enable and disable operations are disallowed. If there are two controllers in the system, see TABLE 6-2 for valid operations.

| Controller State |              | Valid Operation                             |                                            |
|------------------|--------------|---------------------------------------------|--------------------------------------------|
| Controller 1     | Controller 2 | Controller 1                                | Controller 2                               |
| Enable           | Enable       | Disable (if<br>Controller #2 is<br>enabled) | Disable (if<br>Controller 1 is<br>enabled) |
| Enabled          | Disabled     | (None)                                      | Enable                                     |
| Disabled         | Enabled      | Enable                                      | (None)                                     |

 TABLE 6-2
 Valid Controller Operations

**Note** – Component Manager will display a dialog box if you attempt an invalid controller operation.

CHAPTER 7

# Diagnosing With Component Manager

You can run diagnostic tests on the Sun StorEdge T3 array with the Diagnose tab. This chapter discusses the following topics:

- "Testing a Sun StorEdge T3 Array" on page 115
- "Viewing Diagnostic Results" on page 124

**Note** – When you are performing offline diagnostic tests (that is, health and interconnect tests), no other control, configuration or LUN operations are allowed. Also, if a controller unit is defective, no offline diagnostic operation is allowed.

# Testing a Sun StorEdge T3 Array

Sun StorEdge Component Manager supports three kinds of offline diagnostic tests: general HealthCheck, interconnect card and cable connectivity, and LUN verification. This section contains procedures for all three tests.

- "To Test Sun StorEdge T3 Disk Array Health" on page 116
- "To Test Sun StorEdge T3 Interconnect (Loop) Cards and Cables" on page 118
- "To Test Sun StorEdge T3 Disk Array LUNs" on page 120
- "To Abort a Diagnostic Test" on page 122

# ▼ To Test Sun StorEdge T3 Disk Array Health

The HealthCheck is a system level test that runs FastTest (see "To Test Sun StorEdge T3 Interconnect (Loop) Cards and Cables" on page 118) on all controllers and their associated backend loops (interconnect cables and cards):

1. Display the Sun StorEdge T3 Array icon in the navigation pane.

If the Sun StorEdge T3 array name is not displayed in the Navigation Pane, doubleclick (GUI) or click (browser) on Component Manager in the Navigation Pane.

- 2. Select the Diagnose tab.
- 3. Select Physical View tab.
- 4. Select the system name text in the physical view (see FIGURE 7-1).

|                                                                                                    | System Name Text                                                                                                    |
|----------------------------------------------------------------------------------------------------|----------------------------------------------------------------------------------------------------|
|                                                                                                    | Sun StimEdgerTND Management Console                                                                                                    |
| The Tracks (PSU)<br>The Tracks (PSU)<br>The Tracks ( | Sum Sharfulgie(TM) Manuage ments Consula<br>Demain Aurent Or O O O T O O O D<br>Leasther pair 24. Component Heasager, and<br>Headth Configuration Euriter Diagnose<br>Physical time Language Year<br>Physical time Language Year<br>Physical time Physical time Language Year<br>Physical time Physical time Physic |

FIGURE 7-1 Diagnose Tab, Sun StorEdge T3 Health Check Window

#### 5. Click Start.

6. Enter the root password for the Sun StorEdge T3 array.

| - Net | tscape: Password Validation |  |
|-------|-----------------------------|--|
|       | Please enter password       |  |
|       | Įroot                       |  |
|       | OK Cancel                   |  |
|       |                             |  |

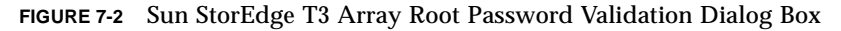

7. Click OK at the Offline Confirmation dialog box.

| - Netscape: Offline Confirmation                                                                                                 |  |
|----------------------------------------------------------------------------------------------------|--|
| This diagnostic requires components to be offline.<br>Some tests are long running and cannot be aborted<br>Reply OK to continue: |  |
| OK Cancel                                                                                                    |  |

FIGURE 7-3 Offline Confirmation Dialog Box

You can monitor the status of the test in the status bar as shown in FIGURE 7-4. The status bar displays activity while a subsystem is selected.

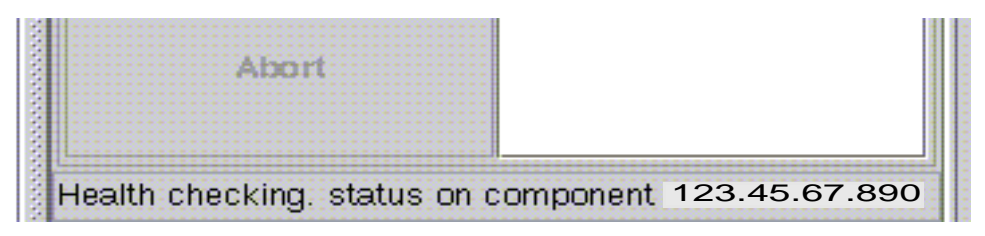

FIGURE 7-4 Status Bar (GUI version)

#### 8. View diagnostic progress, details or history.

See "Viewing Diagnostic Results" on page 124.

## ▼ To Test Sun StorEdge T3 Interconnect (Loop) Cards and Cables

#### 1. Display the Sun StorEdge T3 Array icon in the navigation pane.

If the Sun StorEdge T3 array name is not displayed in the Navigation Pane, doubleclick (GUI) or click (browser) on Component Manager in the Navigation Pane.

- 2. Select the Diagnose tab.
- 3. Select Physical View tab.
- 4. Select the interconnect (loop) FRU in the physical view.

See the interconnect FRU highlighted in FIGURE 7-5.

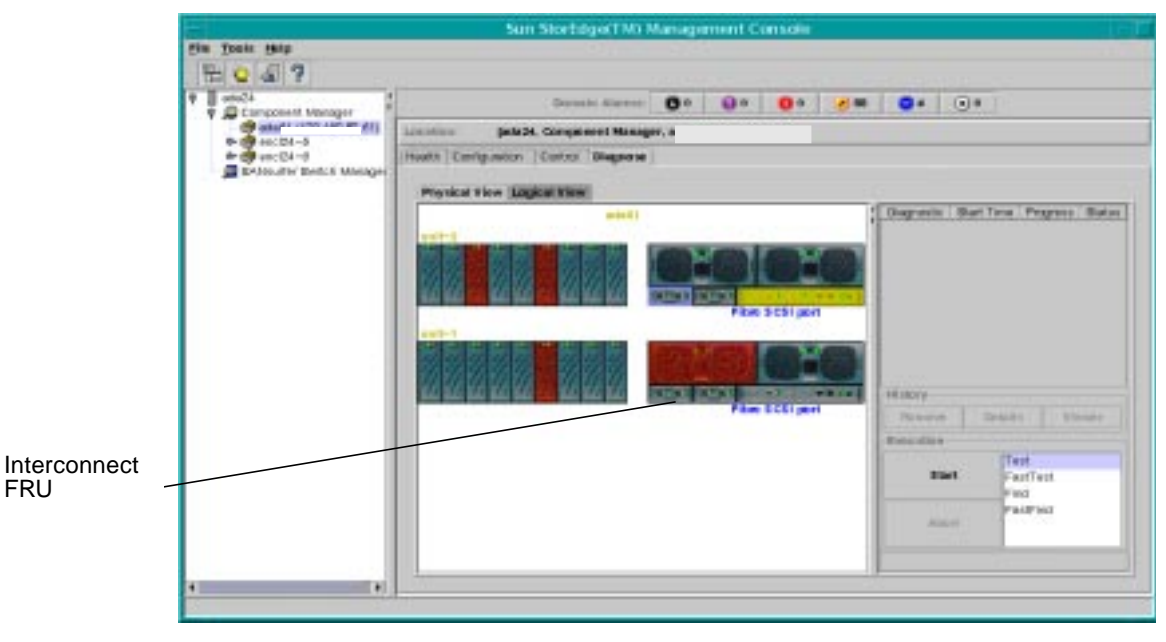

FIGURE 7-5 Sun StorEdge T3 Interconnect (Loop) Test Window

#### 5. Click the desired text in the Execution box list.

Disk properties and descriptions are provided in TABLE 7-1.

| Property | Description                                                                                                    |
|----------|----------------------------------------------------------------------------------------------------|
| Test     | This test provides a go/no-go interconnect (loop) test.                                                                                     |
| FastTest | This test provides a go/no-go loop test without changing the loop DUT configuration.                                                        |
| Find     | This test provides a go/no-go loop test. If the loop test fails then additional diagnostics are invoked to find the faulty FRU.             |
| FastFind | This test should be performed on failed loops or data paths after a system HealthCheck (see "Testing a Sun StorEdge T3 Array" on page 115). |

 TABLE 7-1
 Sun StorEdge T3 Interconnect (Loop) Tests

#### 6. Click Start.

7. Enter the root password for the Sun StorEdge T3 array.

| Netscape: Password Validation |  |
|-------------------------------|--|
| Please enter password         |  |
| Iroot                         |  |
| *******                       |  |
| OK Cancel                     |  |
|                               |  |

FIGURE 7-6 Sun StorEdge T3 Array Root Password Validation Dialog Box

8. Click OK at the Offline Confirmation dialog box.

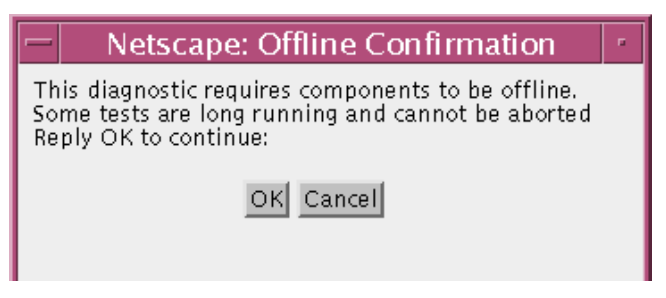

FIGURE 7-7 Offline Confirmation Dialog Box

Note - You can abort these tests by clicking Abort.

#### 9. View diagnostic progress, details or history.

See "Viewing Diagnostic Results" on page 124.

### ▼ To Test Sun StorEdge T3 Disk Array LUNs

To test a LUN, you must first make sure that the LUN is unmounted. (See "To Unmount a LUN" on page 58 for more information.)

#### 1. Display the Sun StorEdge T3 Array icon in the navigation pane.

If the Sun StorEdge T3 array name is not displayed in the Navigation Pane, doubleclick (GUI) or click (browser) on Component Manager in the Navigation Pane.

- 2. Select the Diagnose tab.
- 3. Select Logical View tab.
- 4. Select a LUN in the Existing LUNs list (see in FIGURE 7-8).

| 267                                                                                                    |                                                  |               | 12.00     |             |        |           |        |          |
|----------------------------------------------------------------------------------------------------|--------------------------------------------------|---------------|-----------|-------------|--------|-----------|--------|----------|
| Component Verager                                                                                                    | Chemila Aktivit                                  | 0.            | 0.        | 0.          | £ 09   | 0.        | () e   |          |
|                                                                                                    | Lamother Jatie 24. Component Manag               | per, aniariti | 129.156.8 | 12.67)1     |        |           |        |          |
|                                                                                                    | Heats Configuration Control Disguore             |               |           |             |        |           |        |          |
| The second second secon | Browner View Look of View                        |               |           |             |        |           |        |          |
|                                                                                                    | Building Lides in adapt (128, 191, 181, 181, 191 |               |           | Despression | ett i  | last Time | Prage  | na Potos |
|                                                                                                    | Lukikore I D                                     | Link          |           |             |        |           |        |          |
|                                                                                                    | 5/8 U2/02 U2                                     |               |           |             |        |           |        |          |
|                                                                                                    | - etu-2 utvitt ut                                |               | - 81      |             |        |           |        |          |
|                                                                                                    | Settion 1 Setting 1                              |               | -         |             |        |           |        |          |
|                                                                                                    | Contraction and Contraction of the               |               |           |             |        |           |        |          |
|                                                                                                    |                                                  |               |           |             |        |           |        |          |
|                                                                                                    |                                                  |               |           |             |        |           |        |          |
|                                                                                                    |                                                  |               |           |             |        |           |        |          |
|                                                                                                    |                                                  |               | 1.11      | -           |        |           |        |          |
|                                                                                                    |                                                  |               |           | Phone       |        | 101       | 1 N    | T Second |
|                                                                                                    | -                                                |               |           | en star     |        |           |        |          |
|                                                                                                    |                                                  |               |           |             |        |           | Vetty. |          |
|                                                                                                    |                                                  |               |           |             | Elar1  |           |        |          |
|                                                                                                    |                                                  |               |           |             |        |           |        |          |
|                                                                                                    |                                                  |               |           |             | Attact |           |        |          |
|                                                                                                    |                                                  |               |           |             |        |           |        |          |

FIGURE 7-8 Diagnose Tab, Sun StorEdge T3 LUN Test Window

- 5. Click Start.
- 6. Enter the root password for the Sun StorEdge T3 array.

| — Ne | tscape: Password Validation |  |
|------|-----------------------------|--|
|      | Please enter password       |  |
|      | Ĭroot                       |  |
|      | *******                     |  |
|      | OK Cancel                   |  |
|      |                             |  |

FIGURE 7-9 Sun StorEdge T3 Array Root Password Validation Dialog Box

7. Click OK at the Offline Confirmation dialog box.

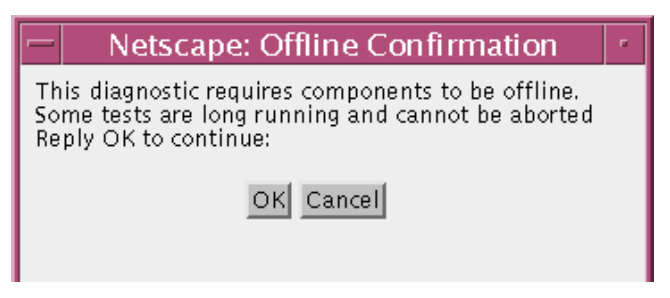

FIGURE 7-10 Offline Confirmation Dialog Box

8. Select LUN Verification options and click OK.

| Verifylag LUN          |                           |                                     |  |
|------------------------|---------------------------|-------------------------------------|--|
| initiate a stripe part | ly verification operation | tion, optionally fixing bad parity. |  |
|                        |                           |                                     |  |
|                        | Verlification Plat        | Fast (slowing down data I/O)        |  |
|                        |                           | E Fix tad parity                    |  |
|                        |                           |                                     |  |
|                        |                           |                                     |  |
|                        |                           |                                     |  |

- 9. View diagnostic progress, details, or history (see "Viewing Diagnostic Results" on page 124).
- ▼ To Abort a Diagnostic Test
  - 1. Select the name of the test running in the Available Test box.

2. Click Abort.

| Select t | est to perform and click:<br>Start |     |
|----------|------------------------------------|-----|
|          | Available Tests                    |     |
|          | HealthCheck                        | - 8 |
|          | Start Abort                        |     |

FIGURE 7-11 Diagnostic Test Abort Button

3. Enter the root password for the Sun StorEdge T3 array.

| - | Netscape: Password Validation |  |
|---|-------------------------------|--|
|   | Please enter password         |  |
|   | )<br>įroot                    |  |
|   | *******                       |  |
|   | OK Cancel                     |  |
|   |                               |  |

FIGURE 7-12 Sun StorEdge T3 Array Root Password Validation Dialog Box

# **Viewing Diagnostic Results**

This section contains the following topics:

- "Physical View Diagnostic Table" on page 124
- "To Remove Diagnostic Table Entries" on page 125
- "To Display Test History Details" on page 125
- "To Display the Syslog Message Viewer" on page 126
- "To Filter Syslog Message Viewer Entries" on page 127
- "To Display Individual Syslog Entries" on page 128

### Physical View Diagnostic Table

You can view the diagnostic test progress in the table in the Physical View as shown in FIGURE 7-13.

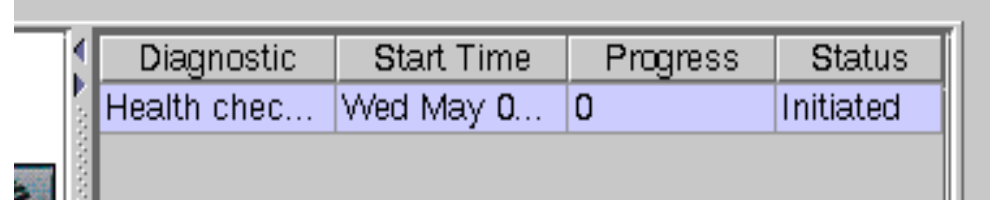

FIGURE 7-13 Diagnostic Table

See TABLE 7-2 for column definitions.

TABLE 7-2 Physical View Diagnostic Table

| Pane Column | Definition                                                            |
|-------------|-----------------------------------------------------------------------|
| Diagnostic  | The test performed.                                                   |
| Start Time  | The date and time of when the diagnostic test began.                  |
| Progress    | The percentage of completion.                                         |
| Status      | The status of the diagnostic test (active, completed, and so forth.). |

## ▼ To Remove Diagnostic Table Entries

- 1. Select the desired diagnostic test in the physical view table.
- 2. Click the Remove button in the History Pane.

If you selected an active diagnostic entry, a confirmation box will be displayed as shown in FIGURE 7-14.

|                                                | 0       | ffline (   | Confirmation |  |  |
|------------------------------------------------|---------|------------|--------------|--|--|
| An entry selected for removal is still active. |         |            |              |  |  |
|                                                | Reply O | ( to conti | inue:        |  |  |
|                                                | [       | ок         | Cancel       |  |  |
|                                                |         |            |              |  |  |

FIGURE 7-14 Active Entry Removal Confirmation Dialog Box

## ▼ To Display Test History Details

- 1. Select the desired diagnostic test in the Physical View table.
- 2. Click the Detail button in the History Pane.

The History Detail pop-up is shown in FIGURE 7-15.

| -            | Diagnost            | ic Deti 🕛   |       |  |  |
|--------------|---------------------|-------------|-------|--|--|
| Pn           | Property name Value |             |       |  |  |
| Cor          | nponent             | 123.45.67.  | 890   |  |  |
| Diaų         | gnostic             | Health chee | ski   |  |  |
| Sta          | rt Time             | Wed May 0   | 13 🛛  |  |  |
| Enc          | l Time              | Not Availab | ole 📗 |  |  |
| Sta          | Status Initiated    |             |       |  |  |
| Pro          | Progress 0          |             |       |  |  |
| Option. None |                     |             |       |  |  |
|              |                     |             |       |  |  |
|              |                     |             |       |  |  |
|              | Clo                 | o se        |       |  |  |

FIGURE 7-15 Diagnostic Detail Window

An explanation of the contents is summarized in TABLE 7-3.

 TABLE 7-3
 History Details

| Property   | Description                                       |
|------------|---------------------------------------------------|
| Component  | The IP address of the subsystem.                  |
| Diagnostic | The diagnostic test performed.                    |
| Start Time | The date and time when the diagnostic test began. |
| End Time   | The date and time when the diagnostic test ended. |
| Status     | The status of the diagnostic test ended.          |
| Progress   | The percentage of completion.                     |
| Option     | The options selected for the diagnostic test.     |
| Hint       | Additional diagnostic information.                |

## ▼ To Display the Syslog Message Viewer

#### 1. Select the desired diagnostic test in the physical view table.

#### 2. Click the Viewer button in the History Pane.

The Viewer is shown in FIGURE 7-16.

| - Diagnos            | tics Syslog Mes | sage Viewer 👘 👘     |    |
|----------------------|-----------------|---------------------|----|
| File                 |                 |                     |    |
| Debs/Time            | Lavel           | Message             |    |
| Wed May 03 22:00:45  | N               | May 03 22:01:14 ON  |    |
| Weld May 03 22:03:46 | N               | May 03 22:01:14 ON  |    |
| Wed May 03 22:02:54  | N.              | May 03 22:01:23 CF. |    |
| Wed May 03 22:04:38  | N               | May 03 22:02:08 BEL |    |
| Wed May 03 22:04:29  | N               | May 03 22:02:06 CF  |    |
| Web May 03 22:04:44  | N               | May 03 22:02:13 ON  |    |
| Wed May ID 22:04:44  | N               | May 03 22:02:13 ON  |    |
| Wed May 03 22:04:44  | N               | May 03 22:02:13 ON  | 10 |
| Wed May ID 22:04:49  | N               | May 03 22:02:10 CF  |    |
| Wed May 03 22:04:61. | N               | May 03 22:02:19 BEL |    |
| Wed May ID 22:04:51. | N               | May 13 22:02:19 011 | н  |
| Wed May 03 22:04:61. | N               | May 03 22:02 19 BEL | H  |
| Wed May 03 22:04:51  | N               | May 03 22:02:19 CF  |    |
| Wed May 03 22:04:52  | N               | May 03 22:02:20 ON  |    |
| Weld May 03 22:04:52 | N               | May 03 22:02:20 ON  |    |
| Wed May 03 22:04:52  | N               | May 03 22:02:20 ON  |    |
| Weld May 03 22:04:65 | N.              | May 03 22:02:23 ON  |    |
| Wed May 02 22:04:55  | N               | May 03 22:02:23 ON  |    |
|                      |                 | More Filter Options | 7  |

FIGURE 7-16 Syslog Message Viewer With Fewer Filtering Options

An explanation of the contents is summarized in TABLE 7-4.

| Pane Column | Definition                                                |
|-------------|-----------------------------------------------------------|
| Date/Time   | The date and time when the diagnostic test was performed. |
| Level       | The level of the diagnostic test.                         |
| Message     | Syslog message.                                           |

 TABLE 7-4
 Syslog Message Viewer Column Definitions

# ▼ To Filter Syslog Message Viewer Entries

1. Click the More FIlter Options triangle in the lower-right corner of the Syslog Message Viewer window to view filtering options.

| — Diagnostics Syslog Message Viewer 🗾 |                    |                     |
|---------------------------------------|--------------------|---------------------|
| File                                  |                    |                     |
| Date/Time                             | Level              | Message             |
| Wed May 03 22:03:45                   | N                  | May 03 22:01:14 OND |
| Wed May 03 22:03:45                   | N                  | May 03 22:01:14 OND |
| Wed May 03 22:03:54                   | N                  | May 03 22:01:23 CFG |
| Wed May 03 22:04:38                   | N                  | May 03 22:02:06 BEL |
| Wed May 03 22:04:38                   | N                  | May 03 22:02:06 CFG |
| Wed May 03 22:04:44                   | N                  | May 03 22:02:13 OND |
| Wed May 03 22:04:44                   | N                  | May 03 22:02:13 OND |
| Wed May 03 22:04:44                   | N                  | May 03 22:02:13 OND |
| Wed May 03 22:04:49                   | N                  | May 03 22:02:18 CFG |
| Wed May 03 22:04:51                   | N                  | May 03 22:02:19 BEL |
| Wed May 03 22:04:51                   | N                  | May 03 22:02:19 BEL |
| Wed May 03 22:04:51                   | N                  | May 03 22:02:19 BEL |
| Wed May 03 22:04:51                   | N                  | May 03 22:02:19 CFG |
| Wed May 03 22:04:52                   | N                  | May 03 22:02:20 OND |
| Wed May 03 22:04:52                   | N                  | May 03 22:02:20 OND |
| Wed May 03 22:04:52                   | N                  | May 03 22:02:20 OND |
| Wed May 03 22:04:55                   | N                  | May 03 22:02:23 OND |
| Wed May 03 22:04:55                   | N                  | May 03 22:02:23 OND |
| Wed May 03 22:04:55                   | N                  | May 03 22:02:23 OND |
| Less Filter Options 🛆                 |                    |                     |
| Begin Date May                        | ▼ / 3 ▼ / 2000 ▼ 1 | 0 ▼ : 41 ▼ PM ▼     |
| End Date May                          | ▼ / 3 ▼ / 2000 ▼ 1 | 0 ▼ : 41 ▼ PM ▼     |
| Level                                 |                    |                     |
| 🗌 Message                             |                    |                     |
| Apply Filter  Apply Automatically     |                    |                     |

FIGURE 7-17 Syslog Message Viewer with More Filtering Options

- 2. Enter filter criteria.
  - a. Check the box of the filter option.
  - b. Use the pull-down menus if you are setting dates.
  - c. Enter matching search text for Level and Message.

#### 3. Select the Apply Filter button or the Apply Automatically checkbox.

Selecting the Apply Automatically checkbox will execute the filter criteria when any of the date menu items are changed.

## ▼ To Display Individual Syslog Entries

• Double-click a syslog message in the viewer to display a pop-up box.
## Troubleshooting

This chapter addresses scenarios in which troubleshooting might be necessary. The troubleshooting issues are described within the following categories:

- "Error Messages" on page 130
- "Common Problems" on page 132

Many of the problems listed in the above two sections can be remedied by starting and stopping the Component Manager Daemons. The above two sections may direct you how to stop and start the daemons.

• "Stopping and Starting the Component Manager Daemons" on page 135

## **Error Messages**

You may encounter the following error message when using Sun StorEdge Component Manager.

- "Download Correct HTML Files" on page 130
- "Station Connection" on page 131

### Download Correct HTML Files

#### Description

If you are using old or incompatible HTML files for the Sun StorEdge T3 array, you will receive an alert alarm message and an email message as follows:

Download the correct version of HTML files. Refer to Troubleshooting in online help for more details.

This message will be generated each time that Component Manager attempts to discover the Sun StorEdge T3 or that the Component Manager daemons are stopped and started.

#### User Action

To correct this problem, install the correct HTML files for the firmware. This is documented in the README file of the Sun StorEdge T3 array firmware patch.

Use the Advanced Search link on the following web site for the latest Sun StorEdge A5*x*00 or Sun StorEdge T3 firmware:

http://sunsolve.sun.com

### **Station Connection**

#### Description

If he management class station cannot establish a connection to the managed object station, you might receive the following error message:

# ./esm\_mcboot -v start MCBoot: INFO: starting realm "StoreX" on station "MCStation" MCBoot: INFO: realm "StoreX" on station "MCStation" - started MCBoot: INFO: connecting station "MCStation" to remote stations on realm "StoreX" MCBoot: INFO: building InetStationAddress for all hosts MCBoot: INFO: building InetStationAddress for host "localhost"

#### User Action

**Caution** – When the system is rebooted it is important to note that all alarms that have not been addressed (that is, deleted by means of the alarm viewer prior to reboot) will be reissued. The email notification of these alarm events will also be regenerated.

• See "Stopping and Starting the Component Manager Daemons" on page 135

## **Common Problems**

The following common problems are known to exist for this version of Component Manager:

- "Remote Reporting" on page 132
- "Too Many Email Messages or Alarms" on page 132
- "Powering Off Disks" on page 133
- "Full Disk in Log Directory" on page 133
- "Sun StorEdge Management Console Does Not Launch" on page 133
- "Splash Screen Appears Followed by a Dialogue Box" on page 134
- "Panel in Browser Version Fails to Load" on page 135

### **Remote Reporting**

After you enable remote reporting under the Configuration tab, alarm messages are not being sent to designated email addresses and are not logged to designated log files.

#### **User** Action

Be sure to press Return and then click Apply after entering or editing email addresses or log file locations. This will enable your updates to be retained and take effect.

### Too Many Email Messages or Alarms

Excessive alarm messages are being sent to the Log Viewer and Alarm Viewer.

#### **User Action**

- Regularly handle and delete alarms.
- Do not configure CAUTION alarms for notification.
- Be certain to handle alarms before rebooting; otherwise they will be reissued.

## **Powering Off Disks**

The administrator is uncertain when it is okay to power off a disk.

#### User Action

Power off a disk only when performing diagnostics or when you need to replace the disk.

Before powering off a disk, make sure that the disk is not mounted by any file system and that it is not being used by any application (for example, volume manager software, Solstice DiskSuite<sup>™</sup> software, a database server, and so on).

## Full Disk in Log Directory

The disk space in the log directory is full.

#### User Action

- 1. Move the following files in /var/opt/SUNWesm/mc/log to another directory:
  - Logging.log.X
  - Trace.log.*X*

The *x* file extension will be a number.

2. See "Stopping and Starting the Component Manager Daemons" on page 135

# Sun StorEdge Management Console Does Not Launch

When you attempt to start the Sun StorEdge Management Console, only the following message appears:

Console: ERROR: no MCStation found on realm StoreX on host(s) specified: "localhost"

#### User Action

• See "Stopping and Starting the Component Manager Daemons" on page 135

# Splash Screen Appears Followed by a Dialogue Box

The initial GUI spash screen appears.

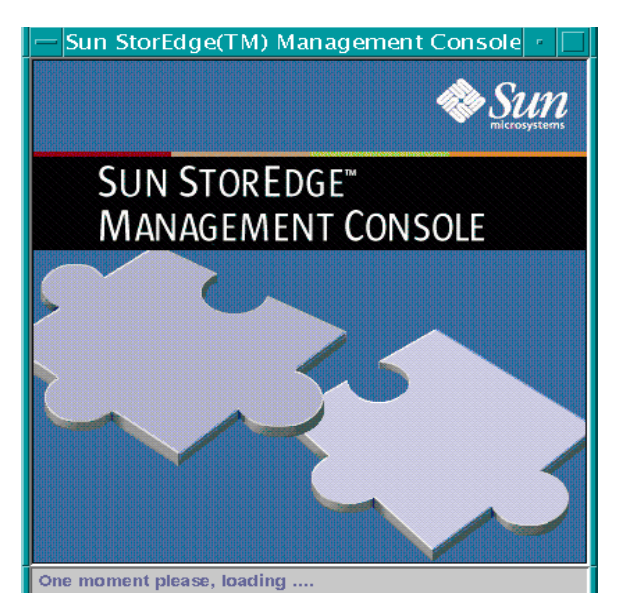

After about two or three minutes a dialog box appears informing the user that there is no MC station running.

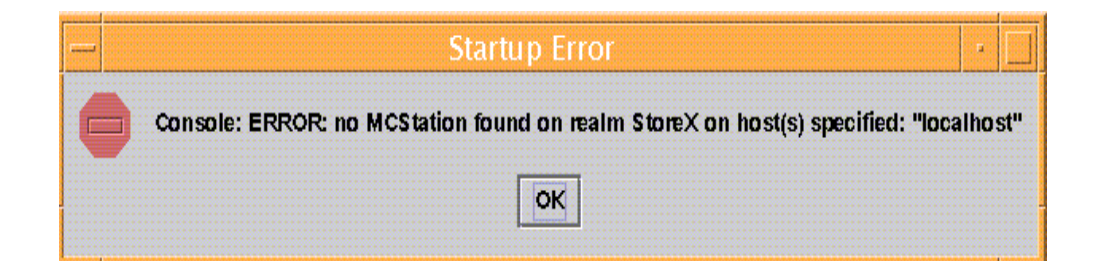

#### User Action

• See "Stopping and Starting the Component Manager Daemons" on page 135

### Panel in Browser Version Fails to Load

One of the subpanes in the browser does not load or is not refreshed.

#### **User Action**

- 1. Open a menu from anywhere in the pane by clicking your secondary mouse button.
- 2. Select Reload Frame.

# Stopping and Starting the Component Manager Daemons

This section contains the following topics:

- "To Stop and Start the Component Manager Daemons in the Solaris Operating Environment" on page 135
- "To Stop and Start the Component Manager Daemons in the Microsoft NT Operating Environment" on page 136

### To Stop and Start the Component Manager Daemons in the Solaris Operating Environment

#### 1. Stop any currently running management class and managed object stations:

# /usr/opt/SUNWesm/sbin/esm\_orderly stop

- # /usr/opt/SUNWesm/sbin/esm\_orderly start
- 2. If the Sun StorEdge Management Console is already running, exit it.
- 3. Restart the Sun StorEdge Management Console.:

# /usr/opt/SUNWesm/bin/esm\_gui &

### To Stop and Start the Component Manager Daemons in the Microsoft NT Operating Environment

- 1. Stop the Component Manager daemon.
  - a. Open the Control Panel.
  - b. Double-click Services.
  - c. Select "ESMService" in the list.
  - d. Click Stop.
- 2. Start the Component Manager daemon:
  - a. Select "ESMService" in the list.
  - b. Click Start.
- 3. Start Component Manager by opening the menu: Start->Programs->StorEdge->Start Management Console.

## Glossary

| А                         |                                                                                                    |
|---------------------------|----------------------------------------------------------------------------------------------------|
| administrative<br>domain  | Partner groups (interconnected controller units) that share common administration through a master controller.                                                                                                    |
| alternate master unit     | The secondary disk array unit in a partner group that provides fail-over capability from the master unit.                                                                                                    |
| alternate pathing<br>(AP) | A mechanism that reroutes data to the other disk array controller in a partner group upon failure in the host data path. Alternate pathing requires special software to perform this function.                                                 |
| auto cache mode           | The default cache mode for the Sun StorEdge T3 disk array. In a fully<br>redundant configuration, cache is set to write-behind mode. In a non-<br>redundant configuration, cache is set to write-through. Read caching is always<br>performed. |

B

**buffering** Data that is being transferred between the host and the drives.

## С

#### command-line interface (CLI)

- The interface between the Sun StorEdge T3 disk array's pSOS operating system and the user, in which the user types commands to administer the disk array.
- **controller unit (CU)** A Sun StorEdge T3 disk array, which includes a controller card. The controller card has the FC-AL host interfaces.

## E

erasable programmable<br/>read-only memory<br/>(EPROM)Memory stored on the controller card; useful for stable storage for long periods<br/>without electricity while still allowing reprogramming.expansion unit (EU)A Sun StorEdge T3 disk array without a controller card.

### F

| Fibre Channel<br>Arbitrated Loop (FC-<br>AL) | A 100 MB/s serial channel, which allows the connection of multiple devices (disk drives and controllers). |
|----------------------------------------------|----------------------------------------------------------------------------------------------------|
| field replaceable unit<br>(FRU)              | The FRU is a component that is easily removed and replaced by a client service engineer (CSE), by design. |

## G

gigabit interface<br/>converter (GBIC)An adapter used on an SBus card to convert a fiber-optic signal to copper.gigabyte (GB or<br/>Gbyte)One gigabyte is equal to one billion bytes (1 x 109).

#### graphical user interface (GUI)

A software interface that enables configuration and administration of the Sun StorEdge T3 disk array and Sun StorEdge A5*x*00 enclosures through the use of a graphic application.

## Η

| hardware polling | The time interval to poll and monitor a subsystem.                                                                               |
|------------------|----------------------------------------------------------------------------------------------------|
| hot-plug         | The capability of a field replaceable unit (FRU) to be removed and replaced while the system remains powered on and operational. |
| hot-swap         | To remove and replace a field-replaceable unit (FRU) while the system remains powered on and operational.                        |

## Ι

| Input/Output<br>Operations Per Second<br>(IOPS) | A performance measurement of the transaction rate.                                                                                             |
|-------------------------------------------------|----------------------------------------------------------------------------------------------------|
| interconnect cable                              | An FC-AL cable with a unique switched-loop architecture that is used to interconnect multiple Sun StorEdge T3 disk arrays.                     |
| interconnect card                               | A disk array component that contains the interface circuitry and two connectors for interconnecting multiple Sun StorEdge T3 disk array units. |

## L

| light-emitting diode<br>(LED) | A device that converts electrical energy into light that is used to display activity. |
|-------------------------------|---------------------------------------------------------------------------------------|
| logical unit number<br>(LUN)  | One or more drives that can be grouped into a unit; also called a volume.             |

## Μ

| managed class station                 | A managed class daemon.                                          |
|---------------------------------------|------------------------------------------------------------------|
| managed object<br>station             | A managed object daemon.                                         |
| master unit                           | The main controller unit in a partner-group configuration.       |
| media access control<br>(MAC) address | A unique address that identifies a storage location or a device. |
| megabyte (MByte)                      | One million bytes (1 x $10^6$ ).                                 |
| megabytes per second<br>(MByte/s)     | A performance measurement of the sustained data transfer rate.   |

## Р

| parity             | Additional information stored with data on a disk that enables the controller to rebuild data after a drive failure.                                                                             |
|--------------------|----------------------------------------------------------------------------------------------------|
| partner group      | A pair of interconnected controller units. Expansion units interconnected to the pair of controller units can also be part of the partner group.                                                 |
| power/cooling unit | A component (FRU) in the Sun StorEdge T3 disk array. It contains a power supply, cooling fans, and an integrated UPS battery. There are two power/cooling units in a Sun StorEdge T3 disk array. |

## R

| read caching                                       | Data for future retrieval, to reduce disk I/O as much as possible.                                                         |
|----------------------------------------------------|----------------------------------------------------------------------------------------------------|
| redundant array of<br>independent disks<br>(RAID)  | A configuration in which multiple drives are combined into a single virtual drive, to improve performance and reliability. |
| reliability, availability,<br>serviceability (RAS) | A term to describe product features that have high availability and reliability<br>and easily serviced components.         |

remote reporting

Remote reporting enables you to designate recipients for the levels of alarms according to severity.

## S

| Simple Network<br>Management Protocol<br>(SNMP)        | A network management protocol designed to give a user the capability to remotely manage a computer network.              |
|--------------------------------------------------------|----------------------------------------------------------------------------------------------------|
| synchronous dynamic<br>random access memory<br>(SDRAM) | A form of dynamic random access memory (DRAM) that can run at higher clock speeds than conventional DRAM.                |
| system area                                            | Located on the disk drive label, the space that contains configuration data, boot firmware, and file-system information. |

## U

un-interruptible power supply (UPS)

A component within the power/cooling unit. It supplies power from a battery in the case of an AC power failure.

## V

volume

One or more drives that can be grouped into a unit for data storage. Also called a LUN.

## W

#### world wide number (WWN)

A number used to identify disk array volumes in both the disk array system and Solaris environment.

write caching Data used to build up stripes of data, eliminating the read-modify-write overhead. Write caching improves performance for applications that are writing to a disk.

## **Diagnostic Error Messages**

This appendix contains a list of the error messages associated with the Sun StorEdge T3 disk tray:

- "Verify Messages" on page 143
  - "Warning Messages" on page 143
  - "Notices" on page 144
  - "Informational Messages" on page 148
- "Offline Diagnostic Messages" on page 151
  - "Warning Messages" on page 151
  - "Notices" on page 152
  - "Informational Messages" on page 148

## Verify Messages

The messages in this subsection are for volume/LUN verification and for general LUN events that could occur during its execution.

## Warning Messages

The following are the warning messages in the verify messages.

```
control-unit recon failed in vol(number)
```

A reconfiguration attempt failed. Look for additional messages that might indicate the cause of the failure.

```
control-unit hard err in vol(number) starting auto disable
```

A hard error was detected on a volume, and an auto disable has been issued. The resulting volume state will be unmounted.

control-unit could not enable lun number

The *control-unit* could not enable the specified LUN. It is possible that the LUN is inaccessible or that some other task has it reserved.

SCSI Disk Error Occurred (path = number, port = number lun = number)

A SCSI disk error occurred on the specified path (interconnect), port, and LUN.

### Notices

The following are the notices from the verify messages.

*control-unit* Unmount of vol(*number*) failed due to bg task

A background task was found running when an unmount was attempted. The unmount was rejected. Confirm through HealthCheck what task was running and when none is running, reissue the command. control-unit config change to vol(number) failed due to bg task

A background task was found running when a configuration change was attempted. The configuration change was rejected. Confirm through Health what task is running, and when none are running, reissue the command.

control-unit User should remove this volume and reconfigure

A failure occurred in a volume. The user is being notified that the volume needs to be removed and reconfigured.

control-unit verify failed in vol(number)

A verify attempt failed. Look for additional messages that might indicate the cause of the failure. This message might be generated by an abort or failure to repair a stripe.

control-unit Verify volume fails on uldn, error code=number

A verify command found a bad disk. In this case the code specifies information important to the field personnel when resolving this problem.

control-unit unsupported opcode number lun number

The unsupported opcode implies an interface problem or an application that has issued improper opcode.

control-unit could not close lun=number

The *control-unit* could not close the specified LUN. It is possible that the LUN is inaccessible or that some other task has it reserved.

control-unit Takeover failed getting LUN data base err=number

The control-unit takeover failed to obtain the format information for the LUN.

control-unit could not disable mirroring on lun number

The *control-unit* could not disable the specified LUN. It is possible that the LUN is inaccessible or that some other task has it reserved.

control-unit All mirroring turned off due to lun scan failure

All mirroring has been turned off because a scan of the LUNs failed.

control-unit could not enable mirroring on lun number

The *control-unit* could not enable mirroring on the specified LUN. It is possible that the LUN is inaccessible or un-formatted or that some other task has it reserved.

control-unit Open failure - svd\_init\_lun failed

A *control-unit* could not open a LUN for initialization.

control-unit Open failure - svd\_init\_lun failed (lid = number)

A control-unit could not open a LUN for initialization. The LUN id is given.

control-unit Error - Unit Not Ready (path=number, port=number, \ lun= number)

A unit containing the identified LUN is not ready.

control-unit multiple read failure on verify scb = number

A verify command detected a multiple read failure on the specified stripe control block (scb).

control-unit read disk failure on verify scb = number

A verify command detected a read disk failure on the specified stripe control block.

control-unit multiple read failure on verify scb = number

A verify command detected a multiple read failure on the specified stripe control block.

control-unit Disk error on block number during verify

A disk error occurred on the specified block during a verify command.

control-unit Disk error on stripe number during verify

A disk error occurred on the specified stripe during a verify command.

control-unit Disk error on block number during verify fix

A disk error occurred on the specified block during a verify fix.

control-unit Disk error on stripe number during verify fix

A disk error occurred on the specified stripe during a verify fix.

control-unit Disk error on block number during verify write

A disk error occurred on the specified block during a verify write command.

control-unit Disk error on strip number during verify write

A disk error occurred on the specified stripe during a verify write command.

### Informational Messages

The following are the informational messages in the verify messages.

```
control-unit attempt to change mounted volume name
```

A volume was mounted when a rename of the volume was attempted. Unmount the volume before renaming it.

control-unit attempt to change mounted volume config

A volume was found mounted when an attempt was made to configure it. Unmount the volume before configuring it.

control-unit Attempting to fix block number in vol(number)

Verify operation found a bad block in the volume and is attempting to make a repair.

control-unit Attempting to fix parity on stripe number in vol(number)

Verify operation found a bad stripe in the volume and is attempting to make a repair.

control-unit Mirror block number is fixed in vol(number)

An operation found a bad mirror block in the volume and a repair has been made.

control-unit Parity on stripe number is fixed in vol(number)

An operation found a bad strip in the volume and a repair has been made.

control-unit lun number is not enabled

The logical unit number (LUN) is not presently enabled.

control-unit disable mirror failed on lun number

A mirror failed on a LUN.

control-unit LUN number failover granted

The LUN is failing over to the mirror.

control-unit disabled mirroring on lun number

The *control-unit* disabled the mirror on the specified LUN. A possible cause is that a LUN scan failed.

control-unit enabled mirroring on lun number

The *control-unit* enable mirroring on the specified LUN.

control-unit fixing data on verify scb = number

A verify command is fixing the associated data on the specified stripe control block.

control-unit fixing parity on verify scb = number

The verify command is fixing a parity error on the specified stripe control block.

control-unit Verify failed on block number

A verify command failed on the specified block.

control-unit Verify failed on stripe number

A verify command failed on the specified stripe.

## **Offline Diagnostic Messages**

The messages in this section are for interconnect/offline diagnostics (OFDG) and for general LUN events that could occur during execution. Due to future considerations for running this test online, the messages were written using the acronym for online diagnostics (ONDG).

### Warning Messages

The following are the warning messages in the offline diagnostics messages.

interconnect-element: Offline encid

The interconnect-element is offline.

interconnect-element: Offline pathid

The *interconnect-element* is offline.

### Notices

The following are the notices from the offline diagnostic messages.

interconnect-element: Not ready on loop number

The interconnect-element cannot process against the specified interconnect.

interconnect-element: Bypassed on loop number

The *loop-element* has bypassed processing against the specified interconnect.

interconnect-id ONDG Loop Down Fault

The OFDG interconnect is unavailable.

interconnect-id ONDG No Loop Trouble Found

No errors were encountered during OFDG.

interconnect-id ONDG Loop Trouble Found

Errors were encountered during OFDG.

interconnect-id ONDG\_MONITOR Loop Down Fault

The OFDG monitor encountered a interconnect down fault.

interconnect-id ONDG\_MONITOR FC-AL Link Status Fault

The OFDG monitor encountered an FC-AL link status fault.

interconnect-id ONDG Test Enclosure Phase - Failed

The OFDG test function failed during the phase of testing a specific enclosure. Refer to OFDG failed message for information on the proper fix to the problem.

control-unit ioctl loop manager err=slot-number

The ioctl interconnect manager encountered an I/O control operation error. The error number is given.

controller-id: Transfers suspended for loop reconfig

Data transfers have been suspended during interconnect reconfiguration.

controller-id: Transfers resumed for loop reconfig

Data transfers have been resumed following interconnect reconfiguration.

control-unit ioctl disk failed err=slot-number

An I/O control command failed on the specified disk slot number.

interconnect-id ONDG Loop Fault: cannot isolate to FRU

OFDG could not resolve a interconnect fault to any field-replaceable unit. Please refer to field documentation for additional isolation techniques.

diskid ONDG Bad Disk FRU Found on interconnect-id

The specified disk should be replaced.

control-unit ONDG LUNSB Compare Error (pattern = number)

When running the specified pattern, OFDG found a compare error within the LUN status block (LUNSB).

enclosure-id ISP2100[%x] ONDG LMSB Compare Error (pattern = number)

When running the specified pattern, OFDG found a compare error within the loop monitor status block (LMSB).

controller-id: ISP not ready on loop number

The task manager (ISP2100) was unavailable for use.

interconnect-id: Loop forced open

An error occurred that caused the interconnect to split.

controller-id could not disable mirroring on lun number

Some other condition prevented mirroring from being disabled on the specified LUN. For example, a reservation or unavailability could cause such a condition.

controller-id disabled mirroring on lun number

Mirroring has been disabled on the specified LUN.

controller-id could not scan bus on B-loop

A condition prevented the specified controller from accessing the B-interconnect bus.

controller-id loop 2 path available event received

The specified control unit received a path available event from the specified interconnect.

controller-id loop 2 path failed event received

The specified control unit received a path failed event from the specified interconnect.

controller-id: Reserved path-id Loop: A Mask=string, B Mask=string

The controller reserved the specified path.

### Informational Messages

The following are the informational messages in the offline diagnostic messages.

Loop number Not Available

The specified interconnect is not available for data transfers.

control-unit: Not bypassed on loop slot-number

The specified slot was not bypassed.

interconnect-id: Controller off the loop

The controller is off the interconnect.

interconnect-element: Ready on loop number

The *interconnect-element* can begin processing against the specified interconnect.

interconnect-id ONDG Bypassing all disk ports

The OFDG test running has disabled all disk ports on the specified interconnect-id.

interconnect-id ONDG\_MONITOR Loop Monitor Initiated interconnect-id =
cnt-unit-num

The OFDG monitor was started.

interconnect-id ONDG\_MONITOR Loop Monitor Completed

The OFDG monitoring completed the interconnect evaluation.

control-unit ONDG\_MONITOR Initiated

The OFDG monitoring has been initiated.

control-unit ONDG\_MONITOR Completed

The OFDG monitoring has completed.

interconnect-id ONDG Loop Mask = number

The OFDG test running is using the specified interconnect mask.

interconnect-id ONDG Fast Loop Test Initiated

OFDG initiated a FastTest that tests all ports with patterns.

interconnect-id ONDG Disk Mask = number

The OFDG test running is using the specified disk mask.

interconnect-id ONDG Bypassing all SIM ports

The OFDG is bypassing all SIM ports.

interconnect-id ONDG lac\_reserve() successfully completed

The OFDG test successfully reserved the interconnect.

interconnect-id ONDG Enclosure Mask = number

The OFDG is using the specified enclosure mask.

interconnect-id ONDG SIM Mask = number

The OFDG is using the specified SIM mask.

interconnect-id ONDG FC-AL Map - Port Count = number-of-ports

The *interconnect-id* contains the specified port count.

interconnect-id ONDG FC-AL Map - Port #number has ALPA = physical-address

The interconnect-id contains the physical address for the specified port number.

interconnect-id ONDG Test Enclosure Phase - Passed

The OFDG test function passed.

```
interconnect-id LMM Setting Loop Mask = number
```

The interconnect manager is setting the specified mask.

diskid LIP Count = number

The specified disk accumulated the specified number of interconnect instructions.

diskid LOOP-UP Count = number

The specified disk accumulated the specified interconnect-up count.

```
diskid LOOP-DOWN Count = number
```

The specified disk accumulated the specified interconnect-down count.

```
diskid Path Error Count = number
```

The specified disk accumulated the specified path error count.

interconnect-id ONDG Loop Test Initiated

The OFDG interconnect test has started.

interconnect-id ONDG Loop Test Completed

The OFDG has completed the interconnect test.

enclosure-id ONDG Mode changed to ondg-mode-str

The OFDG mode has been changed. The valid values are off, passive, and active.

*interconnect-id* ONDG Fast Loop Fault Diag Initiated

The OFDG has initiated the fast interconnect diagnostics.

interconnect-id ONDG Fast Loop Fault Diag Completed

The OFDG has completed the fast interconnect fault diagnostics.

interconnect-id ONDG Bypassing all disk ports

The OFDG is bypassing all disk ports.

interconnect-id ONDG Test Enclosure Phase Initiated

The OFDG initiated the test enclosure phase.

interconnect-id ONDG Test Enclosure Phase Completed

The OFDG completed the test enclosure phase on the specified interconnect.

interconnect-id ONDG Enclosure Drill Down Phase Initiated

The OFDG initiated the enclosure drill-down phase on the specified interconnect.

interconnect-id ONDG interconnect-id Enclosure Drill Down Phase Completed

The OFDG completed the enclosure drill-down phase on the specified interconnect.

interconnect-id ONDG Drill Down Phase Initiated

The OFDG initiated the drill-down phase on the specified interconnect.

interconnect-id ONDG Drill Down Phase Completed

The OFDG completed the drill-down phase on the specified interconnect.

interconnect-id ONDG Disk Drill Down type 1 Initiated

The OFDG find test initiated a drill-down type 1 on the specified interconnect. The type represents one of the patterns of composing clusters of disks and retesting to find problems.

interconnect-id ONDG Disk Drill Down Type 1 Completed

The OFDG find test completed a drill-down type 1 on the specified interconnect. The type represents one of the patterns of composing clusters of disks and retesting to find problems.

interconnect-id ONDG Disk Drill Down type 2 Initiated

The OFDG find test initiated a drill-down type 2 on the specified interconnect. The type represents one of the patterns of composing clusters of disks and retesting to find problems.

interconnect-id ONDG Disk Drill Down type 2 Completed

The OFDG find test completed a drill-down type 2 on the specified interconnect. The type represents one of the patterns of composing clusters of disks and retesting to find problems.

interconnect-id: Alternate loop present

An alternate interconnect has been detected on the specified interconnect.

enclosure-id: ISP ready on loop number

The ISP2100 reports are ready on the interconnect for the specified enclosure.

interconnect-id: Controller on the loop

A controller reports to be ready on the specified interconnect.

interconnect-id: Loop closed

The specified interconnect has been repaired.
# Index

## Α

A5x00 configuring name, 43 polling, 44 controlling backplanes, 110 controlling disks, 107 hardware polling, 44 monitoring, 64 naming, 43 properties, 64 backplane, 78 disk, 67 fan, 75 GBIC, 70 interface board, 79 loop, 77 motherboard, 81 power supply, 73 temperature, 74 rules, 67 backplane, 79 disk, 69 fan. 76 GBIC, 72 interface board, 80 loop, 77 motherboard, 81 power supply, 74 temperature, 75 summary FRU, 65 alarm

buttons browser, 9 GUI, 22 description, 2, 25 icons, 25 names, 25 removing browser, 17 GUI. 27 Alarm Viewer browser, 14 GUI, 25 icon browser, 11 GUI. 24 viewing entries browser, 15 GUI, 26

## В

backpane control buttons, 110 browser Alarm Viewer, 14 icons, 14 Component Manager window elements, 9 Log Viewer, 17 Management Console, 6 features, 5 Menu Bar, 11 window elements, 9 Online Help using, 19 panel fails to load, 135 user profile adding, 12 deleting, 13 editing, 13

## С

**Component Manager** configuring, 33 daemons stopping and starting, 135 discovery rules, 63 polling, 38 remote reporting, 33 resizing pane, 23 starting GUI, 22 status. 62 stopping and starting daemons NT. 136 Solaris, 135 window elements browser, 9 GUI, 23 control buttons backplane, 110 controlling A5x00. 107 backplane, 110 disks, 107 T3 array controller, 112

## D

daemons stopping and starting, 135 diagnostics Physical View table, 124 results viewing, 124 Syslog Message Viewer, 126

displaying, 126 T3 health, 116 interconnect. 118 verifying LUNs, 120 table entries removing, 125 test history details displaying, 125 tests FastFind, 119 FastTest, 119 Find, 119 HealthCheck, 116 Verify, 120 discovery mode selecting, 42 disk full. 133 power down, 133

#### Ε

error message, 130 download correct HTML files, 130 station connection, 131

## F

Fast test, 118 FastFind test, 118 Fiber SCSI Port setting properties, 49, 50 file monitoring A5x00 disk, 69 GBIC, 72

### G

GUI Alarm Viewer, 25 icon, 24 viewing entries, 26 Component Manager starting, 22 window elements, 23 Log Viewer viewing, 28 Log Viewer icon, 24 Management Console features, 21 Toolbar, 24 window elements, 23 Online Help icon, 24 using, 30

## Η

HBA RAID HBA controller software See Also Sun Storage Manager HealthCheck, 116

## L

Log Viewer browser, 17 GUI, 28 icon browser, 11 GUI, 24 LUN clearing statistics, 58 creating, 51 deleting, 58 initializing, 55 mounting, 57 operations, 51 unmounting, 58

#### Μ

maintenance mode See polling, 42
Management Console browser, 6 alarm status buttons, 9 appliation tabs, 9

Menu Bar. 11 Navigation Pane, 9 window elements, 9 GUI alarm status buttons. 22 application tabs, 22 expanders, 22 launching, 22 Navigation Pane, 22 pane divider, 22 resizing, 23 Toolbar, 22, 24 won't launch, 133 matching string patterns disk file monitoring, 69 GBIC file monitoring, 72 messages see error message, 130 Microsoft NT **Component Manager daemons** stopping and starting, 136 managing switches, 102 RAID HBA controller. 104 SANSurfer Switch Manager, 102 Sun Storage Manager, 104 versions supported, 3 monitoring A5x00 enclosure, 64 Component Manager, 62 T3 array, 82

## 0

Online Help icon browser, 11 GUI, 24 search GUI, 30 using browser, 19 GUI, 30 window elements browser, 19 GUI, 31

#### Ρ

polling A5x00 changing, 44 customizing, 40 disabling all, 39 enabling all, 39 properties A5x00 backplane, 78 fan, 75 GBIC. 70 interface board. 79 loop, 77 motherboard, 81 power supply, 73 subsystem, 65 temperature, 74 **T**3 controller, 97 disk. 88 Fibre SCSI port, 99 interconnect card, 93 LUN. 90 power module, 95, 96 unit, 86

## R

RAID configuration limitations, 54 definitions, 54 HBA controller software See Also Sun Storage Manager remote reporting description, 3 email notification, 36 enabling, 34 log file, 37 severity levels, 34 rules A5x00, 67 backplane, 79 disk. 69 fan. 76 GBIC, 72 interface board, 80

loop, 77 motherboard, 81 power supply, 74 temperature, 75 defined, 64 T3 controller, 99 defined, 82 disk, 90 Fibre SCSI, 102 interconnect card, 95 LUN, 93 power module, 97 system, 86 unit, 88

## S

SANSurfer Switch Manager, 102 installing, 102 launching, 102 operating environments available, 102 Solaris **Component Manager daemons** stopping and starting, 135 RAID HBA controller. 104 SANSurfer Switch Manager, 102 Sun Storage Manager, 104 switches. 102 versions supported, 3 status A5x00. 65 backplane, 78 disk. 68 fan. 76 GBIC, 71 interface board, 80 loop, 77 motherboard, 81 power supply, 73 temperature, 75 **T**3 interconnect card. 94 LUN, 91 power module, 96 system, 84 string patterns

disk file monitoring, 69 GBIC file monitoring, 72 Sun Storage Manager installing, 104 launching, 104 operating environments available, 102, 104 Sun StorEdge A5x00 enclosure See A5x00 Sun StorEdge Component Manager See Component Manager Sun StorEdge Management Console See Management Console Sun StorEdge T3 disk array See T3 switches monitoring See SAN Surfer Switch Manager, 102 syslog Message Viewer, 126 filtering, 127 system properties T3. 82 setting, 46

## Т

**T**3 configuring, 46 Fibre SCSI port properties, 50 LUNs, 51 system property values, 46 unit polling properties, 49 controlling the controller, 112 Fibre SCSI port setting, 50 setting properties, 49 health testing, 116 interconnect test. 118 LUN operations, 51 LUN testing, 120 monitoring, 82 polling properties setting, 49 properties controller. 97 disk. 88 Fibre SCSI, 99

interconnect card. 93 LUN. 90 power module, 95 system, 82 unit. 86 rules controller. 99 disk. 90 Fibre SCSI, 102 interconnect card, 95 LUN. 93 power module, 97 system, 86 unit, 88 system properties setting. 46 tests health. 116 interconnect cards and cables. 118 LUN. 120 unit setting polling properties, 49 unit summary, 88 troubleshooting browser panel fails to load, 135 common problems, 132 downloading correct html files on T3, 130 full disk in log directory, 133 GUI doesn't appear, 134 Management Console won't launch, 133 remote reporting, 132

#### U

user profile browser adding, 12 deleting, 13 editing, 13 user profile management, 11

## ۷

Verify test, 120